# SIEMENS

Preface, Contents

|                                   | Tutorial - Introduction                 | 1 |
|-----------------------------------|-----------------------------------------|---|
| SIMATIC                           | Part 1: Creating PROFInet<br>Components | 2 |
|                                   | Part 2: Commissioning the<br>System     | 3 |
| <b>Component based Automation</b> |                                         |   |
| Commissioning Systems             | Appendix                                | 4 |
|                                   |                                         |   |

Tutorial

Index

Edition 12/2003 A5E00248818-01

#### Safety Guidelines

This manual contains notices intended to ensure personal safety, as well as to protect the products and connected equipment against damage. These notices are highlighted by the symbols shown below and graded according to severity by the following texts:

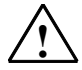

#### Danger

indicates that death, severe personal injury or substantial property damage will result if proper precautions are not taken.

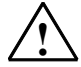

#### Warning

indicates that death, severe personal injury or substantial property damage can result if proper precautions are not taken.

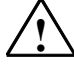

#### Caution

indicates that minor personal injury can result if proper precautions are not taken.

#### Caution

indicates that property damage can result if proper precautions are not taken.

#### Notice

draws your attention to particularly important information on the product, handling the product, or to a particular part of the documentation.

#### **Qualified Personnel**

Only **qualified personnel** should be allowed to install and work on this equipment. Qualified persons are defined as persons who are authorized to commission, to ground and to tag circuits, equipment, and systems in accordance with established safety practices and standards.

#### **Correct Usage**

Note the following:

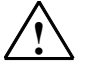

#### Warning

This device and its components may only be used for the applications described in the catalog or the technical description, and only in connection with devices or components from other manufacturers which have been approved or recommended by Siemens.

This product can only function correctly and safely if it is transported, stored, set up, and installed correctly, and operated and maintained as recommended.

#### Trademarks

SIMATIC®, SIMATIC HMI® and SIMATIC NET® are registered trademarks of SIEMENS AG.

Third parties using for their own purposes any other names in this document which refer to trademarks might infringe upon the rights of the trademark owners.

#### Copyright © Siemens AG 2003 All rights reserved

The reproduction, transmission or use of this document or its contents is not permitted without express written authority. Offenders will be liable for damages. All rights, including rights created by patent grant or registration of a utility model or design, are reserved.

Siemens AG Bereich Automation and Drives Geschaeftsgebiet Industrial Automation Systems Postfach 4848, D- 90327 Nuernberg

Siemens Aktiengesellschaft

#### **Disclaimer of Liability**

We have checked the contents of this manual for agreement with the hardware and software described. Since deviations cannot be precluded entirely, we cannot guarantee full agreement. However, the data in this manual are reviewed regularly and any necessary corrections included in subsequent editions. Suggestions for improvement are welcomed.

©Siemens AG 2003 Technical data subject to change.

A5E00248818-01

## Preface

#### Goal of the manual

This manual is designed to enable you to commission the sample plant described.

It is directed towards persons who work in the field of configuration, commissioning and servicing automation systems.

#### Required basic knowledge

You are required have a general knowledge of automation technology as well as a broad knowledge of the SIMATIC devices used.

In addition, you are required to have a good working knowledge of computers or other tools similar to the PC (e. g. programming devices) under the operating systems Windows 2000 or XP. Since the use of SIMATIC iMap with SIMATIC devices is based on the STEP 7 basic software you have to know how to use it. You can learn how to use this software in the manual "Programming with STEP 7".

#### Validity of the manual

This manual is valid for the software package SIMATIC iMap V2.0.

#### Changes compared to the previous version

Compared to the previous version, the following topics have been added to the manual compared:

- Creating PROFInet components for CPU 317-2 PN/DP and CPU 314C-2 DP.
- Configuring and commissioning a plant with CPU 317-2 PN/DP and CPU 314C-2 DP in SIMATIC iMap.

#### Your guide through the manual

The tutorial contains

- a description of the entire plant,
- instructions on creating PROFInet components in part 1 and
- instructions on commissioning the system in part 2. The instructions on commissioning the individual subplants contain all the necessary procedures. Therefore, some descriptions occur more than once, for example, "Creating a new project in SIMATIC iMap" or "Setting the PG/PC Interface".

#### Place of the manual in the information environment

This manual is part of the documentation package on Component based Automation und SIMATIC iMap. The documentation is supplied with the software and includes the electronic manuals in PDF format:

- Configuring plants with SIMATIC iMap
- Getting Started with SIMATIC iMap
- Commissioning Systems the updated manual
- Creating PROFInet Components

In addition, the entire documentation is available as an HTML Basic Help.

#### Conventions

- Menu commands are written in bold letters, for example: Project> Save.
- Placeholders are set in angle brackets, for example <File name>.

#### Further support

Please contact your local SIEMENS partner if you have any further queries on the products described in this manual.

http://www.siemens.com/automation/partner

http://www.ad.siemens.de/cba/

#### **Training centers**

To give you an easy start with SIMATIC iMap, we offer corresponding courses. Please contact your local training center or the central training center in D 90327 Nuremberg.

Phone: +49 (911) 895-3200

Internet: <u>http://www.sitrain.com</u>

### A&D Technical Support

Open round the clock, worldwide:

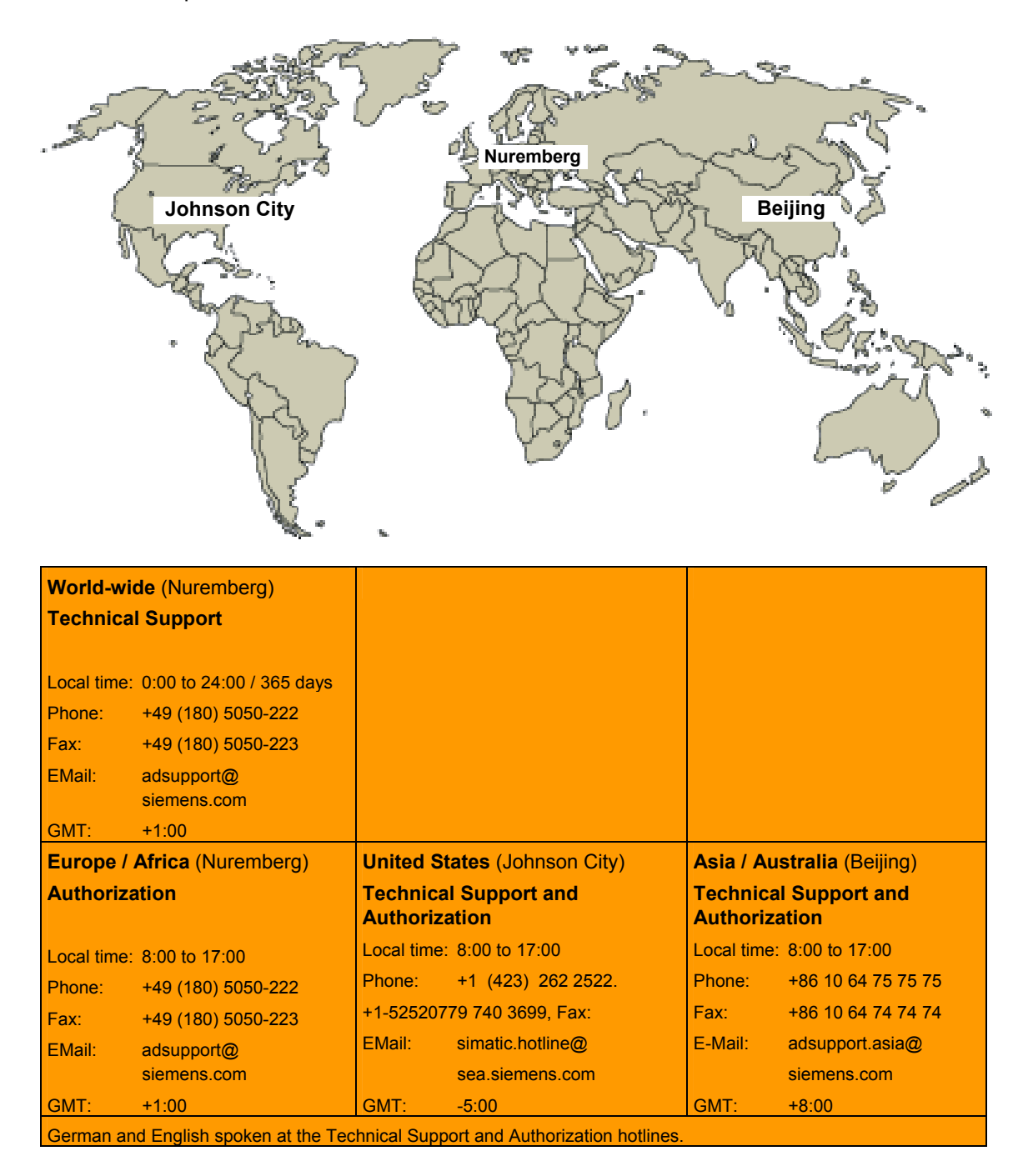

#### Service & Support on the Internet

In addition to our documentation services, we also offer you our knowledge base on the Internet.

http://www.siemens.com/automation/service&support

Here, you will find:

- the newsletter which constantly provides you with up-to-date information about your products.
- your appropriate documentation via our Service & Support search engine
- a forum for the exchange of information between users and specialists worldwide
- your local Automation & Drives partner via our partner database.
- information on repairs, replacement parts and on-site service. You will find more information under "Services".

## Contents

| 1 | Tutorial  | - Introduction                                                           | 1-1  |
|---|-----------|--------------------------------------------------------------------------|------|
|   | 1.1       | Overview                                                                 | 1-1  |
|   | 1.2       | Description of the Complete Plant                                        | 1-2  |
| 2 | Part 1: C | Creating PROFInet Components                                             | 2-1  |
|   | 2.1       | Overview - Creating PROFInet Components                                  | 2-1  |
|   | 2.2       | Requirements - Creating PROFInet Components                              | 2-2  |
|   | 2.3       | Basic Procedure - Creating PROFInet Components                           | 2-2  |
|   | 2.4       | Creating PROFInet Components                                             | 2-3  |
|   | 2.4.1     | Creating the PROFInet Component for CPU 317-2PN/DP                       | 2-3  |
|   | 2.4.2     | Creating the PROFInet Component for CPU 315-2DP                          | 2-12 |
|   | 2.4.3     | Creating the PROFInet Component for WinLC PN                             | 2-20 |
|   | 2.4.4     | Creating the PROFInet Component for CPU 314C-2 DP                        | 2-28 |
|   | 2.4.5     | Creating the PROFInet Component for ET 200S with IM 151/CPU              | 2-36 |
|   | 2.4.6     | Creating the PROFInet Component for ET 200X with BM14//CPU               | 2-44 |
|   | 2.4.7     | Creating the PROFInet Component for ET 200M with IM 153-1                | 2-52 |
| 3 | Part 2: 0 | Commissioning the System                                                 | 3-1  |
|   | 3.1       | Requirements - Commissioning the System                                  | 3-1  |
|   | 3.2       | Basic Procedure - Commissioning the System                               | 3-2  |
|   | 3.3       | Machine 1                                                                | 3-3  |
|   | 3.3.1     | Machine 1, Processing: CPU 317-2 PN/DP with PROFIBUS-DP Slaves           | 3-3  |
|   | 3.3.2     | Step 1: Setting up the Hardware for Machine 1                            | 3-5  |
|   | 3.3.3     | Step 2: Assigning the Devices with Addresses the First Time              | 3-8  |
|   | 3.3.4     | Step 2: Configuring Machine 1 with SIMATIC iMap                          | 3-17 |
|   | 3.3.5     | Step 4: Checking the Required Settings on the Engineering Station        |      |
|   |           | for Machine 1                                                            | 3-26 |
|   | 3.3.6     | Step 5: Commissioning Machine 1                                          | 3-33 |
|   | 3.3.7     | Step 6: Online Monitoring of Machine 1                                   | 3-36 |
|   | 3.4       | Machine 2                                                                | 3-40 |
|   | 3.4.1     | Machine 2, Scanning: IE/PB Link with PROFIBUS DP Slaves                  | 3-40 |
|   | 3.4.2     | Step 1: Setting up the Hardware for Machine 2                            | 3-42 |
|   | 3.4.3     | Step 2: Assigning the Devices with Addresses the First Time              | 3-45 |
|   | 3.4.4     | Step 3: Configuring Machine 2 with SIMATIC IMap                          | 3-53 |
|   | 3.4.5     | Step 4. Checking the Settings for Downloading and Online Monitoring on I | 2 61 |
|   | 316       | Stop 5: Commissioning Machine 2                                          | 2 69 |
|   | 34.0      | Step 5. Commissioning Machine 2                                          | 3 70 |
|   | 35        | Machine 3                                                                | 3_75 |
|   | 351       | Machine 3 Packaging: CPU 315 with CP 343-1 PN                            | 3_75 |
|   | 3.5.2     | Step 1: Setting up the Hardware of Machine 3                             | 3-76 |
|   | 353       | Step 2: Assigning the CP 343-1 PN an IP Address the First Time           |      |
|   | 354       | Step 3: Configuring Machine 3 with SIMATIC iMap                          | 3-80 |
|   | 3.5.5     | Step 4: Checking the Required Settings on the Engineering Station        |      |
|   |           | for Machine 3                                                            | 3-87 |
|   | 3.5.6     | Step 5: Commissioning Machine 3                                          | 3-90 |
|   | 3.5.7     | Step 6: Online Monitoring of Machine 3                                   | 3-92 |
|   | 3.6       | Plant Control                                                            | 3-94 |

| 3.6.1  | Plant Control with WinLC PN                                         |       |
|--------|---------------------------------------------------------------------|-------|
| 3.6.2  | Step 1: Plant Control - Hardware Setup                              | 3-95  |
| 3.6.3  | Step 2: Configuring the Plant Control in SIMATIC iMap               | 3-96  |
| 3.6.4  | Step 3: Checking the Settings for Downloading and Online Monitoring | 3-97  |
| 3.6.5  | Step 4: Commissioning the Plant Control                             | 3-103 |
| 3.6.6  | Step 5: Online Monitoring of the Plant Control                      | 3-104 |
| 3.7    | Complete Plant                                                      | 3-104 |
| 3.7.1  | Setup of the Complete Plant                                         | 3-104 |
| 3.7.2  | Step 1: Complete Plant - Hardware Setup                             | 3-105 |
| 3.7.3  | Step 2: Configuring the Complete Plant                              | 3-105 |
| 3.7.4  | Step 3: Checking the Required Settings for Downloading and Online   |       |
|        | Monitoring on the Engineering Station                               | 3-108 |
| 3.7.5  | Step 4: Commissioning the Complete Plant                            | 3-115 |
| 3.7.6  | Step 5: Online Monitoring the Complete Plant                        | 3-117 |
| 3.7.7  | Analyzing with OPC                                                  | 3-119 |
| Append | ix                                                                  | 4-1   |
| 4.1    | Literature and Links                                                | 4-1   |
| 4.2    | Tips for Operation                                                  | 4-2   |
|        |                                                                     |       |

Index

4

## **Tutorial - Introduction**

#### 1.1 Overview

#### Aim of the tutorials for commissioning the system

Numerous tasks are required to commission a plant with PROFInet and PROFIBUS devices in STEP 7, SIMATIC iMap and the plant itself.

The aim of the tutorial is provide you with the skills to commission the example plant described here.

#### Content of the tutorial

The tutorial includes:

- A description of a complete plant
- Part 1: Instructions for creating PROFInet components and
- Part 2: Instructions for commissioning the system

#### Procedure

With reference to the examples, you can work step by step through the process of commissioning a complex plant - from creation of the PROFInet components through to monitoring the configured plant online. If you already have off-the-shelf PROFInet components and simply want to interconnect them, you can start from **Part 2: System commissioning**.

## 1.2 Description of the Complete Plant

The complete plant consists of three machines and a central plant control system. Each machine includes at least one PROFInet device with an Ethernet connector. When the PROFInet device is a PROFIBUS master, the machine may also contain a PROFIBUS device.

#### Configuration of the plant

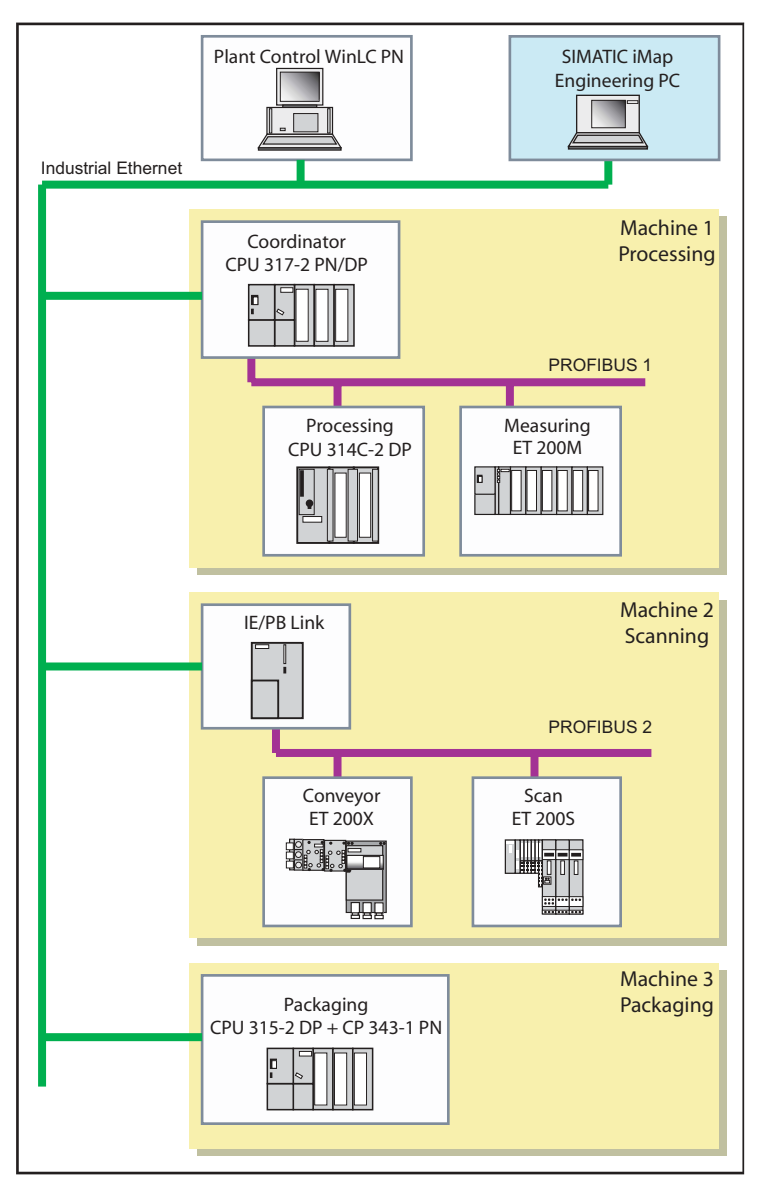

Figure 1-1 Complete plant

## Plant components

| Component             | Device                           | Device type                                                | Function                                     |
|-----------------------|----------------------------------|------------------------------------------------------------|----------------------------------------------|
| Plant_Control         | PC station with WinLC PN         | PROFInet device                                            | Plant control<br>visualization<br>(optional) |
| Machine 1 – Proces    | sing and measurement             |                                                            | -                                            |
| Coordinator           | CPU 317-2 PN/DP                  | PROFInet device with proxy<br>functionality<br>(DP master) | Coordination of<br>Machine 1                 |
| Processing            | CPU 314-2 DP                     | PROFIBUS device (intelligent DP slave)                     | Machining station                            |
| Measurement           | ET 200M with IM 153              | PROFIBUS device (DP slave)                                 | Measuring station                            |
| Machine 2 – Convey    | ving and scanning                |                                                            |                                              |
|                       | IE/PB Link                       | Network gateway with proxy functionality (DP master)       | No independent function                      |
| Conveyor              | ET 200X with BM147/CPU           | PROFIBUS device (intelligent DP slave)                     | Conveyor station                             |
| Scan                  | ET 200S with IM151/CPU           | PROFIBUS device (intelligent DP slave)                     | Scan                                         |
| Machine 3 – Packaging |                                  |                                                            |                                              |
| Packaging             | CPU 315-2 DP<br>with CP 343-1 PN | PROFInet device                                            | Packaging station                            |

## Part 1: Creating PROFInet Components

#### 2.1 Overview - Creating PROFInet Components

You need PROFInet components to configure a plant with SIMATIC iMap. They can be created at any time regardless of the actual configuration of the hardware. You can create components as required for the entire plant or for one subplant.

If you use the preassembled PROFInet components, you can skip this chapter and continue with Part 2: Commissioning the System.

#### Components of the plant

| Plant                    | PROFInet device                    | PROFIBUS device           | PROFInet<br>component |
|--------------------------|------------------------------------|---------------------------|-----------------------|
| Plant control system     | PC station with<br>WinLC PN        |                           | Plant control system  |
| Machine 1,<br>Processing |                                    |                           |                       |
|                          | CPU 317-2 PN/DP                    |                           | Coordinator           |
|                          |                                    | CPU 314C-2 DP             | Processing            |
|                          |                                    | ET 200M with IM153-1      | ET200M_Measuring      |
| Machine 2,<br>Scanning   |                                    |                           |                       |
|                          | IE/PB Link                         |                           | IE-PB-Link1_5MB*)     |
|                          |                                    | ET 200S with<br>IM151/CPU | ET200S_Scan           |
|                          |                                    | ET 200X with<br>BM147/CPU | ET200X_Conveyor       |
| Machine 3,<br>Packaging  |                                    |                           |                       |
|                          | CPU 315-2 DP with<br>a CP 343-1 PN |                           | Packaging             |

\*) The PROFInet component for the IE/PB Link network transition is ready to use in the STEP 7 install directory under Step7\s7cbacompproj.

## 2.2 Requirements - Creating PROFInet Components

#### **Software Requirements**

The following software must be installed before the PROFInet components can be created for the plant:

- Operating system:
  - Microsoft Windows 2000 Professional as of SP4 or
  - Microsoft Windows XP as of SP1
- STEP 7 as of V5.3
- SIMATIC iMap V2.0
  - You need administrator rights for the installation of SIMATIC iMap.
  - You need at least main user rights to operate SIMATIC iMap.

### 2.3 Basic Procedure - Creating PROFInet Components

#### **Required steps**

The PROFInet components are created using STEP 7. The following steps are required to create each PROFInet component:

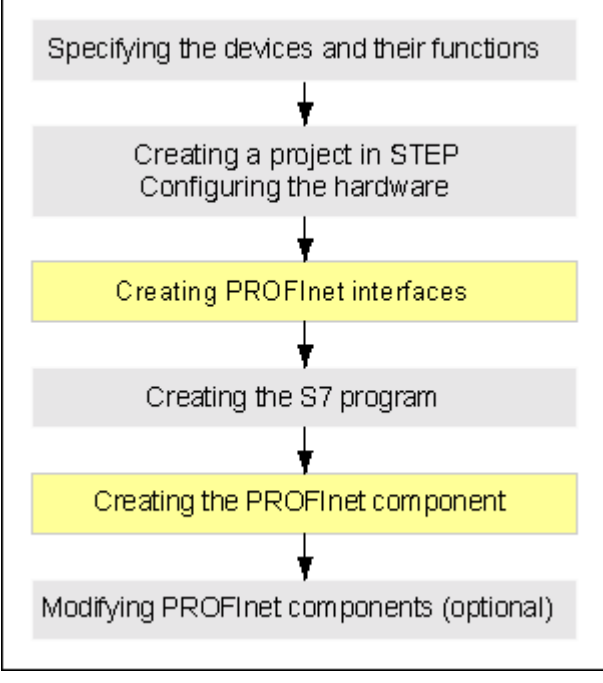

Figure 2-1 Basic procedure - creating PROFInet components

## 2.4 Creating PROFInet Components

## 2.4.1 Creating the PROFInet Component for CPU 317-2PN/DP

Create the PROFInet "Coordinator" component for coordination of Machine 1, Processing.

#### **Content of the PROFInet component**

The PROFInet "Coordinator" component contains:

| PROFInet component | PROFInet device                               | Technological function                                      |
|--------------------|-----------------------------------------------|-------------------------------------------------------------|
| Coordinator        | SIMATIC 300 station with<br>CPU 317-2 PN/DP   | Coordination of Machine 1<br>(S7 program with the component |
|                    | (PROFInet device with<br>proxy functionality) | interface)                                                  |

#### **Basic procedure**

The PROFInet components are created using STEP 7. Carry out the following basic steps:

- In SIMATIC Manager, create a project for a component and configure the station hardware in HW Config.
- Create the interface DB for the component interface.
- Create the S7 program.
- Create the PROFInet component using a menu command and save it in a directory.

## How to configure the hardware

| Task | Procedure                                                                                                    |
|------|----------------------------------------------------------------------------------------------------|
| 1.   | Create a project in SIMATIC Manager and insert a SIMATIC 300 station with the name "Coordinator".                                                                                          |
| 2.   | Configure the hardware based on the following illustration:                                                                                                    |
|      | Coordinator (Configuration) Plant_1                                                                                                    |
|      |                                                                                                    |
|      |                                                                                                    |
|      | (0) UR                                                                                                    |
|      | Slot Module Order numbe Fi M I Q Com.                                                                                                    |
|      | 1 PS 307 5A 6ES7 307-1EA00                                                                                                    |
|      | X1 <i>BROFIRUS Prow</i>                                                                                                    |
|      | X2 Ind Ethemet 8190                                                                                                    |
|      | 3                                                                                                    |
|      | Note:                                                                                                    |
|      | The DP master system (X1) must be connected to a network. The transmission speed defined here is adopted in SIMATIC iMap for the PROFIBUS of the PROFInet device with proxy functionality. |
|      | No IP address and subnet mask has to be configured for Industrial Ethernet (X2).                                                                                                    |

### How to create the interface DB

| Task |                                                                                       | Procedu                                                                                                    | re                                                                                                    |                                                                              |
|------|---------------------------------------------------------------------------------------|----------------------------------------------------------------------------------------------------|----------------------------------------------------------------------------------------------------|------------------------------------------------------------------------------|
| 1.   | In SIMATIC Manager, mark the S<br>Interface command from the cor                      | IATIC 300 static<br>xt menu.                                                                                                    | on and then select the <b>Create PR</b>                                                                                                    | OFInet                                                                       |
|      | The "New/Open PROFInet Interf                                                         | e" dialog opens.                                                                                                    |                                                                                                    |                                                                              |
| 2.   | Select CPU 317-2 PN/DP in the Activate the "New" option and co                        | window of the "<br>rm this by press                                                                                                    | "New/Open PROFInet Interface" sing the "OK" button.                                                                                                    | dialog.                                                                      |
|      | Result: The properties dialog of t                                                    | newly created b                                                                                                    | block opens.                                                                                                    |                                                                              |
| 3.   | In the "Name and type" field, ent<br>the block type, "Global DB".                     | the desired bloc                                                                                                    | ck number, DB100 for example, a                                                                                                    | nd select                                                                    |
|      | Confirm by clicking on the "OK" to Interface Editor.                                  | ton. Result: The                                                                                                    | e interface DB is opened in the PF                                                                                                    | ROFInet                                                                      |
| 4.   | Enter the inputs of the technolog<br>required properties: Name, Data<br>illustration: | l function in the<br>be, Connectable                                                                                                    | PN Input section and assign the e, HMI/MES, as shown in the follo                                                                                                    | entries the<br>wing                                                          |
|      | PROFInet Interface DB1                                                                | Plant_1\C         Intents Of: 'PROF         Name       Data         On       Box         Intents       Data         Counter_In       Din         Data_In       Str         Ext_Delay       Int         Contents Of       Name         Intents       Intents         Intents       Intents         Intents       Intents | Finet-Interface-DB\PN_Input'         ata Type Intercon Read-only HMI / Init         ata Type Intercon Read-only HMI / Init         ata Type Intercon Read-only HMI / Init         ata Type Intercon Read-only HMI / Init         ata Type Intercon Read-only HMI / Init         ata Type Intercon Read-only HMI / Init         ata Type Intercon Read-only HMI / Init         ata Type Intercon Read-only HMI / Init         ata Type Intercon Read-only HMI / Init         ata Type Intercon Read-only HMI / Init         ata Type Intercon Read-only HMI / Init         ata Type Address         ata Type Intercon Read-only HMI / Init         Data Type Address         ata Type Intercon Read-only HMI / Init         Int       Int         Int       Int <tr< th=""><th>ial Value<br/>LSE<br/>LSE<br/>D<br/>Data_In'<br/>Initial Valu<br/>B#16#0<br/>B#16#0</th></tr<> | ial Value<br>LSE<br>LSE<br>D<br>Data_In'<br>Initial Valu<br>B#16#0<br>B#16#0 |
|      | the Interface Editor, as in the SIM                                                   | ctors are graphi<br>TIC iMap plant v                                                                                                    | view.                                                                                                    | window of                                                                    |

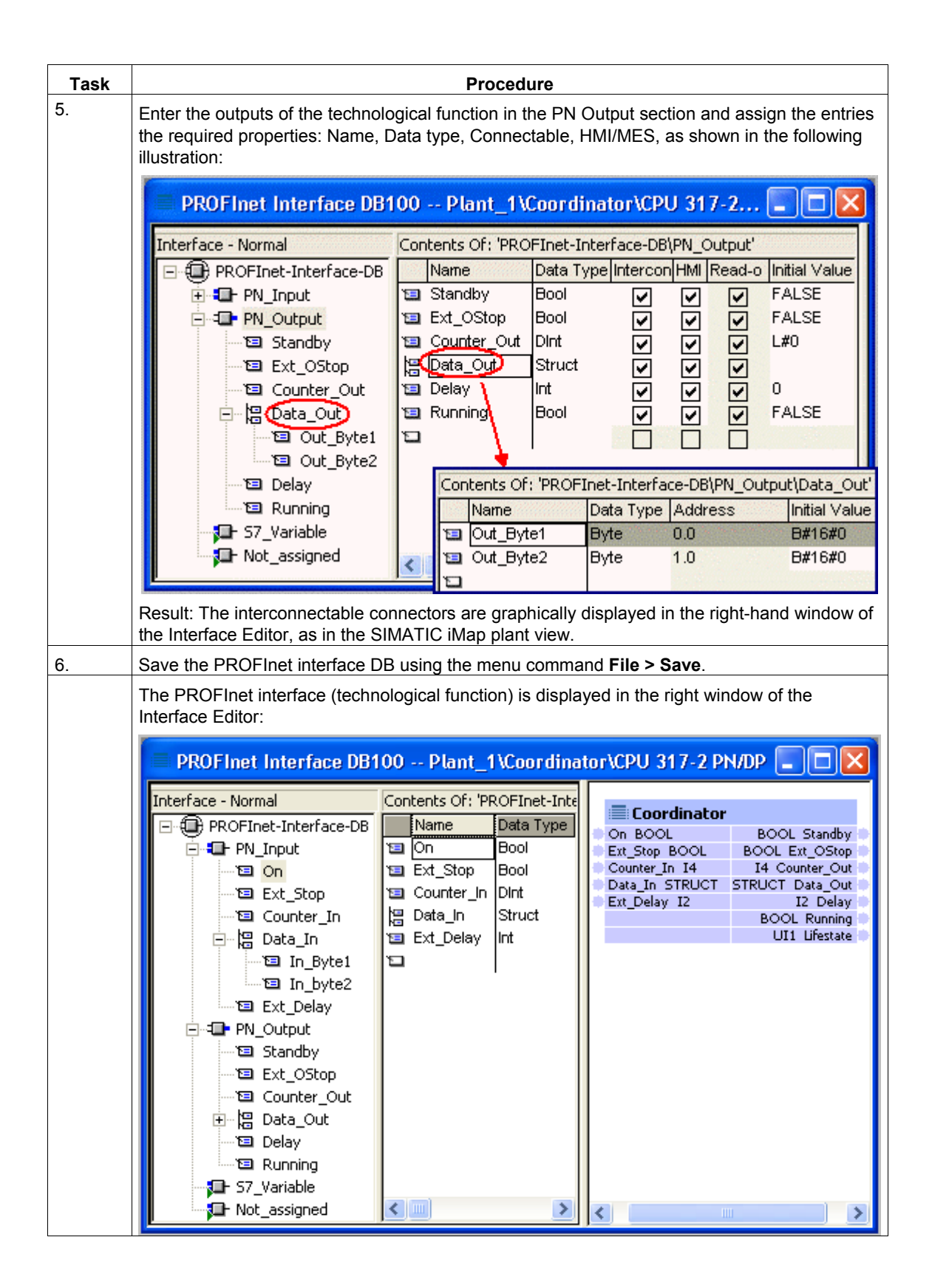

### Additional information...

about the interface DB can be found under "Properties of the Interface DB" in the SIMATIC iMap or SIMATIC Manager basic help.

### How to create the S7 program

| Task | Procedure                                                                                                    |
|------|----------------------------------------------------------------------------------------------------|
| 1.   | Copy all blocks from the "CPU 300-2 PN/DP" block folder of the PROFInet System Library into the block folder of the CPU.                                                                                                    |
| 2.   | Create the program. The following is an example based on a section from OB1. You can see<br>the reference to the PROFInet interface DB there.<br><br>//enable component<br>A "PN_Interface_DB".On<br>JCN noon<br>= "PN_Interface_DB".Standby<br>//forward HMIStop to Ooutput HMIStop<br>A "PN_Interface_DB".Ext_StoP<br>= "PN_Interface_DB".Ext_StoP<br>= "PN_Interface_DB".Ext_Ostop<br>//increments OCnt if Cnt==Ocnt<br>L "PN_Interface_DB".Counter_In<br>L "PN_Interface_DB".Counter_Out<br><>D<br>JC GO<br>L "PN_Interface_DB".Counter_Out<br>L 1<br>+D<br>T "PN_Interface_DB".Counter_OutGO: NOP 0 |
| 3.   | <br>Compile and test the S7 program.                                                                                                    |

## How to create the PROFInet component

| Task | Procedure                                                                                                    |
|------|----------------------------------------------------------------------------------------------------|
| 1.   | In SIMATIC Manager, mark the SIMATIC PC station and then select the <b>Create PROFInet Component</b> command from the context menu. |
| 2.   | On the "General" tab, highlight the "Identification, New" option and enter the following name: "Coordinator".                       |
|      | 📩 Create PROFInet component 🛛 🛛 🔀                                                                                                   |
|      | General Component type Storage Areas Additional Properties                                                                          |
|      | Create component from                                                                                                    |
|      | Station: <coordinator></coordinator>                                                                                                |
|      | C Slave:                                                                                                    |
|      |                                                                                                    |
|      | Component properties                                                                                                    |
|      | Name: Coordinator                                                                                                    |
|      | Version: 0 - 0 - 0 - 0                                                                                                    |
|      | Comment: Comment                                                                                                    |
|      |                                                                                                    |
|      | Identification: C Retain                                                                                                    |
|      | • New                                                                                                    |
|      | OK Cancel Help                                                                                                    |
|      |                                                                                                    |

| Task | Procedure                                                                                                    |
|------|----------------------------------------------------------------------------------------------------|
| 3.   | In the "Component type" tab, select "Standard component with proxy functionality" and "Updating PN interfaces automatic (at cycle control point)". |
|      | : Create PROFInet component                                                                                                    |
|      | General Component type Storage Areas Additional Properties                                                                                         |
|      | Component type                                                                                                    |
|      | Standard component                                                                                                    |
|      | C without proxy functionality                                                                                                    |
|      | <ul> <li>with proxy functionality</li> </ul>                                                                                                    |
|      | C Singleton component                                                                                                    |
|      | Updating the PN Interface                                                                                                    |
|      | via user program (Copy blocks)                                                                                                    |
|      | automatic (at the Scan Cycle Check Point)                                                                                                    |
|      |                                                                                                    |
|      |                                                                                                    |
|      | OK Cancel Help                                                                                                    |

| Task | Procedure                                                                                                    |
|------|----------------------------------------------------------------------------------------------------|
| 4.   | In the "Storage areas" tab, enter the desired path, for example, <b>D:\cba_</b> tutorial (D stands for a drive of your choice). |
|      | : Create PROFInet component                                                                                                    |
|      | General Component type Storage Areas Additional Properties                                                                      |
|      | Save component in                                                                                                    |
|      | C Iarget library                                                                                                    |
|      | C Target library and file system                                                                                                |
|      | CIMATIC Man Isonal Florence                                                                                                    |
|      | SIMATIC imap target library.                                                                                                    |
|      |                                                                                                    |
|      | Storage area in file system:                                                                                                    |
|      | d:\cba_tutorial <u>B</u> rowse                                                                                                  |
|      |                                                                                                    |
|      |                                                                                                    |
|      |                                                                                                    |
|      | OK Cancel <u>H</u> elp                                                                                                    |

| Task | Procedure                                                                                                    |
|------|----------------------------------------------------------------------------------------------------|
| 5.   | In the "Additional properties" tab, enter the path of the icon files and optionally the path of the documentation link.       |
|      | You can use the supplied icons as needed (default path: Step7\s7data\s7cbac1x).                                               |
|      | 🖬 Create PROFInet component 🛛 🛛 🔀                                                                                             |
|      | General Component type Storage Areas Additional Properties                                                                    |
|      | Component icon:                                                                                                    |
|      | c:\cba_ablage\projects\plant_13\s7cba\add0n\coordinator.ico Browse                                                            |
|      | Device icon:                                                                                                    |
|      | c:\cba_ablage\projects\plant_13\s7cba\add0n\cpu300.ico Browse                                                                 |
|      | Function icon:                                                                                                    |
|      | c:\cba_ablage\projects\plant_13\s7cba\add0n\coordinator.ico Browse                                                            |
|      | Documentation link:                                                                                                    |
|      | Browse                                                                                                    |
|      |                                                                                                    |
|      |                                                                                                    |
|      |                                                                                                    |
|      |                                                                                                    |
|      | OK Cancel Help                                                                                                    |
|      | Result: The PROFInet component is saved as an XML file at the specified location and the archived component project is saved. |

## 2.4.2 Creating the PROFInet Component for CPU 315-2DP

For Machine 3, Packaging, create the PROFInet component "Packaging" from a CPU 315-2 DP with a CP 343-1 PN as the controller for the packaging station.

#### **Content of the PROFInet component**

The PROFInet "Packaging" component contains:

| PROFInet component | PROFInet device                                                                      | Technological function                                            |
|--------------------|--------------------------------------------------------------------------------------|-------------------------------------------------------------------|
| Packaging          | CPU 315-2 DP<br>with CP 343-1 PN<br>(PROFInet device without<br>proxy functionality) | Packaging station<br>(S7 program with the component<br>interface) |

#### **Basic procedure**

The PROFInet components are created using STEP 7. Carry out the following basic steps:

- In SIMATIC Manager, create a project for a component and configure the station hardware in HW Config.
- Create the interface DB for the component interface.
- Create the S7 program.
- Create the PROFInet component using a menu command and save it in a directory.

| Task | Procedure                                                                                          |
|------|----------------------------------------------------------------------------------------------------|
| 1.   | Create a project in SIMATIC Manager and insert a SIMATIC 300 station with the name<br>"Packaging". |
| 2.   | Configure the hardware based on the following illustration:                                        |
|      | Packaging (Configuration) Plant_1                                                                  |
|      | 🔁 (0) UR                                                                                           |
|      | 1         PS 307 5A           2         CPU 315-2 DP           X2         DP                       |
|      | 3<br>4 DI8/D08xDC24V/0.5A<br>5 H CP 343-1 PN<br>6<br>7                                             |
|      |                                                                                                    |
|      | (0) UR                                                                                             |
|      | Slot Module Orde Fi M I address Q C.                                                               |
|      | 1 PS 307 5A 6ES7 30                                                                                |
|      | 2 CPU 315-2 DP 6E 57 3 V2.0 2                                                                      |
|      |                                                                                                    |
|      | 4 DI8/D08xDC24V/0.56ES7 32 0 0                                                                     |
|      | 5 H CP 343-1 PN 6GK7 34 V1.0 3 272287 2722                                                         |
|      | Note: No IP address has to be configured for the CP 343-1 PN.                                      |

#### How to create the interface DB

| Task | Procedure                                                                                                    |
|------|----------------------------------------------------------------------------------------------------|
| 1.   | In SIMATIC Manager, mark the SIMATIC S7-300 station and then select the <b>Create</b><br><b>PROFInet Interface</b> command from the context menu.                                                       |
| 2.   | The "New/Open PROFInet Interface" dialog opens.<br>Select CPU 315-2 DP in the left window of the "New/Open PROFInet Interface" dialog.                                                                  |
|      | Activate the New option and confirm this by pressing the OK button.                                                                                                    |
| 3.   | In the "Name and type" field, enter the desired block number, DB100 for example, and select the block type, "Global DB".                                                                                |
|      | Interface Editor.                                                                                                    |
| 4.   | Enter the inputs of the technological function in the PN Input section and assign the entries the required properties: Name, Data type, Connectable, HMI/MES, as shown in the following illustration:   |
|      | PROFInet Interface DB100 Plant_1\Packaging\CPU 315-2 DP 🔲 🗖 🔀                                                                                                    |
|      | Interface - Normal Contents Of: 'PROFInet-Interface-DB\PN_Input'                                                                                                    |
|      | PROFInet-Interface-DB Name Data Type Intercon Read-o HMI / Initial Value                                                                                                    |
|      | Ext_Start Bool V FALSE                                                                                                    |
|      | 12 Ext_Stop 12 Run_Delay Int ♥ □ ♥ 0                                                                                                    |
|      | 📲 🖂 🖂 🖾 🖼 🖼 🗠 🖾 🖓 🔄 🖓 🔚 🐨 🖓                                                                                                    |
|      | Pack_In 🗉 Pack_Time_c Int 🔽 🔽 🗸 5                                                                                                    |
|      |                                                                                                    |
|      |                                                                                                    |
|      | Not assigned                                                                                                    |
|      |                                                                                                    |
|      | Result: The interconnectable connectors are graphically displayed in the right-hand window of the Interface Editor, as in the SIMATIC iMap plant view.                                                  |
| 5.   | Enter the outputs of the technological function in the PN Output section and assign the entries the required properties: Name, Data type, Connectable, HMI/MES, as shown in the following illustration: |
|      | PROFInet Interface DB100 Plant_1\Packaging\CPU 315-2 DP                                                                                                    |
|      | Interface - Normal Contents Of: 'PROFInet-Interface-DB\PN_Output'                                                                                                    |
|      | PROFInet-Interface-DB Name Data Type Intercon HMI Read-only Initial Value                                                                                                    |
|      | The PN_Input Instant_Next Bool I FALSE                                                                                                    |
|      | Start Next 19 Packaging Bool 27 27 FALSE                                                                                                    |
|      |                                                                                                    |
|      | 🔤 Packaging 🕲 Pack_Time Int 🔽 🔽 🔽 0                                                                                                    |
|      |                                                                                                    |
|      |                                                                                                    |
|      | Softwariable                                                                                                    |
|      |                                                                                                    |
|      | Result: The interconnectable connectors are graphically displayed in the right-hand window of the Interface Editor, as in the SIMATIC iMap plant view.                                                  |

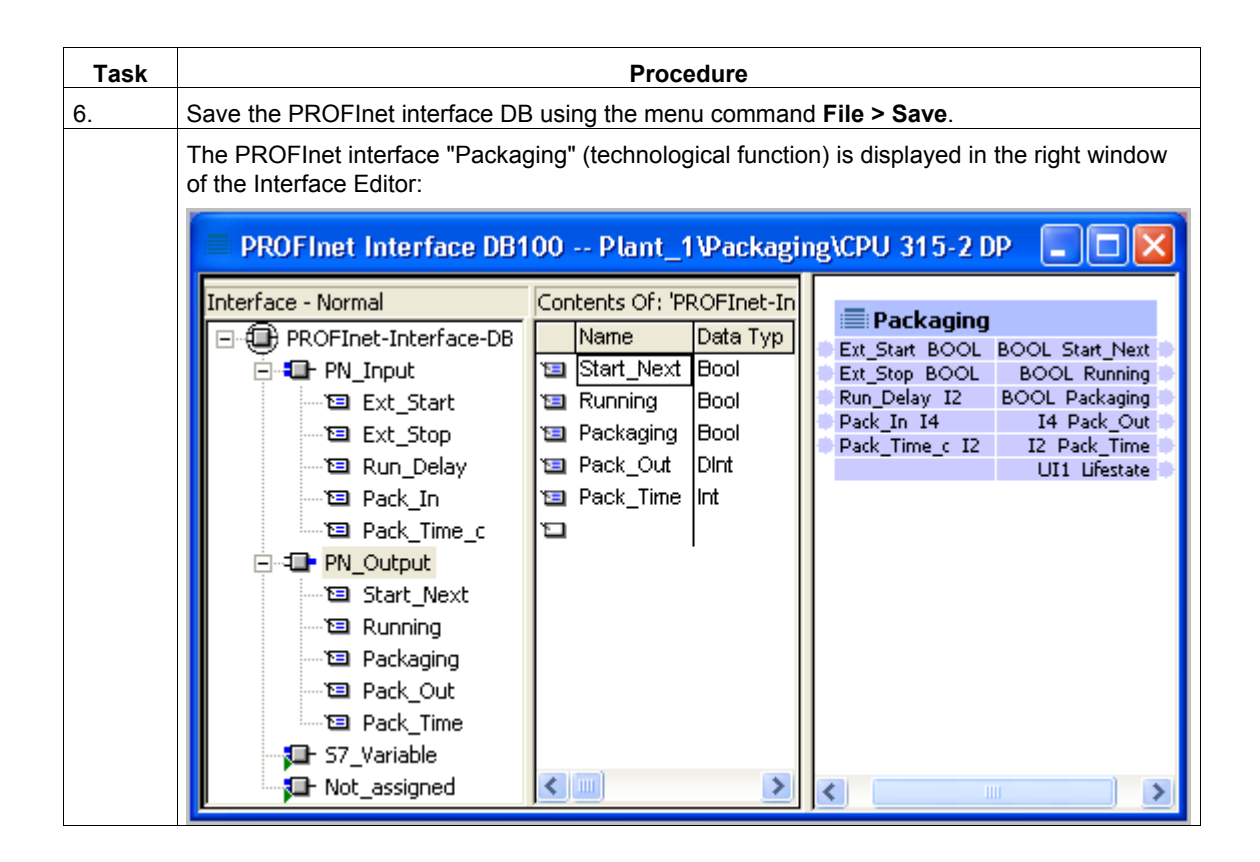

#### Additional information...

about the interface DB can be found under "Properties of the Interface DB" in the SIMATIC iMap or SIMATIC Manager basic help.

#### How to create the S7 program

| Task | Procedure                                                                                                    |
|------|----------------------------------------------------------------------------------------------------|
| 1.   | Copy all blocks from the "CPU 300" block folder of the <b>PROFInet System Library</b> into the block folder of the CPU.                                                                                                    |
| 2.   | Create the S7 program in OB1. The following is an example based on a section from OB1. You can see the reference to the PROFInet interface DB there.                                                                                          |
|      |                                                                                                    |
|      | //refreshing the interface db                                                                                                    |
|      | CALL "PN_InOut", DB41<br>LADDR :=W#16#110<br>DONE :=M30.0<br>ERROR :=M30.1<br>STATUS:=MW32                                                                                                    |
|      | //calling the technological function block "conveyor"<br>CALL "Conveyor_with_stop", "Conveyor_with_stop_DB"<br>ExternStop :="PN_Interface_DB".Ext_Stop<br>ExternStart :="PN_Interface_DB".Ext_Start<br>RunDelay :="PN_Interface_DB".Run_Delay |
|      | <br>StartNext :="PN_Interface_DB".Start_Next<br>Running :="PN_Interface_DB".Running                                                                                                    |
|      | //forwarding the counter value                                                                                                    |
|      | L "PN_Interface_DB".Counter_In                                                                                                    |
|      | T "PN_Interface_DB".Counter_Out                                                                                                    |
| 3    | Compile and test the S7 program.                                                                                                    |

#### Note

Note that the PN\_InOut (FB88) block must be called cyclically in the user program, e.g. in OB1 or in a time OB.

## How to create the PROFInet component

| Task | Procedure                                                                                                    |
|------|----------------------------------------------------------------------------------------------------|
| 1.   | In SIMATIC Manager, mark the SIMATIC 300 station and then select the <b>Create PROFInet Component</b> command from the context menu. |
| 2.   | On the "General" tab, highlight the "Identification, New" option and enter the following name: "Packaging".                          |
|      | :i Create PROFInet component                                                                                                    |
|      | General Component type Storage Areas Additional Properties                                                                           |
|      | Create component from                                                                                                    |
|      |                                                                                                    |
|      | C Sjave:                                                                                                    |
|      |                                                                                                    |
|      | Component properties                                                                                                    |
|      | Name: Packaging                                                                                                    |
|      | Version: 0 · 0 · 0 · 0                                                                                                    |
|      | Comment: Packaging Station CPU 315-2 DP                                                                                              |
|      | Identification: C <u>B</u> etain<br>C <u>New</u> Display                                                                             |
|      | OK Cancel Help                                                                                                    |

| Task |                       | Procedure                                                                                                   |   |
|------|-----------------------|----------------------------------------------------------------------------------------------------|---|
| 3.   | Select "              | 'Standard component without proxy functionality" in the "Component type" tab.                               |   |
|      |                       | : Create PROFInet component                                                                                 |   |
|      |                       | General Component type Storage Areas Additional Properties                                                  |   |
|      |                       | Component type                                                                                              |   |
|      |                       | Standard component                                                                                          |   |
|      |                       | <ul> <li>without proxy functionality</li> </ul>                                                             |   |
|      |                       | C with proxy functionality                                                                                  |   |
|      |                       | C Singleton component                                                                                       |   |
|      |                       | Updating the PN Interface                                                                                   |   |
|      |                       | via user program (Copy blocks)                                                                              |   |
|      |                       | <ul> <li>automatic (at the Scan Lycle Lheck Point)</li> </ul>                                               |   |
|      |                       |                                                                                                    |   |
|      |                       |                                                                                                    |   |
|      |                       | OK Cancel <u>H</u> elp                                                                                      |   |
| 4.   | In the "S<br>drive of | Storage areas" tab, enter the desired path, for example, <b>D:\cba_</b> tutorial (D stands for sourchoice). | a |
|      |                       | : Create PROFInet component                                                                                 |   |
|      |                       | General Component type Storage Areas Additional Properties                                                  |   |
|      |                       | Save component in                                                                                           |   |
|      |                       |                                                                                                    |   |
|      |                       | Elle system     Target library and file system                                                              |   |
|      |                       |                                                                                                    |   |
|      |                       | SIMATIC iMap target library:                                                                                |   |
|      |                       | d'\cba\libs\tutonal_lib\tutonal_lib.cbl Browse                                                              |   |
|      |                       | <u>S</u> torage area in file system:                                                                        |   |
|      |                       | d:\cba_tutorial Browse                                                                                      |   |
|      |                       |                                                                                                    |   |
|      |                       |                                                                                                    |   |
|      |                       |                                                                                                    |   |
|      |                       | OK Cancel Help                                                                                              |   |

| Task | Procedure                                                                                                    |
|------|----------------------------------------------------------------------------------------------------|
| 5.   | In the "Additional properties" tab, enter the path of the icon files and optionally the path of the documentation link.       |
|      | You can use the supplied icons as needed (default path: Step7\s7data\s7cbac1x).                                               |
|      | : 🗅 Create PROFInet component 🛛 🔀                                                                                             |
|      | General Component type Storage Areas Additional Properties                                                                    |
|      | c:\program files\siemens\step7\s7data\s7cbac1x\packaging.ico <u>B</u> rowse                                                   |
|      | Device icon:                                                                                                    |
|      | c:\program files\siemens\step7\s7data\s7cbac1x\cpu300.ico Browse                                                              |
|      | Eunction icon:                                                                                                    |
|      | c:\program files\siemens\step7\s7data\s7cbac1x\packaging.ico Browse                                                           |
|      | Dioc <u>u</u> mentation link:                                                                                                 |
|      | Browse                                                                                                    |
|      |                                                                                                    |
|      |                                                                                                    |
|      |                                                                                                    |
|      | Result: The PROFInet component is saved as an XML file at the specified location and the archived component project is saved. |

## 2.4.3 Creating the PROFInet Component for WinLC PN

Creating the PROFInet Plant Control" component for coordination of the complete plant

#### **Content of the PROFInet component**

The PROFInet "Plant Control" component contains:

| PROFInet component   | PROFInet device                               | Technological function                    |
|----------------------|-----------------------------------------------|-------------------------------------------|
| Plant control system | PC station with WinLC PN                      | Plant control system                      |
|                      | (PROFInet device without proxy functionality) | (S7 program with the component interface) |

#### **Basic procedure**

The PROFInet components are created using STEP 7. Carry out the following basic steps:

- In SIMATIC Manager, create a project for a component and configure the station hardware in HW Config.
- Create the interface DB for the component interface.
- Create the S7 program.
- Select the PROFInet component using a menu command and store it in a directory.

| Task | Procedure                                                                                          |
|------|----------------------------------------------------------------------------------------------------|
| 1.   | Create a project in SIMATIC Manager and insert a SIMATIC PC station with the name "Plant Control". |
| 2.   | Configure the hardware based on the following illustration:                                        |
|      | (0) PC<br>1<br>2<br>WinLC PN<br>27<br>DP<br>3<br>+ H IE General<br>4<br>                           |
|      | Index Module Order number Fi M                                                                     |
|      | 2         WinLC PN         6ES7 611-1PY10-0'V1.1         2           21         DP                 |
|      | 3     Hereit E General     IE_CP       4     IE     IE                                             |
|      | Note: No IP address has to be configured for the Ethernet-CP IE General.                           |

## How to configure the hardware

### How to create the interface DB

| Task | Procedure                                                                                                    |
|------|----------------------------------------------------------------------------------------------------|
| 1.   | In SIMATIC Manager, mark the PC station and then select the <b>Create PROFInet Interface</b> command from the context menu.                                                                                                    |
|      | The "New/Open PROFInet Interface" dialog opens.                                                                                                    |
| 2.   | Select WinLC PN in the left window of the "New/Open PROFInet Interface" dialog. Activate the "New" option and confirm this by pressing the "OK" button.                                                                                                    |
|      | Result: The properties dialog of the newly created block opens.                                                                                                    |
| 3.   | In the "Name and type" field, enter the desired block number, DB100 for example, and select the block type, "Global DB".                                                                                                    |
|      | Confirm by clicking on the "OK" button. Result: The interface DB is opened in the PROFInet Interface Editor.                                                                                                    |
| 4.   | Enter the inputs of the technological function in the PN Input section and assign the entries the required properties: Name, Data type, Connectable, HMI/MES, as shown in the following illustration:                                                                                                    |
|      | PROFInet Interface DB100 Plant_1\Plant Control\WinLC PN                                                                                                    |
|      | Interface - Normal Contents Of: 'PROFInet-Interface-DB\PN_Input'                                                                                                    |
|      | PROFInet-Interface-DB Name Data Type Intercon Read-o HMI / MES Initial Value                                                                                                    |
|      | PN_Input 12 On Bool V FALSE                                                                                                    |
|      | T⊠ Run_Delay T⊠ Ext_Stop Bool ♥ 	 ♥ FALSE                                                                                                    |
|      | Ext_Stop 🖬 Ext_Start Bool 🔽 🔽 FALSE                                                                                                    |
|      | The first start in the second second |
|      |                                                                                                    |
|      | - 57_Variable                                                                                                    |
|      |                                                                                                    |
|      | Result: The interconnectable connectors are graphically displayed in the right-hand window of                                                                                                    |
|      | the Interface Editor, as in the SIMATIC iMap plant view.                                                                                                    |
| 5.   | Enter the outputs of the technological function in the PN Output section and assign the entries the required properties: Name, Data type, Connectable, HMI/MES, as shown in the following illustration:                                                                                                    |
|      | PROFInet Interface DB100 Plant_1\Plant Control\WinLC PN                                                                                                    |
|      | Interface - Normal Contents Of: 'PROFInet-Interface-DB\PN_Output'                                                                                                    |
|      | PROFInet-Interface-DB Name Data Type Intercon HMI Read-o Initial Value                                                                                                    |
|      | The PN_Input The Ext_Stop_Out Bool V V FALSE                                                                                                    |
|      | Ext Stop Out 19 Cnt Out Dint V V L#0                                                                                                    |
|      | Ext_Start_Out 🗉 Enable Bool 🔽 🔽 FALSE                                                                                                    |
|      | Ta Cnt_Out Ta Run_Delay_Out Int V V 0                                                                                                    |
|      | Ta Enable                                                                                                    |
|      | - I S7_Variable                                                                                                    |
|      | - D- Not_assigned                                                                                                    |
|      | Posult: The interconnectable connectors are graphically displayed in the right hand window of                                                                                                    |
|      | the Interface Editor, as in the SIMATIC iMap plant view.                                                                                                    |

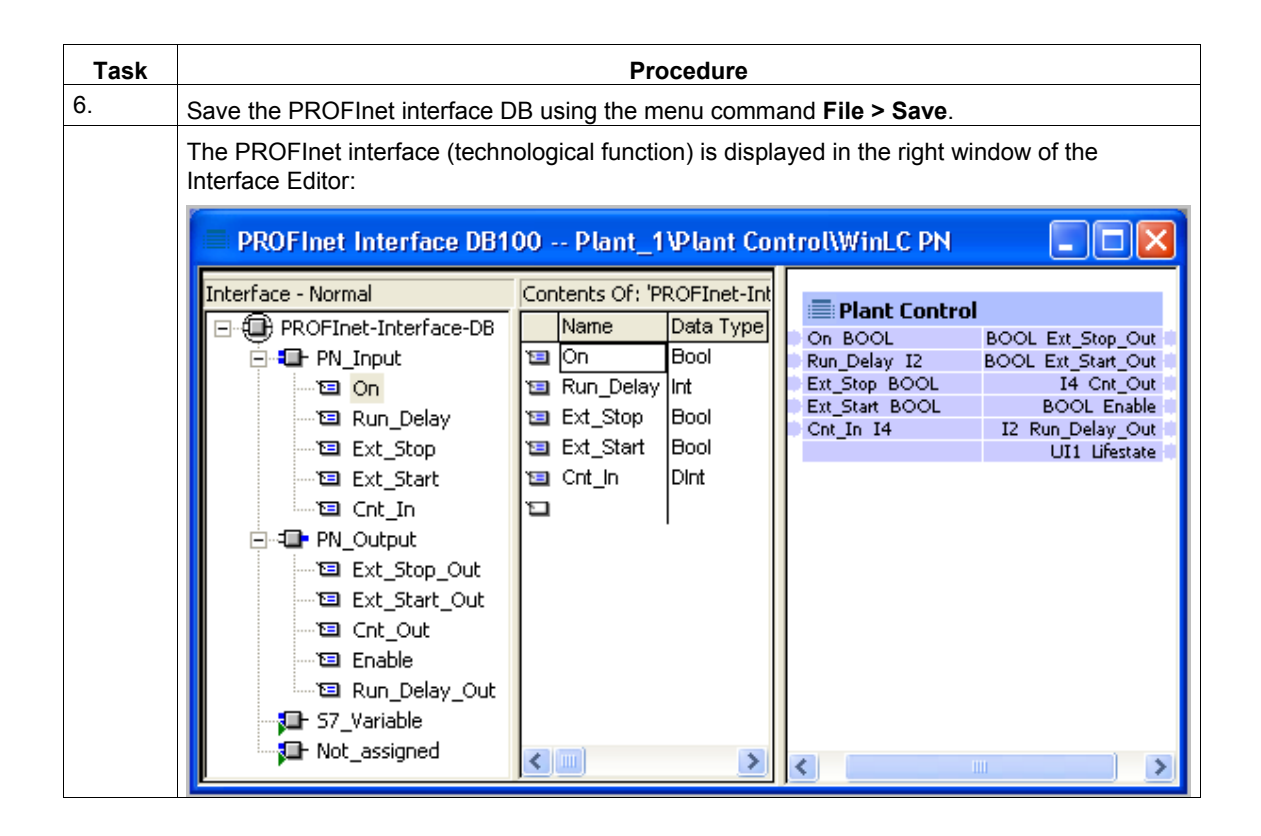

#### Additional information...

about the interface DB can be found under "Properties of the Interface DB" in the SIMATIC iMap or SIMATIC Manager basic help.

### How to create the S7 program

| Task | Procedure                                                                                                    |
|------|----------------------------------------------------------------------------------------------------|
| 1.   | Copy all blocks from the "WinLC PN" block folder of the <b>PROFInet System Library</b> into the block folder of the WinLC PN.              |
| 2.   | Create the program. The following is an example based on a section from OB1. You can see the reference to the PROFInet interface DB there. |
|      | <br>//forwards RunDelay to ORunDelay                                                                                                    |
|      | L "PN_Interface_DB".RunDelay<br>T "PN_Interface_DB".RunDelay_Out                                                                           |
|      | //forwards EStop to OEStop                                                                                                    |
|      | U "PN_Interface_DB".HMIStop<br>= "PN_Interface_DB".HMIStop_Out                                                                             |
|      | //increments OCnt if Cnt==OCnt                                                                                                    |
|      | L "PN_Interface_DB".Counter_In<br>L "PN_Interface_DB".Counter_Out<br><>D                                                                   |
|      | L "PN_Interface_DB".Counter_Out                                                                                                    |
|      | +D<br>T "PN Interface DB".Counter Out                                                                                                    |
|      | GO: NOP 0                                                                                                    |
| 3.   | Compile and test the S7 program.                                                                                                    |
| Task | Procedure                                                                                                    |  |  |  |
|------|----------------------------------------------------------------------------------------------------|--|--|--|
| 1.   | In SIMATIC Manager, mark the SIMATIC PC station and then select the <b>Create PROFInet Component</b> command from the context menu. |  |  |  |
| 2.   | On the "General" tab, highlight the "Identification, New" option and enter the following name: "Plant Control".                     |  |  |  |
|      | : Create PROFInet component                                                                                                    |  |  |  |
|      | General Component type Storage Areas Additional Properties                                                                          |  |  |  |
|      | Create component from                                                                                                    |  |  |  |
|      |                                                                                                    |  |  |  |
|      | O Sjave:                                                                                                    |  |  |  |
|      |                                                                                                    |  |  |  |
|      | Component properties                                                                                                    |  |  |  |
|      | Name: Plant Control                                                                                                    |  |  |  |
|      | ⊻ersion: 0 · 0 · 0 · 0                                                                                                    |  |  |  |
|      | Comment: Plant Control WinLC PN                                                                                                    |  |  |  |
|      |                                                                                                    |  |  |  |
|      | Identification: <u>D</u> isplay                                                                                                    |  |  |  |
|      |                                                                                                    |  |  |  |
|      | OK Cancel <u>H</u> elp                                                                                                    |  |  |  |

| Task | Procedure                                                                                                    |
|------|----------------------------------------------------------------------------------------------------|
| 3.   | Select "Standard component without proxy functionality" in the "Component type" tab.                                            |
|      | : Create PROFInet component                                                                                                    |
|      | General Component type Storage Areas Additional Properties                                                                      |
|      | Component type                                                                                                    |
|      | Standard component                                                                                                    |
|      | without proxy functionality                                                                                                    |
|      | C with proxy functionality                                                                                                    |
|      | O Singleton component                                                                                                    |
|      | Updating the PN Interface                                                                                                    |
|      | C via user program (Copy blocks)                                                                                                |
|      | • automatic (at the Scan Cycle Check Point)                                                                                     |
|      |                                                                                                    |
|      | OK Cancel <u>H</u> elp                                                                                                    |
| 4.   | In the "Storage areas" tab, enter the desired path, for example, <b>D:\cba_</b> tutorial (D stands for a drive of your choice). |
|      | 🖆 Create PROFInet component 🛛 🔀                                                                                                 |
|      | General Component type Storage Areas Additional Properties                                                                      |
|      | Save component in                                                                                                    |
|      |                                                                                                    |
|      | C Target library and file system                                                                                                |
|      |                                                                                                    |
|      | SIMATIC iMap target library:                                                                                                    |
|      | d:/cba/libs/tutonal_lib/tutonal_lib.cbi                                                                                         |
|      | <u>S</u> torage area in file system:                                                                                            |
|      | d:\cba_tutorial Browse                                                                                                    |
|      |                                                                                                    |
|      |                                                                                                    |
|      |                                                                                                    |
|      | OK Cancel <u>H</u> elp                                                                                                    |

| Task | Procedure                                                                                                    |
|------|----------------------------------------------------------------------------------------------------|
| 5.   | In the "Additional properties" tab, enter the path of the icon files and optionally the path of the documentation link. |
|      | You can use the supplied icons as needed (default path: Step7\s7data\s7cbac1x).                                         |
|      | : 🗅 Create PROFInet component 🛛 🛛 🔀                                                                                     |
|      | General Component type Storage Areas Additional Properties                                                              |
|      | Component icon:                                                                                                    |
|      | c:\program files\siemens\step7\s7data\s7cbac1x\step7component.ico                                                       |
|      | <u>D</u> evice icon:                                                                                                    |
|      | c:\program files\siemens\step7\s7data\s7cbac1x\step7pcdevice.ico Browse                                                 |
|      | Eunction icon:                                                                                                    |
|      | c:\program files\siemens\step7\s7data\s7cbac1x\step7component.ico Browse                                                |
|      | Doc <u>u</u> mentation link:                                                                                            |
|      | Browse                                                                                                    |
|      |                                                                                                    |
|      |                                                                                                    |
|      |                                                                                                    |
|      |                                                                                                    |
|      | OK Cancel Help                                                                                                    |
|      | Result: The PROFInet component is saved as an XML file at the specified location and the                                |
|      | archived component project is saved.                                                                                    |

#### **Optional: Proxy functionality**

If the PC station of the WinLC PN has a PROFIBUS connector, you can optionally create a PROFInet component with proxy functionality. This will allow you to connect PROFIBUS devices (DP slaves) to the WinLC PN. Perform the following additional task in this case:

- Configure the PC station in HW Config and connect it to the DP master system network.
- Select "Standard component **with** proxy functionality" in the "Component type" tab to create the PROFInet component.

# 2.4.4 Creating the PROFInet Component for CPU 314C-2 DP

Creating the PROFInet component "Processing" as the processing station with CPU 314C-2 DP for Machine 1.

#### **Content of the PROFInet component**

The PROFInet "Processing" component contains:

| PROFInet component | PROFIBUS device                         | Technological function                                                 |
|--------------------|-----------------------------------------|------------------------------------------------------------------------|
| Processing         | CPU 314C-2 DP<br>(intelligent DP slave) | Processing station<br>(S7 program with the<br>technological interface) |

#### **Basic procedure**

The PROFInet components are created using STEP 7. Carry out the following basic steps:

- In SIMATIC Manager, create a project for a component and configure the station hardware in HW Config.
- Create the interface DB for the component interface.
- Create the S7 program.
- Create the PROFInet component using a menu command and save it in a directory.

# How to configure the hardware

| Task | Procedure                                                                   |  |  |  |
|------|-----------------------------------------------------------------------------|--|--|--|
| 1.   | Create a project in SIMATIC Manager and insert a SIMATIC 300 station.       |  |  |  |
| 2.   | Configure the hardware based on the following illustration:                 |  |  |  |
|      | Processing (Configuration) Plant_1            ••••••••••••••••••••••••••••• |  |  |  |
|      | (0) UR                                                                      |  |  |  |
|      | Slot 🛐 Module Order nu Fi M I addr Q addr C                                 |  |  |  |
|      | 2 CPU 314C-2 DP 6ES7 314-V2.0 2                                             |  |  |  |
|      | X2 DF 1023*                                                                 |  |  |  |
|      | 2.2 DI24/D016 124126 124125                                                 |  |  |  |
|      | 2.3 A/5/A02 752761 752755                                                   |  |  |  |
|      | 2.4 Zahlen /68783 /68783                                                    |  |  |  |
|      | 2.3 Prositionieten 764799                                                   |  |  |  |
|      | The DP connection (X2) must be configured as a DP slave.                    |  |  |  |

# How to create the interface DB

| Task | Procedure                                                                                                    |  |  |
|------|----------------------------------------------------------------------------------------------------|--|--|
| 1.   | In SIMATIC Manager, mark the SIMATIC S7-300 station and then select the <b>Create PROFInet Interface</b> command from the context menu.                                                                                                    |  |  |
|      | The "New/Open PROFInet Interface" dialog opens.                                                                                                    |  |  |
| 2.   | Select CPU 314C-2 DP in the left window of the "New/Open PROFInet Interface" dialog. Activate the "New" option and confirm this by pressing the "OK" button.                                                                                                    |  |  |
|      | Result: The properties dialog of the newly created block opens.                                                                                                    |  |  |
| 3.   | In the "Name and type" field, enter the desired block number, DB100 for example, and select the block type, "Global DB".                                                                                                    |  |  |
|      | Confirm by clicking on the "OK" button. Result: The interface DB is opened in the PROFInet Interface Editor.                                                                                                    |  |  |
| 4.   | Enter the inputs of the technological function in the PN Input section and assign the entries the required properties: Name, Data type, Connectable, HMI/MES, as shown in the following illustration:                                                                                                    |  |  |
|      | PROFInet Interface DB100 Plant_1\Processing\CPU 314C-2 DP                                                                                                    |  |  |
|      | Interface - Normal Contents Of: 'PROFInet-Interface-DB\PN_Input'                                                                                                    |  |  |
|      | PROFInet-Interface-DB       Name       Data Type       Intercon       Read-o       HMI / MES       Initial Value         PN_Input       Image: Start       Image: Start <t< th=""></t<> |  |  |
|      |                                                                                                    |  |  |
|      | Result: The interconnectable connectors are graphically displayed in the right-hand window of the Interface Editor, as in the SIMATIC iMap plant view.                                                                                                    |  |  |
| 5.   | Enter the outputs of the technological function in the PN Output section and assign the entries the required properties: Name, Data type, Connectable, HMI/MES, as shown in the following illustration:                                                                                                    |  |  |
|      | PROFInet Interface DB100 Plant_1\Processing\CPU 314C-2 DP                                                                                                    |  |  |
|      | Interface - Normal Contents Of: 'PROFInet-Interface-DB\PN_Output'                                                                                                    |  |  |
|      | PROFInet-Interface-DB Name Data Type Intercon HMI / MES Read-o Initial Value                                                                                                    |  |  |
|      | PN_Input Tell Start_Next Bool V V FALSE                                                                                                    |  |  |
|      | Start_Next Served Dint V V L#0                                                                                                    |  |  |
|      | Ta Running Ta Processing Bool V V FALSE                                                                                                    |  |  |
|      | Te Proc_Out                                                                                                    |  |  |
|      | ⊕ <b>j</b> ⊡- 57_Variable                                                                                                    |  |  |
|      | Not_assigned                                                                                                    |  |  |
|      | Result: The interconnectable connectors are graphically displayed in the right-hand window of                                                                                                    |  |  |
|      | the Interface Editor, as in the SIMATIC iMap plant view.                                                                                                    |  |  |

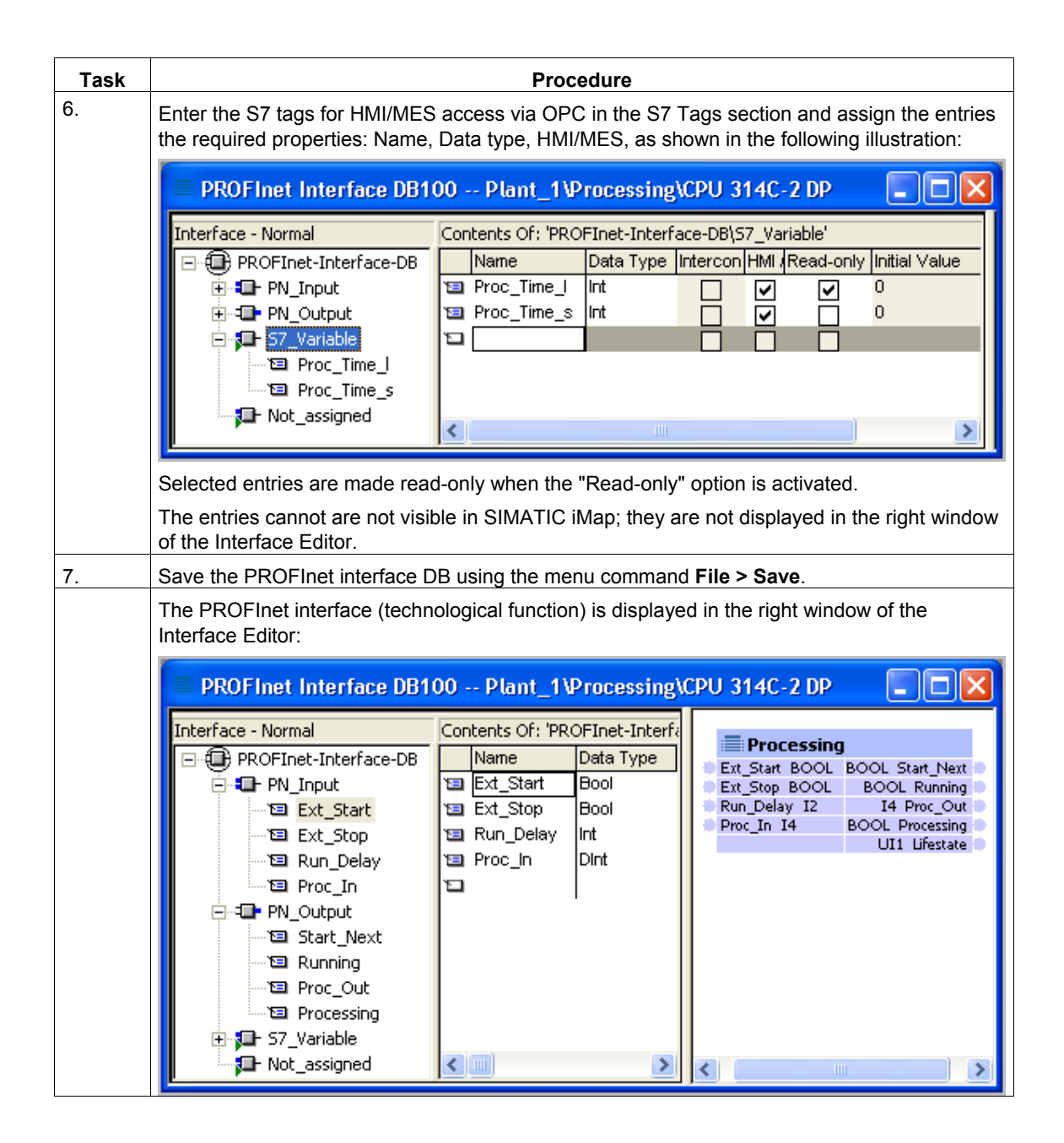

### Additional information...

about the interface DB can be found under "Properties of the Interface DB" in the SIMATIC iMap or SIMATIC Manager basic help.

### How to create the S7 program

| Task | Procedure                                                                                                    |
|------|----------------------------------------------------------------------------------------------------|
| 1.   | Copy all blocks from the "I-DP-Slave" block folder of the PROFInet System Library into the block folder of the CPU.                                 |
| 2.   | How to create the S7 program The following is an example based on a section from OB1. You can see the reference to the PROFInet interface DB there. |
|      | //refreshing the input section of the interface db                                                                                                  |
|      | CALL "PN_IN"<br>DB_NO :="PN_IO_DB"<br>RET_VAL:=MW20                                                                                                 |
|      |                                                                                                    |
|      | CALL "Conveyor_with_stop", "Conveyor_with_stop_DB"                                                                                                  |
|      | ExternStart :="PN Interface DB".Ext_Start                                                                                                    |
|      | RunDelay :="PN_Interface_DB".Run_Delay                                                                                                    |
|      |                                                                                                    |
|      | //refreshing the output section of the interface db                                                                                                 |
|      | CALL "PN_OUT"                                                                                                    |
|      | DB_NO :="PN_IO_DB"<br>RET_VAL:=MW22                                                                                                    |
| 3.   | Compile and test the S7 program.                                                                                                    |

#### Caution

Note that the PN\_IN (FC10) block must be called at the start of OB1 and the PN\_OUT (FC11) block at the end of OB1.

| Task | Procedure                                                                                                    |  |  |
|------|----------------------------------------------------------------------------------------------------|--|--|
| 1.   | In SIMATIC Manager, mark the SIMATIC 300 station and then select the <b>Create PROFInet Component</b> command from the context menu. |  |  |
| 2.   | On the "General" tab, highlight the "Identification, New" option and enter the following name: "Processing".                         |  |  |
|      | : Create PROFInet component                                                                                                    |  |  |
|      | General Component type Storage Areas Additional Properties                                                                           |  |  |
|      | Create component from                                                                                                    |  |  |
|      |                                                                                                    |  |  |
|      | C Sjave:                                                                                                    |  |  |
|      |                                                                                                    |  |  |
|      | Component properties                                                                                                    |  |  |
|      | Name: Processing                                                                                                    |  |  |
|      | ⊻ersion: 0 - 0 - 0 - 0                                                                                                    |  |  |
|      | Comment: Processing Station CPU 314C-2 DP (ISlave)                                                                                   |  |  |
|      | Identification:                                                                                                    |  |  |
|      | OK Cancel <u>H</u> elp                                                                                                    |  |  |

| Task | Procedure                                                                                                    |
|------|----------------------------------------------------------------------------------------------------|
| 3.   | Accept the default settings in the "Component type" tab:                                                                        |
|      | : Create PROFInet component                                                                                                    |
|      | General Component type Storage Areas Additional Properties                                                                      |
|      | Component type                                                                                                    |
|      | Standard component                                                                                                    |
|      | without proxy functionality                                                                                                    |
|      | with proxy functionality                                                                                                    |
|      | C Singleton component                                                                                                    |
|      | Updating the PN Interface                                                                                                    |
|      | via user program (Copy blocks)                                                                                                  |
|      | C automatic (at the Scan Cycle Check Point)                                                                                     |
|      |                                                                                                    |
|      |                                                                                                    |
|      | OK Cancel <u>H</u> elp                                                                                                    |
| 4.   | In the "Storage areas" tab, enter the desired path, for example, <b>D:\cba_</b> tutorial (D stands for a drive of your choice). |
|      | : Create PROFInet component                                                                                                    |
|      | General Component type Storage Areas Additional Properties                                                                      |
|      | Save component in                                                                                                    |
|      | C Iarget library                                                                                                    |
|      | <ul> <li>Elle system</li> <li>C Target library and file system</li> </ul>                                                       |
|      |                                                                                                    |
|      | SIMATIC iMap target library:                                                                                                    |
|      | d:\cba\libs\tutorial_lib\tutorial_lib.cbl Browse                                                                                |
|      | <u>S</u> torage area in file system:                                                                                            |
|      | d:\cba_tutorial Browse                                                                                                    |
|      |                                                                                                    |
|      |                                                                                                    |
|      |                                                                                                    |
|      |                                                                                                    |
|      |                                                                                                    |

| Task | Procedure                                                                                                    |
|------|----------------------------------------------------------------------------------------------------|
| 5.   | In the "Additional properties" tab, enter the path of the icon files and optionally the path of the documentation link. |
|      | You can use the supplied icons as needed (default path: Step7\s7data\s7cbac1x).                                         |
|      | : Create PROFInet component                                                                                             |
|      | General Component type Storage Areas Additional Properties                                                              |
|      | Component icon:                                                                                                    |
|      | c:\program files\siemens\step7\s7data\s7cbac1x\processing.ico                                                           |
|      | Device icon:                                                                                                    |
|      | c:\program files\siemens\step7\s7data\s7cbac1x\cpu300.ico Browse                                                        |
|      | Eunction icon:                                                                                                    |
|      | c:\program files\siemens\step7\s7data\s7cbac1x\processing.ico Browse                                                    |
|      | Doc <u>u</u> mentation link:                                                                                            |
|      | Browse                                                                                                    |
|      |                                                                                                    |
|      |                                                                                                    |
|      |                                                                                                    |
|      |                                                                                                    |
|      | OK Cancel <u>H</u> elp                                                                                                  |
|      | Result: The PROFInet component is saved as an XML file at the specified location and the                                |
|      | component project is saved.                                                                                             |

# 2.4.5 Creating the PROFInet Component for ET 200S with IM 151/CPU

Creating the PROFInet component "ET200S\_Scan" as the scanning station with ET 200S for Machine 2.

#### **Content of the PROFInet component**

The PROFInet "ET200S\_Scan" component contains:

| PROFInet component | PROFInet device                                  | Technological function                                               |
|--------------------|--------------------------------------------------|----------------------------------------------------------------------|
| ET200S_Scan        | ET 200S with IM151/CPU<br>(intelligent DP slave) | Scanning station<br>(S7 program with the technological<br>interface) |

#### **Basic procedure**

The PROFInet components are created using STEP 7. Carry out the following basic steps:

- In SIMATIC Manager, create a project for a component and configure the station hardware in HW Config.
- Create the interface DB for the component interface.
- Create the S7 program.
- Create the PROFInet component using a menu command and save it in a directory.

| Task | Procedure                                                                                                    |  |  |  |
|------|----------------------------------------------------------------------------------------------------|--|--|--|
| 1.   | Create a project in SIMATIC Manager and insert a SIMATIC 300 station.                                                                                                    |  |  |  |
| 2.   | Configure the hardware based on the following illustration:                                                                                                    |  |  |  |
|      | ET200S_Scan (Configuration) Plant_1      (0) IM151 / CPU      1      2      IM151 / CPU      2      0P      3      4      PM-E DC24V      5      2 DI DC24V High Feature      6      2 DI DC24V High Feature      7      2 D0 DC24V/0.5A High Fe <sup>~</sup> 8      2 D0 DC24V/0.5A High Fe <sup>~</sup>                                                                                                    |  |  |  |
|      | Image: Constraint of the second state of the second state of the second sta |  |  |  |
|      | The DP connection (X2) must be configured as a DP slave.                                                                                                    |  |  |  |

# How to configure the hardware

# How to create the interface DB

| Task                                                                                    | Procedure                                                                                                    |  |  |
|-----------------------------------------------------------------------------------------|----------------------------------------------------------------------------------------------------|--|--|
| 1.                                                                                      | In SIMATIC Manager, mark the SIMATIC 300 station and then select the <b>Create PROFInet</b><br>Interface command from the context menu.                                                                                                    |  |  |
| 0                                                                                       | The "New/Open PROFInet Interface" dialog opens.                                                                                                    |  |  |
| 2.                                                                                      | the "New" option and confirm this by pressing the "OK" button.                                                                                                    |  |  |
|                                                                                         | Result: The properties dialog of the newly created block opens.                                                                                                    |  |  |
| 3.                                                                                      | In the "Name and type" field, enter the desired block number, DB100 for example, and select the block type, "Global DB".                                                                                                    |  |  |
|                                                                                         | Confirm by clicking on the "OK" button. Result: The interface DB is opened in the PROFInet Interface Editor.                                                                                                    |  |  |
| 4.                                                                                      | Enter the inputs of the technological function in the PN Input section and assign the entries the required properties: Name, Data type, Connectable, HMI/MES, as shown in the following illustration:                                                                                                    |  |  |
|                                                                                         | PROFInet Interface DB100 Plant_1\ET200S_Scan\IM151 / CPU 🔳 🗖 🔀                                                                                                    |  |  |
|                                                                                         | Interface - Normal Contents Of: 'PROFInet-Interface-DB\PN_Input'                                                                                                    |  |  |
|                                                                                         | PROFInet-Interface-DB Name Data Type Intercon Read-o HMI (Initial Value                                                                                                    |  |  |
|                                                                                         | PN Input     Ext_Start Bool     FALSE     FALSE                                                                                                    |  |  |
|                                                                                         |                                                                                                    |  |  |
|                                                                                         | In the second second s |  |  |
|                                                                                         | Scan_In 🖸 🗌 🗌                                                                                                    |  |  |
|                                                                                         | ⊕                                                                                                    |  |  |
|                                                                                         | Frage S7_Variable                                                                                                    |  |  |
|                                                                                         |                                                                                                    |  |  |
|                                                                                         | Result: The interconnectable connectors are graphically displayed in the right-hand window of the Interface Editor, as in the SIMATIC iMap plant view.                                                                                                    |  |  |
| 5.                                                                                      | Enter the outputs of the technological function in the PN Output section and assign the entries the required properties: Name, Data type, Connectable, HMI/MES, as shown in the following illustration:                                                                                                    |  |  |
|                                                                                         | PROFInet Interface DB100 Plant_1\ET200S_Scan\IM151 / CPU 🔳 🗖 🔀                                                                                                    |  |  |
|                                                                                         | Interface - Normal Contents Of: 'PROFInet-Interface-DB\PN_Output'                                                                                                    |  |  |
|                                                                                         | PROFInet-Interface-DB Name Data Type Intercon HMI Read-only Initial Value                                                                                                    |  |  |
|                                                                                         | PN_Input Tel Start_Next Bool V V FALSE                                                                                                    |  |  |
|                                                                                         | P                                                                                                    |  |  |
|                                                                                         | Start_Next 12 Scan_Out Dint ✓ ✓ ✓ L#0                                                                                                    |  |  |
|                                                                                         |                                                                                                    |  |  |
|                                                                                         | ⊕ <b>G</b> S7_Variable                                                                                                    |  |  |
|                                                                                         |                                                                                                    |  |  |
|                                                                                         |                                                                                                    |  |  |
| Pecult: The interconnectable connectors are graphically displayed in the right hand win |                                                                                                    |  |  |
|                                                                                         | the Interface Editor, as in the SIMATIC iMap plant view.                                                                                                    |  |  |

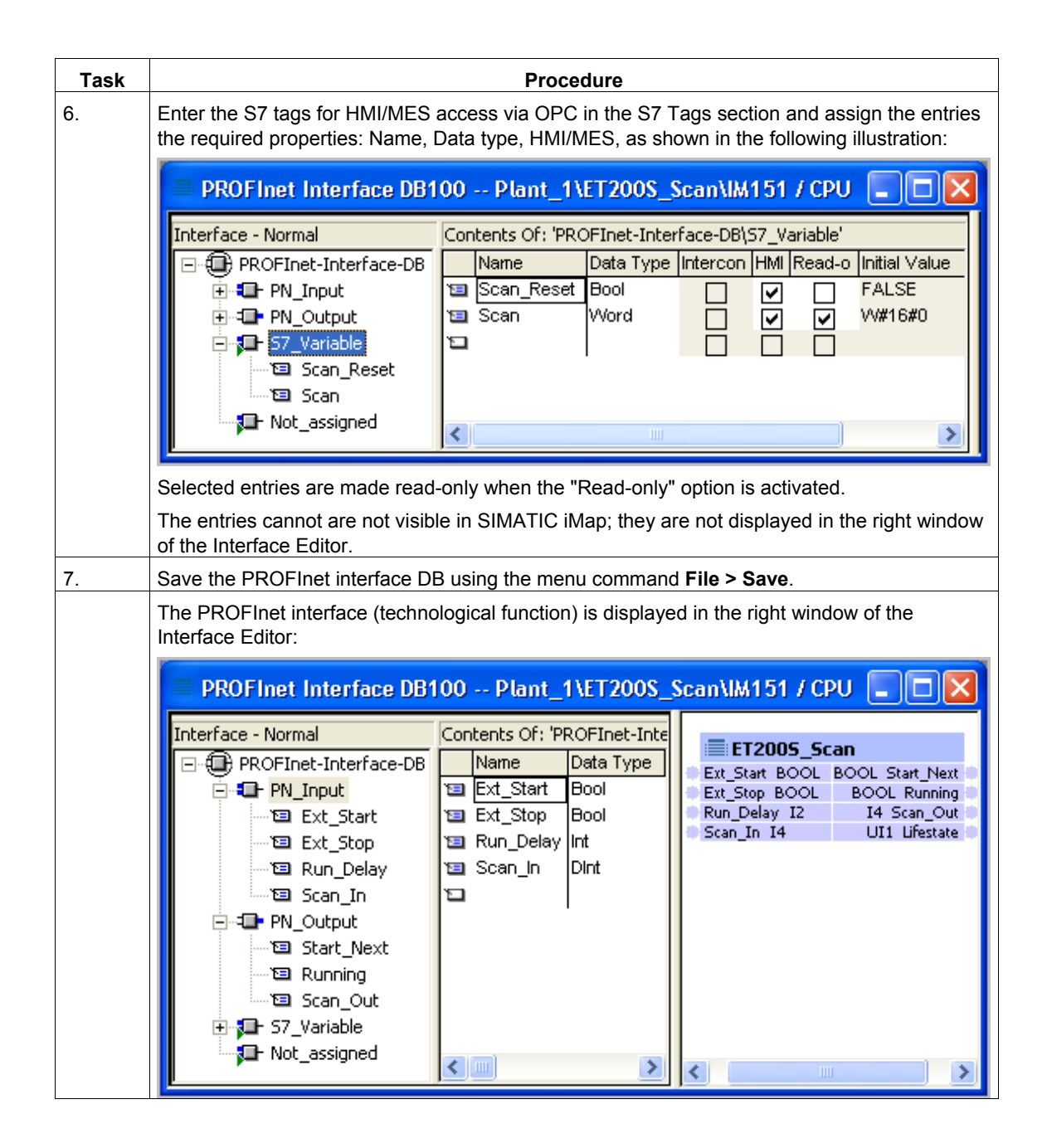

# Additional information...

about the interface DB can be found under "Properties of the Interface DB" in the SIMATIC iMap or SIMATIC Manager basic help.

### How to create the S7 program

| Task | Procedure                                                                                                    |
|------|----------------------------------------------------------------------------------------------------|
| 1.   | Copy all blocks from the "I-DP-Slave" block folder of the PROFInet System Library into the block folder of the CPU.                                 |
| 2.   | How to create the S7 program The following is an example based on a section from OB1. You can see the reference to the PROFInet interface DB there. |
|      | //refreshing the input section of the interface db                                                                                                  |
|      | CALL "PN_IN"<br>DB_NO :="PN_IO_DB"<br>RET_VAL:=MW20                                                                                                 |
|      | <br>CALL "Conveyor with stop". "Conveyor with stop DB"                                                                                              |
|      | ExternStop :="PN_Interface_DB".Ext_Stop                                                                                                    |
|      | ExternStart :="PN_Interface_DB".Ext_Start<br>RunDelay :="PN_Interface_DB".Run_Delay                                                                 |
|      |                                                                                                    |
|      | //refreshing the output section of the interface db                                                                                                 |
|      | CALL "PN_OUT"<br>DB_NO :="PN_IO_DB"<br>RET_VAL:=MW22                                                                                                |
| 3.   | Compile and test the S7 program.                                                                                                    |

#### Caution

Note that the PN\_IN (FC10) block must be called at the start of OB1 and the PN\_OUT (FC11) block at the end of OB1.

| Task | Procedure           |                                       |                                                                                 |                 |
|------|---------------------|---------------------------------------|---------------------------------------------------------------------------------|-----------------|
| 1.   | In SIMA<br>Compo    | TIC Manager, sele<br>nent command fro | ct the SIMATIC 300 station and then select the <b>Cr</b><br>m the context menu. | eate PROFInet   |
| 2.   | On the "<br>"ET2003 | General" tab, highl<br>S_Scan".       | light the "Identification, New" option and enter the                            | following name: |
|      |                     | :📩 Create PROFInet                    | t component                                                                     |                 |
|      |                     | General Component                     | type   Storage Areas   Additional Properties                                    |                 |
|      |                     | Create component fro                  | m                                                                               |                 |
|      |                     | Station:                              | <et200s_scan></et200s_scan>                                                     |                 |
|      |                     | C Sjave;                              |                                                                                 |                 |
|      |                     |                                       |                                                                                 |                 |
|      |                     | Component properties                  | 3                                                                               |                 |
|      |                     | <u>N</u> ame:                         | ET200S_Scan                                                                     |                 |
|      |                     | ⊻ersion:                              |                                                                                 |                 |
|      |                     | <u>C</u> omment:                      | ET 200S ISlave                                                                  |                 |
|      |                     |                                       |                                                                                 |                 |
|      |                     | Identification:                       | C Betain Display                                                                |                 |
|      |                     |                                       | © New                                                                           |                 |
|      |                     |                                       | Cancel                                                                          | Help            |
|      |                     |                                       |                                                                                 |                 |

| Task | Procedure                                                                |                       |  |  |  |
|------|--------------------------------------------------------------------------|-----------------------|--|--|--|
|      | Accept the default settings in the "Component type" tab:                 |                       |  |  |  |
|      | : Create PROFInet component                                              |                       |  |  |  |
|      | General Component type Storage Areas Additional Properties               | 1                     |  |  |  |
|      | Component type                                                           |                       |  |  |  |
|      | Standard component                                                       |                       |  |  |  |
|      | Without proxy functionality                                              |                       |  |  |  |
|      | C with proxy functionality                                               |                       |  |  |  |
|      | C Singleton component                                                    |                       |  |  |  |
|      |                                                                          |                       |  |  |  |
|      | Updating the PN Interface                                                |                       |  |  |  |
|      | <ul> <li>via user program (Copy blocks)</li> </ul>                       |                       |  |  |  |
|      | C automatic (at the Scan Cycle Check Point)                              |                       |  |  |  |
|      |                                                                          |                       |  |  |  |
|      |                                                                          |                       |  |  |  |
|      | OK Cancel                                                                | Help                  |  |  |  |
| 3    | In the "Storage areas" tablenter the desired path for example Discha tut | orial (D stands for a |  |  |  |
| 0.   | drive of your choice).                                                   |                       |  |  |  |
|      | : Create PROFInet component                                              |                       |  |  |  |
|      | General Component type Storage Areas Additional Properties               |                       |  |  |  |
|      | Save component in                                                        |                       |  |  |  |
|      | C Iarget library                                                         |                       |  |  |  |
|      | File system     C Target library and file system                         |                       |  |  |  |
|      |                                                                          |                       |  |  |  |
|      | SIMATIC iMap target library:                                             |                       |  |  |  |
|      | d:\cba\libs\tutorial_lib\tutorial_lib.cbl Browse                         |                       |  |  |  |
|      | <u>S</u> torage area in file system:                                     |                       |  |  |  |
|      | d:\cba_tutorial Browse                                                   |                       |  |  |  |
|      |                                                                          |                       |  |  |  |
|      |                                                                          |                       |  |  |  |
|      |                                                                          |                       |  |  |  |
|      |                                                                          |                       |  |  |  |
|      |                                                                          |                       |  |  |  |

| Task | Procedure                                                                                                    |
|------|----------------------------------------------------------------------------------------------------|
| 4.   | In the "Additional properties" tab, enter the path of the icon files and optionally the path of the documentation link. |
|      | You can use the supplied icons as needed (default path: Step7\s7data\s7cbac1x).                                         |
|      | : Create PROFInet component                                                                                             |
|      | General Component type Storage Areas Additional Properties                                                              |
|      | c:\program files\siemens\step7\s7data\s7cbac1x\final_test.ico                                                           |
|      | Device icon:                                                                                                    |
|      | c:\program files\siemens\step7\s7data\s7cbac1x\et200s.ico Browse                                                        |
|      | Eunction icon:                                                                                                    |
|      | c:\program files\siemens\step7\s7data\s7cbac1x\final_test.ico Browse                                                    |
|      | Doc <u>u</u> mentation link:                                                                                            |
|      | Browse                                                                                                    |
|      |                                                                                                    |
|      | OK Cancel Help                                                                                                    |
|      | Result: The PROFInet component is saved as an XML file at the specified location and the component project is saved.    |

# 2.4.6 Creating the PROFInet Component for ET 200X with BM147/CPU

Create the PROFInet component "ET200X\_Conveyor" for controlling a conveyor belt using with ET 200X for Machine 2.

#### **Content of the PROFInet component**

The PROFInet "ET200X\_Conveyor" component contains:

| PROFInet component | PROFInet device                                                  | Technological function                                                 |
|--------------------|------------------------------------------------------------------|------------------------------------------------------------------------|
| ET200X_Conveyor    | ET 200X with basic module<br>BM147/CPU<br>(intelligent DP slave) | Conveyance station<br>(S7 program with the<br>technological interface) |

#### **Basic procedure**

The PROFInet components are created using STEP 7. Carry out the following basic steps:

- In SIMATIC Manager, create a project for a component and configure the station hardware in HW Config.
- Create the interface DB for the component interface.
- Create the S7 program.
- Select the PROFInet component using a menu command and store it in a directory.

| Task | Procedure                                                                             |         |       |   |   |
|------|---------------------------------------------------------------------------------------|---------|-------|---|---|
| 1.   | Create a project in SIMATIC Manager and insert a SIMATIC 300                          | station |       |   |   |
| 2.   | Configure the hardware based on the following illustration:                           |         |       |   |   |
|      | ET200X_Conveyor (Configuration) Plant_                                                |         |       | - |   |
|      | 1<br>2<br>3<br>4<br>5<br>1<br>DP<br>3<br>4<br>DI 4xDC24V<br>5<br>DO 4xDC24V/0.5A<br>✓ |         |       |   | C |
|      | (0) BM 147 / CPU                                                                      |         |       |   |   |
|      | Slot Module Urder number .                                                            | . M     | I<br> | ų |   |
|      | 2 BH 147<br>X2 DP<br>3                                                                |         | 126   |   | - |
|      | 4 DI 4xDC24V 6ES7 141-1BD30-0X                                                        | 10      | 0     |   |   |
|      | 5 DO 4xDC24V/0.5A 6ES7142-1BD30-0X                                                    | \d      |       | 4 |   |
|      | The DP connection (X2) must be configured as a DP slave.                              |         |       |   |   |

# How to configure the hardware

# How to create the interface DB

| Task                                                   | Procedure                                                                                                    |  |  |
|--------------------------------------------------------|----------------------------------------------------------------------------------------------------|--|--|
| 1.                                                     | In SIMATIC Manager, mark the SIMATIC 300 station and then select the <b>Create PROFInet</b> Interface command from the context menu.                                                                                                    |  |  |
|                                                        | The "New/Open PROFInet Interface" dialog opens.                                                                                                    |  |  |
| 2.                                                     | Select BM 147/CPU in the left window of the "New/Open PROFInet Interface" dialog. Activate the "New" option and confirm this by pressing the "OK" button.                                                                                                    |  |  |
|                                                        | Result: The properties dialog of the newly created block opens.                                                                                                    |  |  |
| 3.                                                     | In the "Name and type" field, enter the desired block number, DB100 for example, and select the block type, "Global DB".                                                                                                    |  |  |
|                                                        | Confirm by clicking on the "OK" button. Result: The interface DB is opened in the PROFInet Interface Editor.                                                                                                    |  |  |
| 4.                                                     | Enter the inputs of the technological function in the PN Input section and assign the entries the required properties: Name, Data type, Connectable, HMI/MES, as shown in the following illustration:                                                                                                    |  |  |
|                                                        | PROFInet Interface DB100 Plant_1\ET200X_Conveyor\BM 14 🔳 🗖 🔀                                                                                                    |  |  |
|                                                        | Interface - Normal Contents Of: 'PROFInet-Interface-DB\PN_Input'                                                                                                    |  |  |
|                                                        | PROFInet-Interface-DB Name Data Type Intercon Read-o HMI / MES Initial Value                                                                                                    |  |  |
|                                                        | Ext_Start Bool V FALSE                                                                                                    |  |  |
|                                                        | $ = Ext_start = Ext_stap = bool = \bigcirc 1 = 1 = 1 = 1 = 1 = 1 = 1 = 1 = 1 =$                                                                                                    |  |  |
|                                                        | 🖂 🖂 🖓 🖾 Counter_In Dint 🖓 🔽 🗸                                                                                                    |  |  |
|                                                        | Counter_In                                                                                                    |  |  |
|                                                        | ⊕                                                                                                    |  |  |
|                                                        |                                                                                                    |  |  |
|                                                        |                                                                                                    |  |  |
|                                                        | Result: The interconnectable connectors are graphically displayed in the right-hand window of the Interface Editor, as in the SIMATIC iMap plant view.                                                                                                    |  |  |
| 5.                                                     | Enter the outputs of the technological function in the PN Output section and assign the entries the required properties: Name, Data type, Connectable, HMI/MES, as shown in the following illustration:                                                                                                    |  |  |
| PROFInet Interface DB100 Plant_1\ET200X_Conveyor\BM 14 |                                                                                                    |  |  |
|                                                        | Interface - Normal Contents Of: 'PROFInet-Interface-DB\PN_Output'                                                                                                    |  |  |
|                                                        | PROFInet-Interface-DB Name Data Type Intercon HMI Read-only Initial Value                                                                                                    |  |  |
|                                                        | E Start_Next Bool V V FALSE                                                                                                    |  |  |
|                                                        | TALSE                                                                                                    |  |  |
|                                                        |                                                                                                    |  |  |
|                                                        | Counter_Out                                                                                                    |  |  |
|                                                        | S7_Variable                                                                                                    |  |  |
|                                                        | In the second second se |  |  |
|                                                        |                                                                                                    |  |  |
|                                                        | Result: The interconnectable connectors are graphically displayed in the right-hand window of                                                                                                    |  |  |
|                                                        | the Interface Editor, as in the SIMATIC iMap plant view.                                                                                                    |  |  |

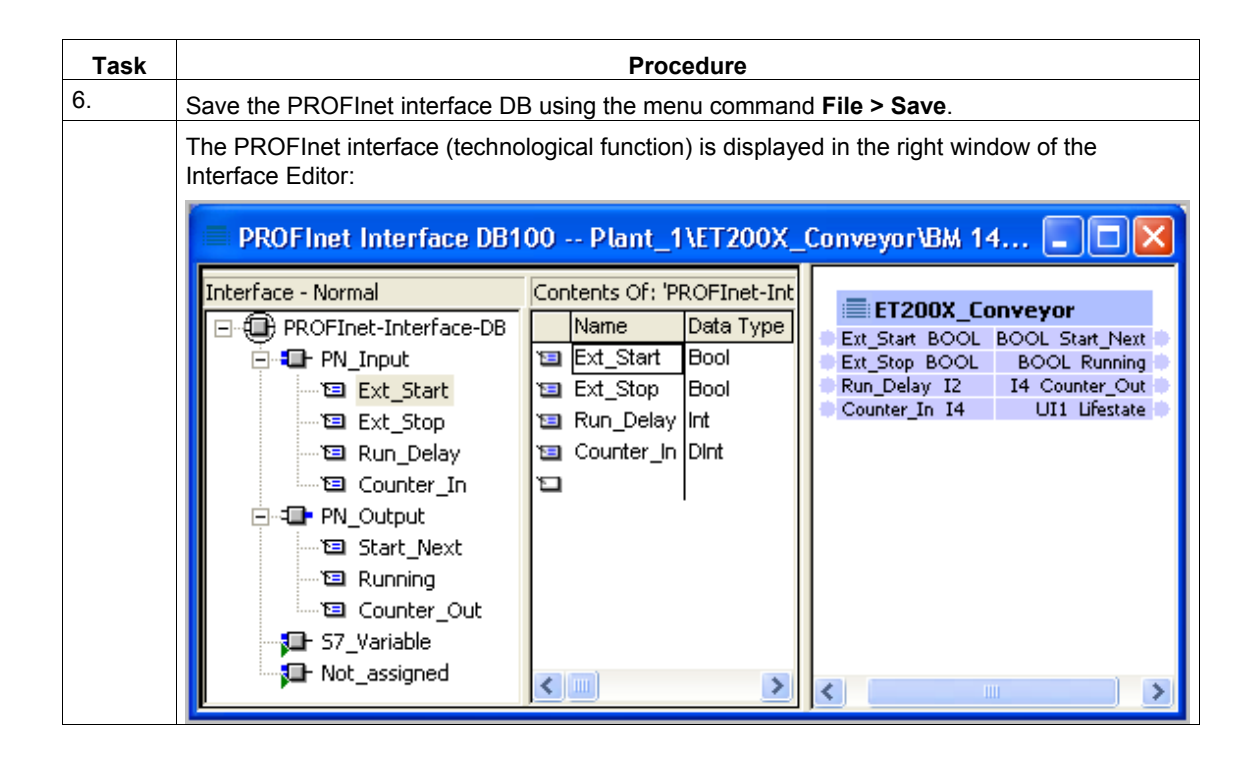

### Additional information...

about the interface DB can be found under "Properties of the Interface DB" in the SIMATIC iMap or SIMATIC Manager basic help.

### How to create the S7 program

| Task | Procedure                                                                                                    |
|------|----------------------------------------------------------------------------------------------------|
| 1.   | Copy all blocks from the "I-DP-Slave" block folder of the PROFInet System Library into the block folder of the CPU.                                 |
| 2.   | How to create the S7 program The following is an example based on a section from OB1. You can see the reference to the PROFInet interface DB there. |
|      | //refreshing the input section of the interface db                                                                                                  |
|      | CALL "PN_IN"<br>DB_NO :="PN_IO_DB"<br>RET_VAL:=MW20                                                                                                 |
|      |                                                                                                    |
|      | CALL "Conveyor_with_stop", "Conveyor_with_stop_DB"                                                                                                  |
|      | ExternStop :="PN_Interface_DB".Ext_Stop<br>ExternStart :="PN_Interface_DB" Ext_Start                                                                |
|      | RunDelay :="PN_Interface_DB".Run_Delay                                                                                                    |
|      |                                                                                                    |
|      | //refreshing the output section of the interface db                                                                                                 |
|      | CALL "PN_OUT"                                                                                                    |
|      | DB_NO :="PN_IO_DB"<br>RET_VAL :=MW22                                                                                                    |
| 3.   | Compile and test the S7 program.                                                                                                    |

#### Caution

Note that the PN\_IN (FC10) block must be called at the start of OB1 and the PN\_OUT (FC11) block at the end of OB1.

| Task | Procedure                                                                                                    |
|------|----------------------------------------------------------------------------------------------------|
| 1.   | In SIMATIC Manager, select the SIMATIC 300 station and then select the <b>Create PROFInet Component</b> command from the context menu. |
| 2.   | On the "General" tab, highlight the "Identification, New" option and enter the following name: "ET200X_Conveyor°.                      |
|      | : 🗅 Create PROFInet component 🛛 🛛                                                                                                    |
|      | General Component type Storage Areas Additional Properties                                                                             |
|      | Create component from                                                                                                    |
|      | <u>S</u> tation: <et200x_conveyor></et200x_conveyor>                                                                                   |
|      | O Sjave:                                                                                                    |
|      |                                                                                                    |
|      | Component properties                                                                                                    |
|      | Name: ET200X_Conveyor                                                                                                    |
|      | Version: 0 - 0 - 0 - 0                                                                                                    |
|      | Comment: El 200X Islave                                                                                                    |
|      |                                                                                                    |
|      | Identification: C <u>R</u> etain<br>© New Display                                                                                      |
|      |                                                                                                    |
|      | OK Cancel Help                                                                                                    |

| Task | Procedure                                                |                                                      |                                               |  |  |  |
|------|----------------------------------------------------------|------------------------------------------------------|-----------------------------------------------|--|--|--|
| 3.   | Accept the default settings in the "Component type" tab: |                                                      |                                               |  |  |  |
|      | :📩 Create PR                                             | OFInet component                                     |                                               |  |  |  |
|      | General Com                                              | nponent type Storage Areas Additional Properties     | 1                                             |  |  |  |
|      | Component t                                              | type                                                 |                                               |  |  |  |
|      | Standard                                                 | d component                                          |                                               |  |  |  |
|      | 🕤 wit                                                    | hout proxy functionality                             |                                               |  |  |  |
|      | C with                                                   | h proxy functionality                                |                                               |  |  |  |
|      | C Singleto                                               | in component                                         |                                               |  |  |  |
|      | Updating the                                             | e PN Interface                                       |                                               |  |  |  |
|      | 💿 via user                                               | program (Copy blocks)                                |                                               |  |  |  |
|      | C automat                                                | ic (at the Scan Cycle Check Point)                   |                                               |  |  |  |
|      |                                                          |                                                      |                                               |  |  |  |
|      |                                                          |                                                      |                                               |  |  |  |
|      |                                                          |                                                      | Cancel <u>H</u> elp                           |  |  |  |
| 4.   | In the "Storage areas<br>drive of your choice).          | s" tab, enter the desired path, for exar             | nple, <b>D:\cba_</b> tutorial (D stands for a |  |  |  |
|      | SCreate PR                                               | or met component                                     | 1                                             |  |  |  |
|      | General Com                                              | ponent (ype _ 51016ge Alleas   Additional Properties |                                               |  |  |  |
|      | C Target libr                                            | ary                                                  |                                               |  |  |  |
|      | File system                                              | Ŋ                                                    |                                               |  |  |  |
|      | C T <u>a</u> rget libr                                   | rary and file system                                 |                                               |  |  |  |
|      | S <u>I</u> MATIC iMap                                    | p target library:                                    |                                               |  |  |  |
|      | d:\cba\libs\tt                                           | utorial_lib\tutorial_lib.cbl                         | Browse                                        |  |  |  |
|      |                                                          | · // .                                               |                                               |  |  |  |
|      | Storage area                                             | in file system:                                      | Brauna                                        |  |  |  |
|      |                                                          | a                                                    | <u>B</u> rowse                                |  |  |  |
|      |                                                          |                                                      |                                               |  |  |  |
|      |                                                          |                                                      |                                               |  |  |  |
|      |                                                          |                                                      |                                               |  |  |  |
|      | ОК                                                       |                                                      | Cancel <u>H</u> elp                           |  |  |  |

| Task | Procedure                                                                                                    |  |  |
|------|----------------------------------------------------------------------------------------------------|--|--|
| 5.   | In the "Additional properties" tab, enter the path of the icon files and optionally the path of documentation link.           |  |  |
|      | You can use the supplied icons as needed (default path: Step7\s7data\s7cbac1x).                                               |  |  |
|      | : Create PROFInet component                                                                                                   |  |  |
|      | General Component type Storage Areas Additional Properties                                                                    |  |  |
|      | c:\program files\siemens\step7\s7data\s7cbac1x\conveyer_belt_rose.ic <u>B</u> rowse                                           |  |  |
|      | Device icon:                                                                                                    |  |  |
|      | c:\program files\siemens\step7\s7data\s7cbac1x\et200x.ico Browse                                                              |  |  |
|      | Eunction icon:                                                                                                    |  |  |
|      | c:\program files\siemens\step7\s7data\s7cbac1x\conveyer_belt_rose.ic Browse                                                   |  |  |
|      | Doc <u>u</u> mentation link:                                                                                                  |  |  |
|      | Browse                                                                                                    |  |  |
|      |                                                                                                    |  |  |
|      | OK Cancel <u>H</u> elp                                                                                                    |  |  |
|      | Result: The PROFInet component is saved as an XML file at the specified location and the archived component project is saved. |  |  |

# 2.4.7 Creating the PROFInet Component for ET 200M with IM 153-1

Create the PROFInet "ET200M\_Measuring" component as a measuring module for Machine 1.

#### **Content of the PROFInet component**

The PROFInet "ET200M\_Measuring" component contains:

| PROFInet component | PROFInet device                        | Technological function                     |
|--------------------|----------------------------------------|--------------------------------------------|
| ET200M_Measuring   | ET 200M with IM153                     | Measuring module                           |
|                    | (DP slave with fixed<br>functionality) | Technological connection only (see below)) |

#### Note

The PROFInet component ET200M\_Measuring contains no S7 program, only the technological interface – whereby the signal inputs are formed directly by the outputs of the technological function and the signal outputs are formed by the inputs of the technological function.

#### **Basic procedure**

The PROFInet components are created using STEP 7. Carry out the following basic steps:

- In SIMATIC Manager, create a project for a component and configure the station hardware in HW Config.
- Create the interface DB for the component interface.
- Create the S7 program.
- Create the PROFInet component using a menu command and save it in a directory.

#### Task Procedure Create a project in SIMATIC Manager and insert a SIMATIC 300 station. 1. 2. Configure the hardware based on the following illustration: ET200M\_Measure (Configuration) -- Plant\_1 🚍 (0) UR PROFIBUS: DP master system PS 307 5A 1 2 📓 CPU 315-2 DP DP X2 3 🚠 (6) IM 153-4 5 6 < (6) IM 153-1 Slot Module Order Number Q.... 1... ٢ DI16xDC24V 6ES7 321-1BH82-0AA0 0...1 4 5 D016xDC24V/0.5A 6ES7 322-1BH01-0AA0 .2 1.. 6 D08xDC24V/0,5A 6ES7 322-8BF80-0AB0 0 The input and output modules of the IM153-1 are important here.

### How to configure the hardware

#### Note

The CPU (DP master) is not part of the PROFInet component to be created and is therefore not displayed in SIMATIC iMap. It is needed, however, in HW Config for the configuration.

# How to create the interface DB

| Task | Procedure                                                                                                    |  |  |
|------|----------------------------------------------------------------------------------------------------|--|--|
| 1.   | In SIMATIC Manager, mark the SIMATIC 300 station and then select the <b>Create PROFInet</b><br>Interface command from the context menu.                                                                                                    |  |  |
| 2.   | Select IM 153-1 in the left window of the "New/Open PROFInet Interface" dialog. Activate the "New" option and confirm this by pressing the "OK" button.<br>Result: The properties dialog of the newly created block opens.                                                                                                    |  |  |
| 3.   | In the "Name and type" field, enter the desired block number, DB100 for example, and select the block type, "Global DB".<br>Confirm by clicking on the "OK" button. Result: The interface DB is opened in the PROFInet Interface Editor.                                                                                                    |  |  |
| 4.   | The output signals from the IM 153-1 are mapped onto the addresses (slots) of the PN_Input section. In the following illustration, DP_MasterOutputSlot1 corresponds to the address area o the first output module (slot 5 in HW Config) and DP_MasterOutputSlot2 corresponds to the address area of the second output module (slot 6 in HW Config).<br>Enter the inputs of the technological function in the slots of the PN Input section and assign the entries the required properties: Name, Data type, Connectable, HMI/MES, as shown in the following illustration:                                                                                                    |  |  |
|      | DP-Slave Interface DB100 Plant_1\ET200M_Measuring\(6) IM 153-1         Interface - Normal         Contents Of: 'PROFInet-Interface-DB [DP-Slave]\PN_Input\DP_MasterOutputSlot2'         Name       Data Type Interconnectable HMI / MES Read-only Initial Value         PN0FInet-Interface-DB [DP-Slave]       PALSE         PV0F MasterOutputSlot1       Bool1         PV0F MasterOutputSlot2       Bool1         Byte11       Bool12         Bool13       Bool1         Bool14       Bool1         Bool15       Bool17         Bool16       Bool17         Bool18       Bool17         Bool18       Byte1         Byte11       Byte11         Bool15       Bool16         Bool11       Bool15         Bool12       Bool16         Bool13       Bool17         Bool14       Bool18         Bool15       Bool18         Bool16       Byte1         Byte1       Byte         Byte1       Byte         Byte1       Byte         Byte1       Byte         Byte1       Byte         Byte1       Byte         Byte1       Byte         Byte2       Byte                                                                                                    |  |  |
|      | Image: Second second second |  |  |

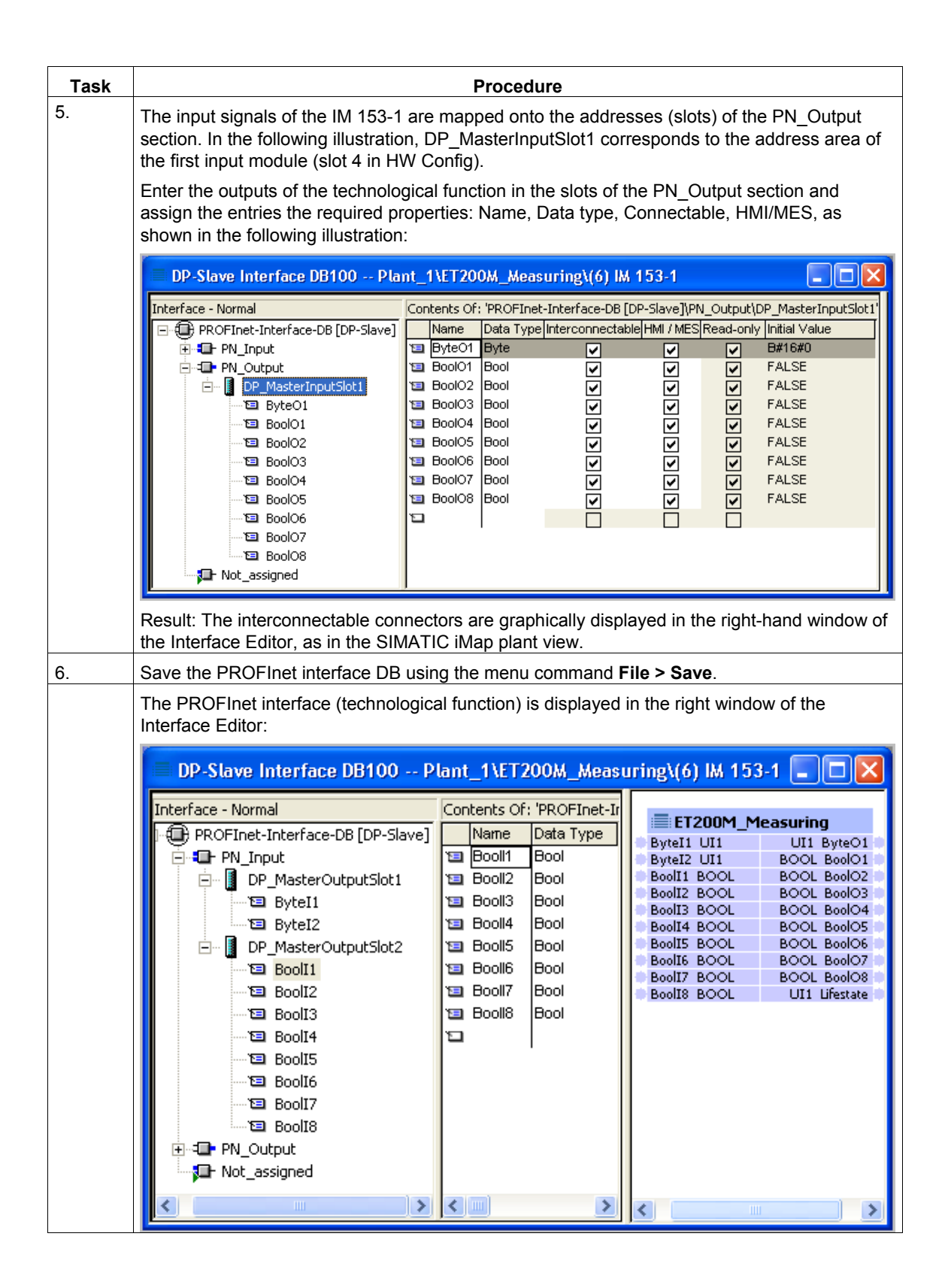

#### Additional information...

about the interface DB can be found under "Properties of the Interface DB" and "Special features of DP slaves with fixed functionality" in the SIMATIC iMap or SIMATIC Manager basic help.

#### S7 program

**No** separate S7 program is needed for the ET 200M since it is a module without its own SPS (CPU).

| Task | Procedure                                                                                                    |                       |  |  |
|------|----------------------------------------------------------------------------------------------------|-----------------------|--|--|
| 1.   | In SIMATIC Manager, select the SIMATIC PC station and then select the <b>Create PROFInet Component</b> command from the context menu. |                       |  |  |
| 2.   | In the "General" tab:                                                                                                    | In the "General" tab: |  |  |
|      | • Mark the option "Create component from a slave".                                                                                    |                       |  |  |
|      | • Mark the option "Identification" and enter the following name: "ET200M_Measuring".                                                  |                       |  |  |
|      | :d Create PROFInet component                                                                                                    |                       |  |  |
|      | General Component type Storage Areas Additional Prop                                                                                  | perties               |  |  |
|      | Create component from                                                                                                    |                       |  |  |
|      | C <u>S</u> tation: <station name=""></station>                                                                                        |                       |  |  |
|      | <ul> <li>Slave: (6) IM 153-1</li> </ul>                                                                                               | •                     |  |  |
|      | Interface DB: DB100                                                                                                    | •                     |  |  |
|      | Component properties                                                                                                    |                       |  |  |
|      | Name: ET200M_Measuring                                                                                                    |                       |  |  |
|      | <u>V</u> ersion: 0 · 0 · 0 · 0                                                                                                    |                       |  |  |
|      | Comment: ET 200M Measuring Station                                                                                                    |                       |  |  |
|      | Identification: C <u>B</u> etain<br>C <u>New</u>                                                                                      | <u>D</u> isplay       |  |  |
|      |                                                                                                    | Cancel <u>H</u> elp   |  |  |

| Task | Procedure                                                                                                    |  |  |  |  |
|------|----------------------------------------------------------------------------------------------------|--|--|--|--|
| 3.   | Accept the default settings in the "Component type" tab:                                                                        |  |  |  |  |
|      | : Create PROFInet component                                                                                                    |  |  |  |  |
|      | General Component type Storage Areas Additional Properties                                                                      |  |  |  |  |
|      | Component type                                                                                                    |  |  |  |  |
|      | C Standard component                                                                                                    |  |  |  |  |
|      | © without proxy functionality                                                                                                   |  |  |  |  |
|      | With proxy functionality                                                                                                    |  |  |  |  |
|      | C Singleton component                                                                                                    |  |  |  |  |
|      |                                                                                                    |  |  |  |  |
|      | Updating the PN Interface                                                                                                    |  |  |  |  |
|      | C via user program (Copy blocks)                                                                                                |  |  |  |  |
|      | <ul> <li>automatic (at the Scan Cycle Check Point)</li> </ul>                                                                   |  |  |  |  |
|      |                                                                                                    |  |  |  |  |
|      |                                                                                                    |  |  |  |  |
|      | OK Cancel <u>H</u> elp                                                                                                    |  |  |  |  |
| 4    | Line the "Storage areas" to be onter the desired path for example Dylete futerial (D stands for a                               |  |  |  |  |
| 4.   | In the "Storage areas" tab, enter the desired path, for example, <b>D:\cba_</b> tutorial (D stands for a drive of your choice). |  |  |  |  |
|      | : Create PROFInet component                                                                                                    |  |  |  |  |
|      | General Component type Storage Areas Additional Properties                                                                      |  |  |  |  |
|      | Save component in                                                                                                    |  |  |  |  |
|      | C Target library                                                                                                    |  |  |  |  |
|      | • File system                                                                                                    |  |  |  |  |
|      | s i giger library and lie system                                                                                                |  |  |  |  |
|      | SIMATIC iMap target library:                                                                                                    |  |  |  |  |
|      | d:\cba\libs\tutoria_lib\tutoria_lib.cbl Browse                                                                                  |  |  |  |  |
|      | <u>S</u> torage area in file system:                                                                                            |  |  |  |  |
|      | d:\cba_tutorial Browse                                                                                                    |  |  |  |  |
|      |                                                                                                    |  |  |  |  |
|      |                                                                                                    |  |  |  |  |
|      |                                                                                                    |  |  |  |  |
|      |                                                                                                    |  |  |  |  |
|      | OK Cancel <u>H</u> elp                                                                                                    |  |  |  |  |

| Task | Procedure                                                                                                    |
|------|----------------------------------------------------------------------------------------------------|
| 5.   | In the "Additional properties" tab, enter the path of the icon files and optionally the path of the documentation link.       |
|      | You can use the supplied icons as needed (default path: Step7\s7data\s7cbac1x).                                               |
|      | : Create PROFInet component                                                                                                   |
|      | General Component type Storage Areas Additional Properties                                                                    |
|      | c:\program files\siemens\step7\s7data\s7cbac1x\preliminary_test.ico                                                           |
|      | Device icon:                                                                                                    |
|      | c:\program files\siemens\step7\s7data\s7cbac1x\step7slavedevice.ico                                                           |
|      | Eunction icon:                                                                                                    |
|      | c:\program files\siemens\step7\s7data\s7cbac1x\preliminary_test.ico Browse                                                    |
|      | Documentation link:                                                                                                    |
|      | Browse                                                                                                    |
|      |                                                                                                    |
|      |                                                                                                    |
|      |                                                                                                    |
|      |                                                                                                    |
|      |                                                                                                    |
|      | Result: The PROFInet component is saved as an XML file at the specified location and the archived component project is saved. |

# Part 2: Commissioning the System

The following descriptions contain step-by-step instructions for commissioning three typical configurations (Machines 1 to 3) as well as the complete plant.

## 3.1 Requirements - Commissioning the System

#### **Hardware Requirements**

The devices must be operable and have the latest firmware versions installed.

#### **Software Requirements**

The following software must be installed on the engineering station:

- Operating system:
  - Microsoft Windows 2000 Professional as of SP4 or
  - Microsoft Windows XP as of SP1
- STEP 7 as of V5.3

Required for the generation of the project, the download of the program and the diagnostics for the specific device.

- SIMATIC iMap V2.0
  - You need administrator rights for the installation of SIMATIC iMap.
  - You need at least main user rights to operate SIMATIC iMap.
- SIMATIC NET as of V6.1

Optional - required for the use of WinLC PN and OPC.

#### Tip

Devices are assigned fixed IP and PROFIBUS addresses in the following descriptions. To ensure that the commissioning runs successfully, we recommend that you use the same addresses.

All IP addresses must be in the same subnet for the described plant.

#### Requirement for Configuration of the Plant in SIMATIC iMap

You have created the PROFInet components and they are present in the file system.

# 3.2 Basic Procedure - Commissioning the System

#### **Required steps**

The following commissioning tasks must be performed for each device of a plant:

- In the plant:
  - Setup hardware
  - Configure the addresses on the PROFIBUS devices
  - Network devices and connect them with the engineering PC
- In STEP 7:
  - Assign IP and PROFIBUS addresses for the first time, if necessary
  - Make settings for downloading, online monitoring and diagnostics
- In SIMATIC iMap:
  - Configure the plant
  - Commission the plant
  - Perform online monitoring and diagnostics for the plant

#### **Next Steps**

Commission one of the following plants:

• Machine 1:

A CPU 317-2 PN/DP with the PROFIBUS devices CPU 314C-2 DP (as intelligent DP slave) and ET 200M

• Machine 2:

An IE/PB Link with the PROFIBUS devices ET 200S with IM151/CPU and ET 200X with BM147/CPU

• Machine 3:

A CPU 315-2 DP with a CP 343-1 PN

• Complete plant

Consisting of Machines 1 to 3 and a PC station WinLC PN.
# 3.3 Machine 1

3.3.1 Machine 1, Processing: CPU 317-2 PN/DP with PROFIBUS-DP Slaves

## **Configuration of Machine 1**

| Industrial Ethernet            | SIMATIC iMap<br>Engineering PC |
|--------------------------------|--------------------------------|
|                                | Maschine 1                     |
| Coordinator<br>CPU 317-2 PN/DP | Processing                     |
|                                |                                |
|                                | FROFIBUST                      |
| Processing<br>CPU 314C-2 DF    | Deasuring<br>ET 200M           |
|                                |                                |
| -                              |                                |

Figure 3-1 Machine 1, Processing

Machine 1 contains the following devices:

• CPU 317-2 PN/DP

as PROFInet device with proxy functionality for both DP slaves

• CPU 314C-2 DP

as PROFIBUS device with programmable functionality (intelligent DP slave) for controlling the "Processing" station

• ET 200M

as PROFIBUS device with fixed functionality (DP slave), "ET200\_Measuring" module

#### **Required steps**

- 1. Set up the hardware of the plant:
  - CPU 317-2 PN/DP
  - ET 200M with IM153-1
  - CPU 314C-2 DP
- 2. Assigning Addresses
  - The CPU 317-2 PN/DP must be assigned an IP address the first time.
  - The CPU 314C-2 DP must be assigned a PROFIBUS address once.
- 3. Configure plant in SIMATIC iMap.
- 4. Check the settings in STEP 7

Optional - required for the program download to the target device of the plant and for diagnostics of each device.

- 5. Commission the plant
- 6. Online monitoring of plant with SIMATIC iMap

# 3.3.2 Step 1: Setting up the Hardware for Machine 1

# 3.3.2.1 CPU 317-2 PN/DP - Hardware Setup

#### **Required Hardware**

You will need the following S7-300 modules:

| Qty. | Designation                   | Order number               |
|------|-------------------------------|----------------------------|
| 1x   | CPU 317-2 PN/DP               | 6ES7 317 2EJ10-0AB0 / V2.1 |
| 1x   | Power supply module PS 307 5A | 6ES7 307-1EA00-0AA0        |

#### How to setup the CPU 317-2 PN/DP

| Task | Procedure                                                                         |
|------|-----------------------------------------------------------------------------------|
| 1.   | Mount the modules on the rail.                                                    |
| 2.   | Connect the power supply.                                                         |
| 3.   | Connect the PG/PC using the PG cable to the MPI interface of the CPU 317-2 PN/DP. |
| 4.   | Connect the Ethernet cable to the CPU 317-2 PN/DP.                                |
| 5.   | Switch on the power supply of the CPU 317-2 PN/DP.                                |

# 3.3.2.2 ET 200M - Hardware Setup

# **Required Hardware**

You will require the following modules:

| Qty. | Designation                               | Order number        |
|------|-------------------------------------------|---------------------|
| 1x   | Interface module IM 153-1                 | 6ES7 153-1AA**-0XB0 |
| 1x   | Expansion module DI 16xDC24V (no current) | 6ES7 321-1BH82-0AA0 |
| 1x   | Expansion module DO 16xDC24V/0.5A         | 6ES7 322-1BH01-0AA0 |
| 1x   | Expansion module DO 8xDC24V/0.5A          | 6ES7 322-8BF80-0AB0 |

# How to set up the ET 200M

| Task | Procedure                                                |
|------|----------------------------------------------------------|
| 1.   | Mount the modules on the rail.                           |
| 2.   | Set the interface module IM 153-1 to PROFIBUS address 3. |
| 3.   | Connect the power supply.                                |
| 4.   | Wire the I/O module.                                     |
| 5.   | Connect the PROFIBUS cable to the IM153-1.               |

# 3.3.2.3 CPU 314C-2 DP - Hardware Setup

# **Required Hardware**

You will need the following S7-300 module:

| Qty. | Designation   | Order number               |
|------|---------------|----------------------------|
| 1x   | CPU 314C-2 DP | 6ES7 314 6CF01-0AB0 / V2.0 |

## How to setup the CPU 314C-2 DP

| Task | Procedure                                                                       |
|------|---------------------------------------------------------------------------------|
| 1.   | Mount the module on the rail.                                                   |
| 2.   | Connect the power supply.                                                       |
| 3.   | Connect the PG/PC using the PG cable to the MPI interface of the CPU 314C-2 DP. |
| 4.   | Switch on the power supply of the CPU 314C-2 DP.                                |

# 3.3.3 Step 2: Assigning the Devices with Addresses the First Time

## 3.3.3.1 Assigning CPU 317-2 PN/DP an Address the First Time

The first time, you must download the IP address from STEP 7 to the target device via MPI, if you have not already done so. Optionally, you can also use the PROFIBUS address from SIMATIC iMap

#### Requirements

- The CPU must be in STOP.
- The PG/PC must be connected to the X1 port of the CPU with a PG cable.

#### Note

At commissioning (factory state), the CPU 317-2 PN/DP can be reached at MPI address 2, HSA 31 and 187.5 kbps.

| How to assign an address | to the | CPU 317-2 | PN/DP | the first | time |
|--------------------------|--------|-----------|-------|-----------|------|
|--------------------------|--------|-----------|-------|-----------|------|

| Task | Procedure                                                                                                    |  |  |
|------|----------------------------------------------------------------------------------------------------|--|--|
| 1.   | Set the PG/PC interface to MPI.                                                                                                    |  |  |
|      | From the Windows taskbar, select <b>Start &gt; SIMATIC &gt; STEP 7 &gt; Set PG/ PC interface</b> .<br>Configure the PG/PC interface so that the S7ONLINE (STEP 7) access point is set to MPI.                                                                    |  |  |
|      | Set PG/PC Interface                                                                                                    |  |  |
|      | Access Path                                                                                                    |  |  |
|      | Access Point of the Application:<br>STONLINE (STEP 7)> CP5611(MPI) (Standard for STEP 7) Interface Parameter Assignment Used:                                                                                                    |  |  |
|      | CP5611(MPI)       Properties         CP5611(Auto)       Diagnostics         CP5611(FWL)       Copy         CP5611(PDFIBUS) <active>       Delete         (Parameter assignment of your communications processor CP5611 for an MPI network)       Delete</active> |  |  |
|      | Add/Remove: Select                                                                                                    |  |  |
| 2.   | Start SIMATIC Manager and create a temporary project with a SIMATIC 300 station. This project will only be used for assigning addresses for the first time.                                                                                                    |  |  |
| 3.   | Open the station hardware configuration and configure the CPU 317-2 PN/DP. You will not need any I/O modules.                                                                                                    |  |  |
| 4.   | Configure the CPU's industrial Ethernet interface (X2) and set the required IP address and subnet mask, e.g.:                                                                                                    |  |  |
|      | Properties - Ind. Ethernet - (RO/S2.2)                                                                                                    |  |  |
|      | General Addresses                                                                                                    |  |  |
|      | Short Description: Ind. Ethernet General Parameters                                                                                                    |  |  |
|      | Ind. Ethernet Anschluß der CPU                                                                                                    |  |  |
|      | Order No.:                                                                                                    |  |  |
|      | Name: Ind. Ethernet IP address: 192.168.0.5                                                                                                    |  |  |
|      | Interface Subnet mask: 255.255.0                                                                                                    |  |  |
|      | Type: Ethernet                                                                                                    |  |  |
|      | Address: 192.168.0.5                                                                                                    |  |  |
|      | Networked: No Properties Subnet: not networked                                                                                                    |  |  |
|      | Optional: Configure the CPU's PROFIBUS interface (X1) and set the required PROFIBUS address.                                                                                                    |  |  |
| 5.   | Save and compile the station using the Station > Save and Compile menu command.                                                                                                    |  |  |

| Task | Procedure                                  |                                                                                                    |                                    |
|------|--------------------------------------------|----------------------------------------------------------------------------------------------------|------------------------------------|
| 6.   | Select Target System > Download to Module. |                                                                                                    |                                    |
|      | 🛄 CPU317-2 P                               | NDP (Configuration) Temp_Adr                                                                                                    |                                    |
|      | 🚍 (0) UR                                   |                                                                                                    |                                    |
|      | 1 🚺 PS 3                                   | 07 5A 🔼                                                                                                    |                                    |
|      |                                            | 317-2 PN/DP                                                                                                    |                                    |
|      | X2 Ind.                                    | Ethemet Select Target Module                                                                                                    | X                                  |
|      | 3                                          | <u>T</u> arget_modules:                                                                                                    |                                    |
|      | 5                                          | Module                                                                                                    | Racks Slot                         |
|      |                                            | CPU 317-2 PN/DP                                                                                                    | 0 2                                |
|      | <                                          |                                                                                                    |                                    |
|      |                                            |                                                                                                    |                                    |
|      | (0) UF                                     | 3                                                                                                    |                                    |
|      | Slot 🚺 Mod                                 | lule                                                                                                    |                                    |
|      | 1 PS 307                                   | <sup>7</sup> 5A <u>S</u> elect All                                                                                                    | R                                  |
|      | XT NFI/D                                   | P                                                                                                    |                                    |
|      | <u>X2</u> Ind Ei                           | <sup>(hemet</sup> OK                                                                                                    | Cancel Help                        |
|      |                                            | 2 PNI/DB under "Select Target Medule"                                                                                                    | and confirm your selection with    |
|      | "OK".                                      |                                                                                                    |                                    |
| 7.   | In the "Select Node address by pressing    | Address" dialog enter the MPI address                                                                                                    | of the CPU or accept the displayed |
|      | Sector Sy processing                       | ect node address                                                                                                    | ×                                  |
|      | ç                                          | Iver which station address is the programming device connected to t<br>N/DP2                                                                                                    | he module CPU 317-2                |
|      |                                            |                                                                                                    |                                    |
|      | S                                          | ilot: 2 =                                                                                                    |                                    |
|      |                                            | arget Station: 💿 Local                                                                                                    |                                    |
|      |                                            | C Can be reached by means of gateway                                                                                                    |                                    |
|      |                                            | Enter connection to target station:<br>MPI address Module type Station name CPU name Plant of<br>CPU name Plant of<br>CPU name Plant | designation                        |
|      |                                            | 2 CPU317-2 CPU 317-2 CPU 31                                                                                                    |                                    |
|      | Ĩ                                          | 2 CPU317-2 CPU 317-2 CPU 317-1                                                                                                    |                                    |
|      |                                            | 45                                                                                                    |                                    |
|      |                                            |                                                                                                    |                                    |
|      |                                            | Update                                                                                                    |                                    |
|      |                                            | ОК                                                                                                    | ancel Help                         |

| Task | Procedure                                                                                                    |
|------|----------------------------------------------------------------------------------------------------|
|      | Result: The system data including the IP and PROFIBUS address are loaded into the CPU. The CPU can now communicate via PROFInet.              |
|      | If the red error LED lights up, you can ignore it since the correct hardware configuration will subsequently be downloaded from SIMATIC iMap. |
| 8.   | Connect the DP slaves to the CPU 317-2 PN/DP using a PROFIBUS cable.                                                                          |

# 3.3.3.2 Assigning a PROFIBUS Device a PROFIBUS Address the First Time

The first time, you must download the PROFIBUS address from STEP 7 to the target device via MPI, if you have not already done so.

This chapter also applies for the following PROFIBUS devices (central modules as intelligent DP slaves):

- CPU 314C-2 DP
- IM 151/CPU
- BM 147/CPU

#### Note

For initial commissioning (as-delivered state), each of these modules can be accessed via MPI address 2, HSA 31 and at 187.5 kBps.

#### Requirements

- The CPU must be in STOP.
- The PG/PC must be connected to the CPU with a PG cable.

# How to assign a PROFIBUS address to the CPU acting as a DP slave the first time

| Task | Procedure                                                                                                    |  |  |
|------|----------------------------------------------------------------------------------------------------|--|--|
| 1.   | Set the PG/PC interface to MPI.                                                                                                    |  |  |
|      | From the Windows taskbar, select <b>Start &gt; SIMATIC &gt; STEP 7 &gt; Set PG/ PC interface</b> .<br>Configure the PG/PC interface so that the S7ONLINE (STEP 7) access point is set to MPI: |  |  |
|      | Set PG/PC Interface                                                                                                    |  |  |
|      | Access Path                                                                                                    |  |  |
|      | Access Point of the Application:                                                                                                    |  |  |
|      | (Standard for STEP 7) (Standard for STEP 7)                                                                                                    |  |  |
|      | Interface Parameter Assignment Used:                                                                                                    |  |  |
|      | CP5611(MPI) Properties                                                                                                    |  |  |
|      | CP5611[FwL)     Copy     Copy                                                                                                    |  |  |
|      | CP5611(PROFIBUS) <active> Delete</active>                                                                                                    |  |  |
|      | (Parameter assignment of your                                                                                                    |  |  |
|      | Communications processor LP5611 for an<br>MPI network)                                                                                                    |  |  |
|      | Add/Remove: Select                                                                                                    |  |  |
|      |                                                                                                    |  |  |
|      | OK Cancel Help                                                                                                    |  |  |
| 2.   | Start SIMATIC Manager and create a temporary project with a SIMATIC 300 station. This project will only be used for assigning addresses for the first time.                                   |  |  |
| 3.   | Open the station hardware configuration and configure the appropriate CPU (CPU 314C-2 DP, IM 151/CPU or BM 147/CPU) as a DP slave. You will not need any I/O modules.                         |  |  |
|      | In the object properties for the DP interface, select "DP Slave" operating mode.                                                                                                    |  |  |
|      | Properties - MPI/DP - (R0/S2.1)                                                                                                    |  |  |
|      | General Addresses Operating Mode Configuration Clock                                                                                                    |  |  |
|      |                                                                                                    |  |  |
|      | © <u>N</u> ₀ DP                                                                                                    |  |  |
|      | C DP master                                                                                                    |  |  |
|      |                                                                                                    |  |  |
|      | • DP slave                                                                                                    |  |  |
|      | Comδissioning/Test operation                                                                                                    |  |  |
|      | Master: Station                                                                                                    |  |  |
|      | Module                                                                                                    |  |  |
|      | Rack (R) / slot (S)                                                                                                    |  |  |
|      | The "Commissioning / Test mode" option must not be active.                                                                                                    |  |  |

| Task | Procedure                                                                                                    |  |  |  |
|------|----------------------------------------------------------------------------------------------------|--|--|--|
| 4.   | Configure the CPU's PROFIBUS interface and set the required PROFIBUS address, e.g.:                                                                                                    |  |  |  |
|      | Properties - MPI/DP - (R0/S2.1)                                                                                                    |  |  |  |
|      | General Addresses Operating Mode Configuration C Properties - PROFIBUS interface                                                                                                    |  |  |  |
|      | Short Description: MPI/DP General Parameters                                                                                                    |  |  |  |
|      | Address:                                                                                                    |  |  |  |
|      | Order No.: Transmission rate: 1.5 Mbps                                                                                                    |  |  |  |
|      | Name: DP Subnet:                                                                                                    |  |  |  |
|      | Interface                                                                                                    |  |  |  |
|      | Type: PROFIBUS  PROFIBUS(1)                                                                                                    |  |  |  |
|      | Address: 5<br>Networked: No Properties                                                                                                    |  |  |  |
| 5.   | On the Configuration" tab in the object properties, configure any exchange of data between the intelligent DP slave (I slave) and a DP master:           Properties - MPI/DP - (RO/S2.1)         Image: Configuration Clock           General Addresses Operating Mode Configuration Clock         Image: Consiste           How Mode Partner DP a Partner addr Local addr Length         Consiste           Image: MS master-slave configuration         Byte Unit           Master:         Station:           Onthe Configuration         Concel |  |  |  |
| 6.   | Save and compile the station using the Station > Save and Compile menu command.                                                                                                    |  |  |  |

| Task                                                       | Procedure                                                                          |  |  |  |  |
|------------------------------------------------------------|------------------------------------------------------------------------------------|--|--|--|--|
| 7.                                                         | Select Target System > Download to Module.                                         |  |  |  |  |
| ET2005_Conveyor (Configuration) ZDt27_06_ET2005_Conveyor _ |                                                                                    |  |  |  |  |
|                                                            | (0) IM151 / CPU                                                                    |  |  |  |  |
|                                                            |                                                                                    |  |  |  |  |
|                                                            | 2 Mars17 GP0                                                                       |  |  |  |  |
|                                                            | 3                                                                                  |  |  |  |  |
|                                                            | 4 PM-E DC2 Target Modules:                                                         |  |  |  |  |
|                                                            | 6 2 DI DC24 Module Racks Slot                                                      |  |  |  |  |
|                                                            | 7 2 D0 DC2                                                                         |  |  |  |  |
|                                                            | 8 1 2 DO DC2                                                                       |  |  |  |  |
|                                                            |                                                                                    |  |  |  |  |
|                                                            |                                                                                    |  |  |  |  |
|                                                            |                                                                                    |  |  |  |  |
|                                                            | (0) IM151 Select All                                                               |  |  |  |  |
|                                                            | Slot Module                                                                        |  |  |  |  |
|                                                            |                                                                                    |  |  |  |  |
|                                                            |                                                                                    |  |  |  |  |
|                                                            | Select the CPU from the "Select target module" dialog and click on "OK" to confirm |  |  |  |  |

| Task | Procedure                                                                                                    |
|------|----------------------------------------------------------------------------------------------------|
| 8.   | In the "Select Node Address" dialog enter the MPI address of the CPU or accept the displayed address by pressing "OK".    |
|      | Select node address                                                                                                    |
|      | Over which station address is the programming device connected to the module IM151 / CPU?                                 |
|      | Rack:                                                                                                    |
|      | Slot: 2                                                                                                    |
|      | Target Station: 💿 Local                                                                                                   |
|      | Can be reached by means of gateway                                                                                        |
|      | Enter connection to target station:                                                                                       |
|      | MPI address Module type Station name CPU name Plant designation                                                           |
|      | 32 IM151 / CPU                                                                                                    |
|      | Accessible Nodes                                                                                                    |
|      | 30 CPU 315-2                                                                                                    |
|      | 32 CPU151-7                                                                                                    |
|      | 40 BM 147                                                                                                    |
|      | 41 42                                                                                                    |
|      | 51                                                                                                    |
|      |                                                                                                    |
|      | View                                                                                                    |
|      |                                                                                                    |
|      |                                                                                                    |
|      | OK Cancel Help                                                                                                    |
|      | Result: The system data including the PROFIBUS address are loaded into the CPU. The CPU can now communicate via PROFIBUS. |
|      | If the red error I ED lights up, you can ignore it since the correct hardware configuration will                          |
|      | subsequently be downloaded from SIMATIC iMap.                                                                             |

# 3.3.4 Step 2: Configuring Machine 1 with SIMATIC iMap

## 3.3.4.1 Configuring the Plant - Basic Procedure

This procedure can be carried out independent of the hardware setup for the plant.

#### Requirements

You have created the PROFInet components and they are present in the file system.

#### **Basic procedure**

- Creating a new project in SIMATIC iMap
- Importing PROFInet components from the file system into the project library
- Inserting PROFInet components from the library into the SIMATIC iMap project
- Assigning Addresses
- Interconnecting the technological functions and generating the SIMATIC iMap project

# 3.3.4.2 Creating a New Project in SIMATIC iMap

This description applies to both a complete plant or any subplant.

# How to create a new SIMATIC iMap project

| Task | Procedure                                                            |                                                                                                    |                                 |                       |                |
|------|----------------------------------------------------------------------|----------------------------------------------------------------------------------------------------|---------------------------------|-----------------------|----------------|
| 1.   | Start SIMATIC iM                                                     | lap if you have i                                                                                                    | not already done so:            |                       |                |
|      | Double-click on the SIMATIC iMap icon on the desktop or              |                                                                                                    |                                 |                       |                |
|      | Select Start / Programs / Component based Automation / SIMATIC iMap. |                                                                                                    |                                 |                       |                |
|      | Result: SIMATIC                                                      | iMap is started                                                                                                    | and a new project is create     | d. Continue with Ste  | ер 3.          |
| 2.   | If you have alread command <b>Project</b>                            | dy started SIMA<br><b>:t &gt; New</b> .                                                                                                    | TIC iMap, create a new pro      | ject by selecting the | e menu         |
| 3.   | Save the project                                                     | by selecting the                                                                                                    | menu command Project >          | Save.                 |                |
| 4.   | In the dialog "Say<br>"Machine_1" in the<br>complete plant.          | In the dialog "Save SIMATIC iMap project As", select a folder and enter a name, for example, "Machine_1" in the "File name" field. The same applies to Machine 2, Machine 3 or the complete plant. |                                 |                       |                |
|      | Save SIMATIC i                                                       | Aap project as                                                                                                    |                                 |                       | ? 🗙            |
|      | Search in:                                                           | iMap_Projects                                                                                                    | •                               | • 🗈 📸 🖬 •             |                |
|      | D<br>Recent                                                          |                                                                                                    |                                 |                       |                |
|      | Desktop                                                              |                                                                                                    |                                 |                       |                |
|      | Eigene Dateien                                                       |                                                                                                    |                                 |                       |                |
|      | Arbeitsplatz                                                         |                                                                                                    |                                 |                       |                |
|      | <b>(</b>                                                             | File name:                                                                                                    | Machine_1                       | -                     | <u>S</u> ave   |
|      | Netzwerkumgeb<br>ung                                                 | File type:                                                                                                    | SIMATIC iMap - projects (*.cbp) | •                     | <u>C</u> ancel |
|      | ang                                                                  |                                                                                                    |                                 |                       | <u>H</u> elp   |
|      | Result: The proje                                                    | ct is saved.                                                                                                    |                                 |                       |                |

# 3.3.4.3 Machine 1 - Importing PROFInet Components

## How to import PROFInet components into the project library

| Task |                                                                                              |                     | Procedure                      |                       |                |  |
|------|----------------------------------------------------------------------------------------------|---------------------|--------------------------------|-----------------------|----------------|--|
| 1.   | Import the PROF                                                                              | Inet component      | from the file system into the  | e project library.    |                |  |
|      | Open the library window in SIMATIC iMap by selecting the menu command View > Library Window. |                     |                                |                       |                |  |
| 2.   | Click on the "Pro                                                                            | ject Library" wind  | dow and select Import com      | ponents from the      | context menu.  |  |
| 3.   | Under "Search ir                                                                             | n", select the patl | h Program\Siemens\iMap\(       | CBA_Tutorial\Cor      | nponents.      |  |
| 4.   | Select the "coord                                                                            | dinator{}" fold     | er.                            |                       |                |  |
|      | Import compor                                                                                | Import component    |                                |                       |                |  |
|      | Search in:                                                                                   | coordinator-{0      | 6f04234-463b-4611-846e-539fa 💌 | 🖕 🔁 💣 🏢               |                |  |
|      | 0                                                                                            | Coordinator.xm      | 4                              |                       |                |  |
|      | Recent                                                                                       |                     |                                |                       |                |  |
|      | Desktop                                                                                      |                     |                                |                       |                |  |
|      |                                                                                              |                     |                                |                       |                |  |
|      | Eigene Dateien                                                                               |                     |                                |                       |                |  |
|      | Arbeitsplatz                                                                                 |                     |                                |                       |                |  |
|      | <b></b>                                                                                      | File name:          | Coordinator.xml                | •                     | <u>O</u> pen   |  |
|      | Netzwerkumgeb                                                                                | File type:          | Component (*.xml)              | •                     | Cancel         |  |
|      | ung                                                                                          |                     |                                |                       | Help           |  |
| 5.   | Select the file "C                                                                           | oordinator.xml" a   | and confirm your entry by pr   | essing the "Open"     | button.        |  |
|      | Result: The PRC                                                                              | Finet "Coordina     | tor" component is entered ir   | nto the project libra | ry.            |  |
| 6    | Repeat Steps 2 t                                                                             | to 5 for the follow | ving PROFInet components.      |                       |                |  |
|      | "Processing" (fol                                                                            | der "processing-    | -{} and file "Processing.xn    | า!")                  |                |  |
|      | "ET200M_Measuring" (folder "et200m_measuring{} and file "ET200M_Measuring.xml").             |                     |                                |                       |                |  |
|      | Result: The PRC the project.                                                                 | Finet componer      | nts are entered into the proje | ect library and can   | now be used in |  |
|      |                                                                                              | - Wi 🖸              | ibraries                       | ×                     |                |  |
|      | Project Library                                                                              |                     |                                |                       |                |  |
|      | Coordinator                                                                                  |                     |                                |                       |                |  |
|      |                                                                                              | ET                  | 200M_Measuring                 |                       |                |  |
|      |                                                                                              |                     |                                |                       |                |  |

# 3.3.4.4 Machine 1: Inserting PROFInet Components into the Project

# How to insert PROFInet components into the project

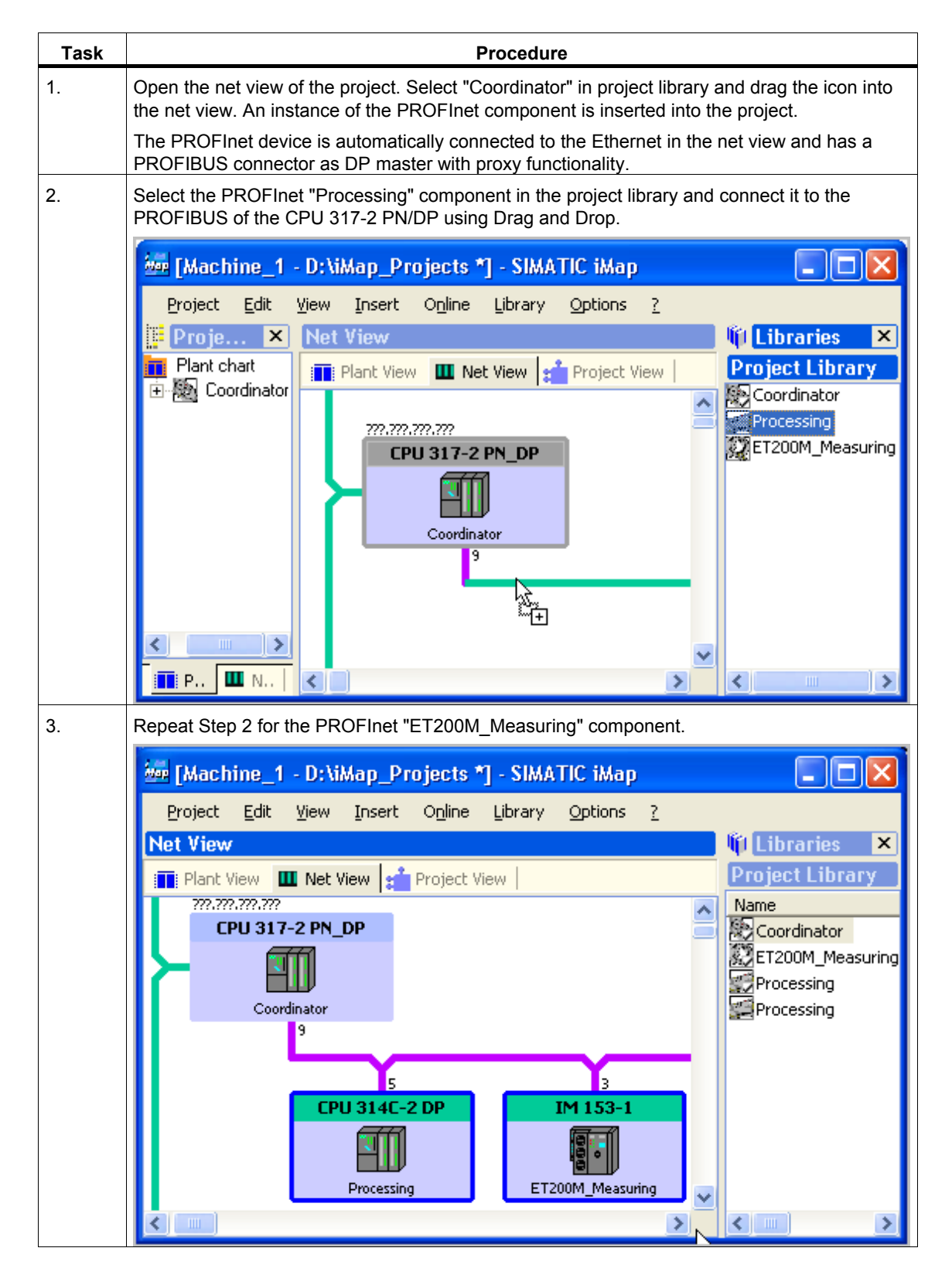

# 3.3.4.5 Machine 1: Assigning Addresses

#### How to assign addresses to devices

| Task | Procedure                                                                                                    |  |  |  |
|------|----------------------------------------------------------------------------------------------------|--|--|--|
| 1.   | Open the properties of the CPU 317-2 PN/DP in the net view.                                                                                                    |  |  |  |
| 2.   | In the "Addresses" tab, enter the IP address and subnet mask together with the PROFIBUS address of the device as shown in the following illustration:                 |  |  |  |
|      | 🐱 Properties 🛛 🔹 💽                                                                                                    |  |  |  |
|      | Instance Connectors Addresses Component                                                                                                    |  |  |  |
|      | Ethernet addresses<br>IP address:<br>192 . 168 . 0 . 5<br>Subnet mask:<br>255 . 255 . 255 . 0                                                                         |  |  |  |
|      | Router:       Use router       Note: Without a valid router address, the device will be accessible from within it's own subnet only.         PROFIBUS address       2 |  |  |  |

| Task | Procedure                                                                                                    |  |  |  |
|------|----------------------------------------------------------------------------------------------------|--|--|--|
| 3.   | In the net view, open the properties of the PROFIBUS device "CPU 314C-2 DP" (Processing and enter the PROFIBUS address of the device, e.g. 5, in the "Addresses" tab. |  |  |  |
|      | 🔤 Properties 🔹 🤶 🔀                                                                                                    |  |  |  |
|      | Instance Connectors Addresses Component                                                                                                    |  |  |  |
|      | Ethernet addresses                                                                                                    |  |  |  |
|      |                                                                                                    |  |  |  |
|      | Subnet mask:                                                                                                    |  |  |  |
|      |                                                                                                    |  |  |  |
|      | Router:       Image: Second constraints       Note: Without a valid router address, the device will be accessible from within it's own subnet only.                   |  |  |  |
|      | PROFIBUS address                                                                                                    |  |  |  |
|      |                                                                                                    |  |  |  |
|      |                                                                                                    |  |  |  |
|      |                                                                                                    |  |  |  |
|      |                                                                                                    |  |  |  |
|      |                                                                                                    |  |  |  |
|      |                                                                                                    |  |  |  |
|      |                                                                                                    |  |  |  |
|      | <u>O</u> K <u>C</u> ancel <u>Apply</u> <u>H</u> elp                                                                                                    |  |  |  |

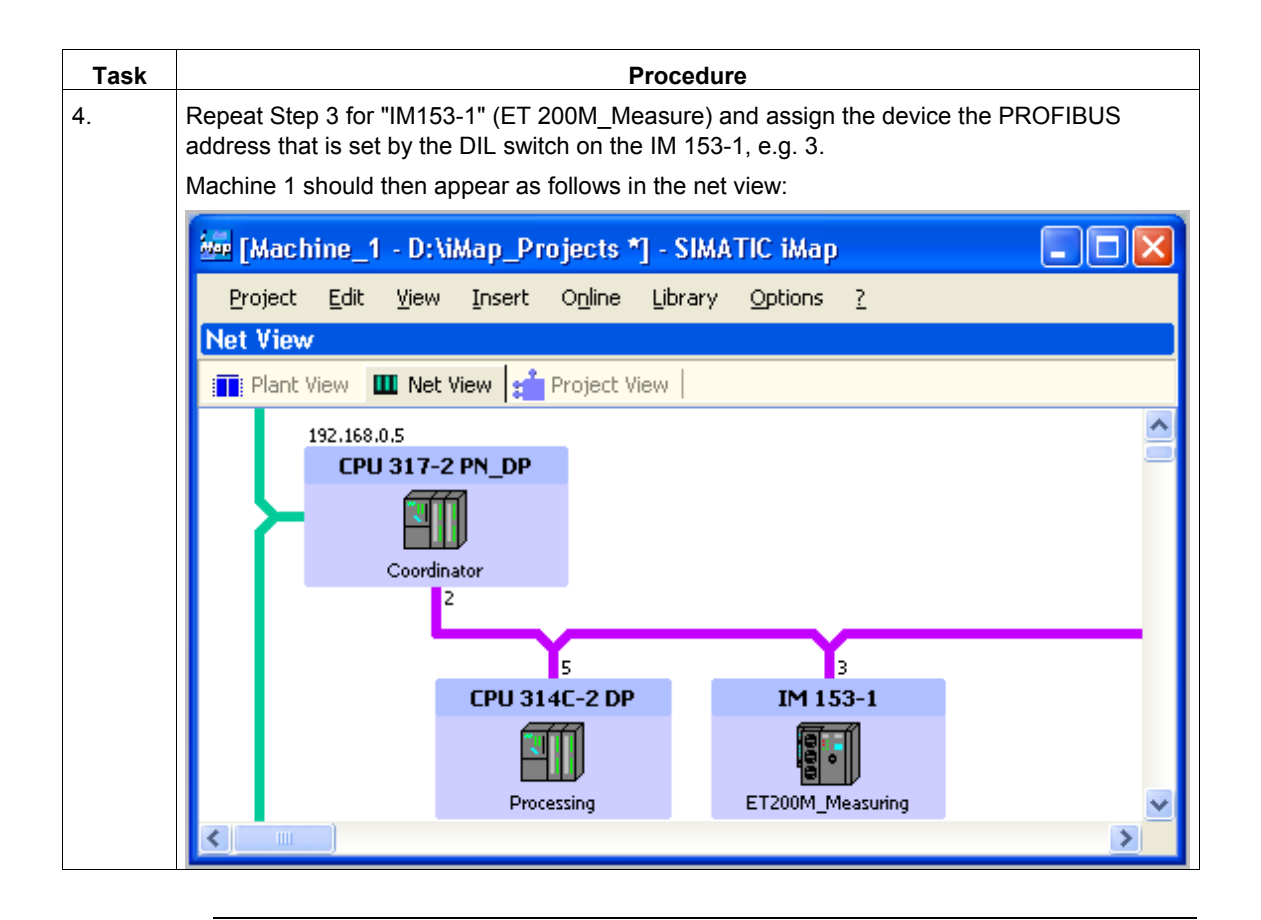

#### Note

The addresses must match those set on the target devices. The addresses of the CPU 317-2 PN/DP and CPU 314C-2 DP are assigned for the first time from STEP 7 via MPI (see "Step 2: Assigning addresses to the devices for the first time").

# 3.3.4.6 Machine 1:Interconnecting Technological Functions and Generating the Project

### How to interconnect technological functions and generate the project

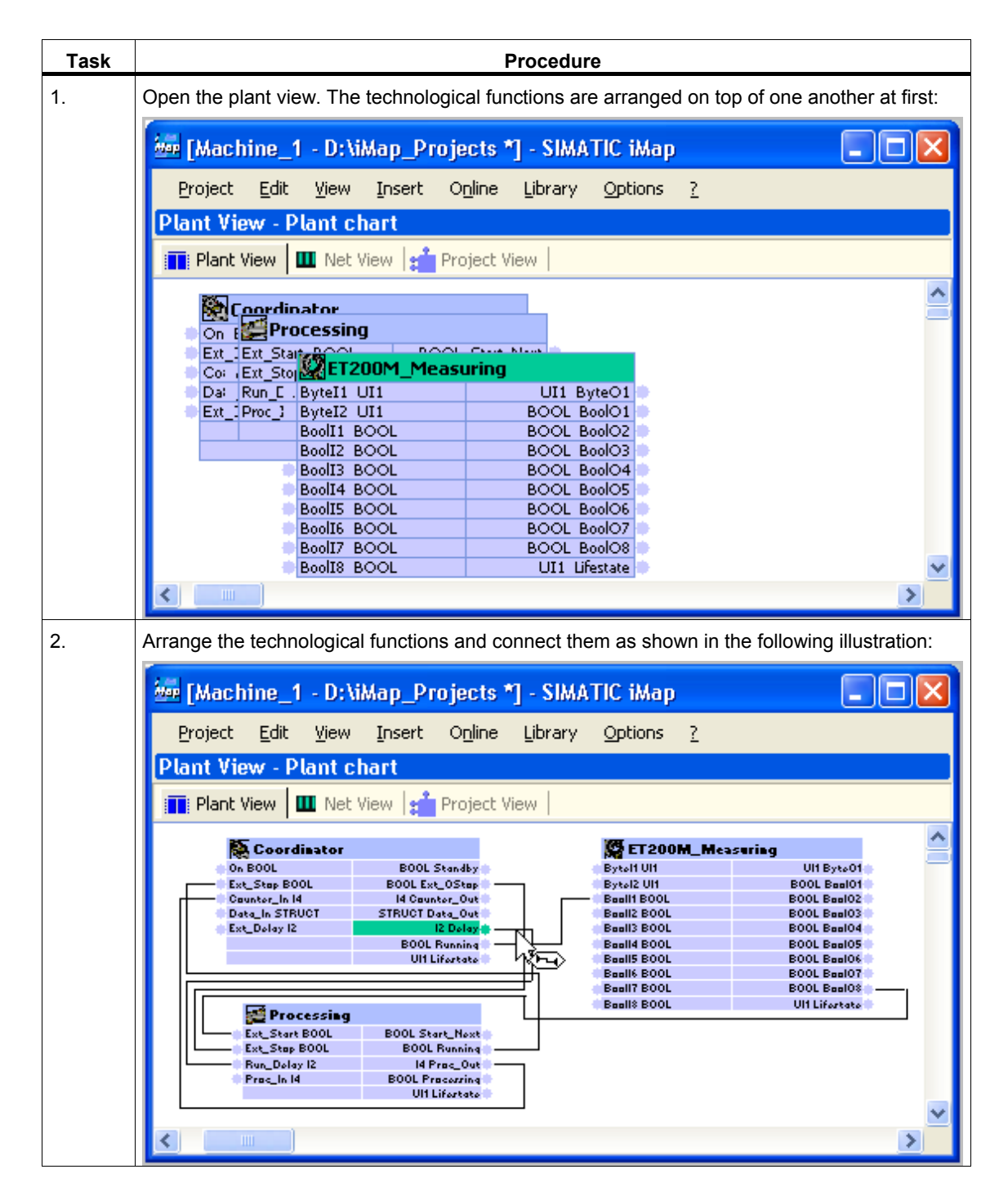

# How to generate the project

| Task | Procedure                                                                                                    |  |  |  |
|------|----------------------------------------------------------------------------------------------------|--|--|--|
| 1.   | Generate the project                                                                                                    |  |  |  |
|      | • with the menu command Project > Generate > Control unit > Changes only or                                                                                                    |  |  |  |
|      | by clicking on the "Generate" icon                                                                                                    |  |  |  |
|      | If the project has not yet been saved, you are prompted to give the project a name. In the dialog "Save SIMATIC iMap project As", select a folder and enter a name, for example, "Machine 1". |  |  |  |
|      | Result: The project is saved and generated.                                                                                                    |  |  |  |
| 2.   | Follow the progress of the generation in the information window of the "Generate" tab.                                                                                                    |  |  |  |
|      | Result: The plant is configured. It can now be put into operation.                                                                                                    |  |  |  |

# Additional information...

Additional information can be found in the basic help of SIMATIC iMap under:

- Interconnecting Technological Functions
- Generating the Project

# 3.3.5 Step 4: Checking the Required Settings on the Engineering Station for Machine 1

## 3.3.5.1 Checking the Required Settings on the Engineering Station for Machine 1

#### **Requirements**

- See Chapter "Requirements for Commissioning the System"
- The PG/PC must be connected to the CPU 317-2 PN/DP with an Ethernet cable.

#### **Check your settings**

Check the following settings:

- Set the PG/PC Interface to TCP/IP
- Assigning the PG/PC

#### Note

The PG/PC only has to be assigned in special situations, e.g.:

When several network cards are installed in the PG/PC or

If the PG/PC interface S7ONLINE (STEP 7) is not set to TCP/IP.

Otherwise the PG/PC assignment runs automatically when the project is generated in SIMATIC iMap, and you may skip this step.

#### Additional information

Detailed information can be found in the online help for this dialog or in the SIMATIC iMap help topics under "Assign PG/PC".

# 3.3.5.2 Set the PG/PC Interface to TCP/IP

#### How to set the PG/PC interface to TCP/IP

| Task | Procedure                                                                                                    |  |  |  |  |
|------|----------------------------------------------------------------------------------------------------|--|--|--|--|
| 1.   | Select the start menu command Start > SIMATIC > SIMATIC NET > Settings > PG/ PC<br>Interface and check the following setting:                                                                                                    |  |  |  |  |
|      | "TCP/IP" must be set as the access point for the "S7ONLINE (STEP 7)" application.                                                                                                    |  |  |  |  |
|      | Set PG/PC Interface                                                                                                    |  |  |  |  |
|      | Access Path                                                                                                    |  |  |  |  |
|      | Access Point of the Application:<br>S70NLINE (STEP 7) -> TCP/IP -> 3Com EtherLink XL 10 (<br>(Standard for STEP 7)<br>Interface Parameter Assignment Used:<br>TCP/IP -> 3Com EtherLink XL 10/1 Properties<br>Properties<br>Properties<br>Properties<br>Properties<br>Properties<br>Copy<br>Properties<br>Copy<br>Properties<br>(Assigning Parameters to Your NDIS CPs<br>with TCP/IP Protocol (RFC-1006)) |  |  |  |  |
|      | Interfaces       Add/Remove:       Select       OK       Cancel                                                                                                    |  |  |  |  |
| 2.   | Select the start menu command Start > SIMATIC > SIMATIC NET > Settings > Set PC Station.                                                                                                    |  |  |  |  |
|      | The configuration console opens.                                                                                                    |  |  |  |  |

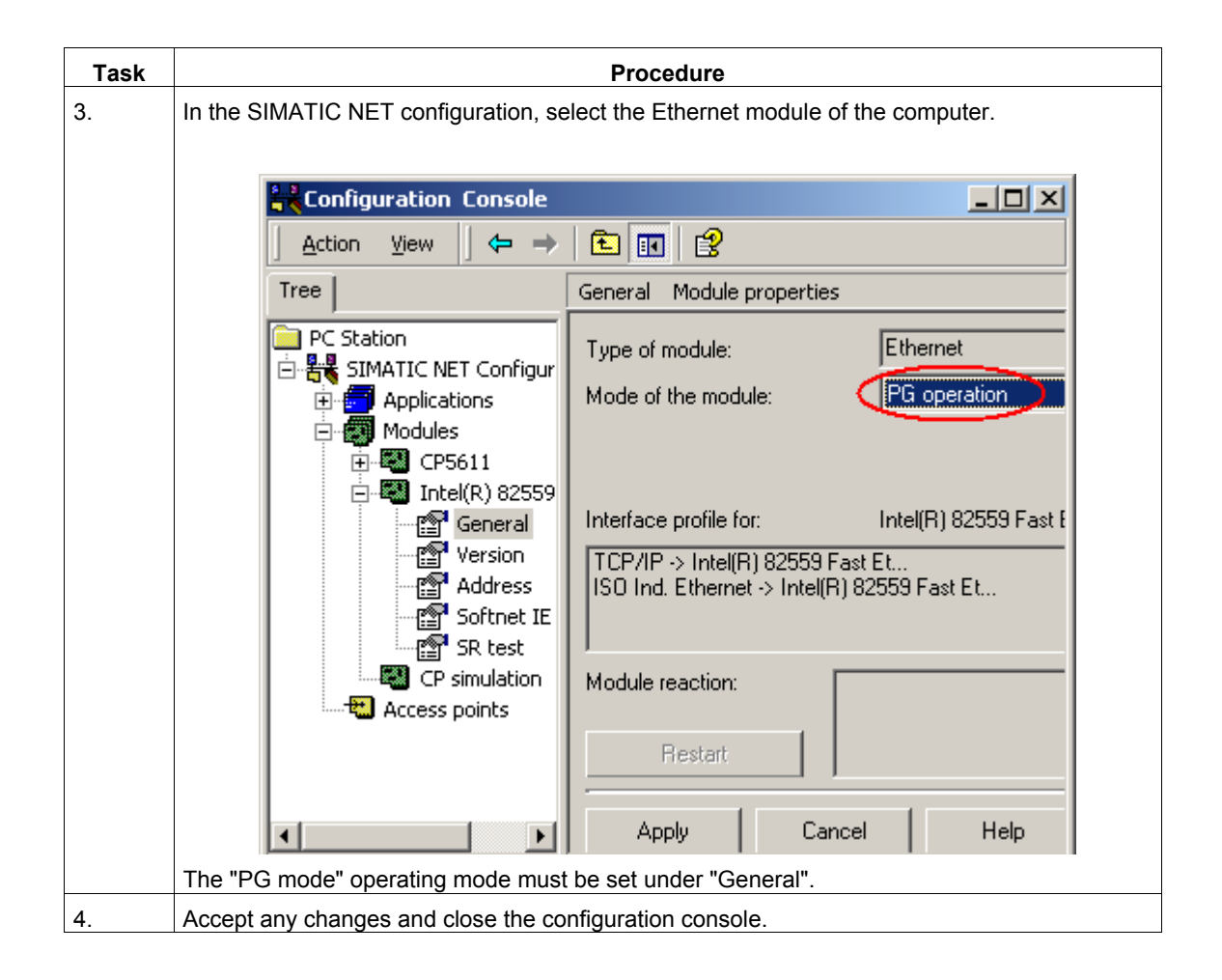

## 3.3.5.3 Assigning the PG/PC

#### Note

The PG/PC assignment in SIMATIC iMap is automatically performed during the initial generation and anytime the project is newly generated. In special cases it may not be possible to automatically assign the PG/PC, for example:

- When several network cards are installed in the PG/PC or
- When the PG/PC interface S7ONLINE (STEP 7) is not set to TCP/IP

In such situations an error is reported during generation and you must perform the PG/PC assignment as described in the following.

The PG/PC assignment is not necessary when you are using a local WinLC PN which contains a network card in its configuration.

#### How to assign the PG/PC interface to the SIMATIC iMap project

| Task | Procedure                                                                                                    |  |  |  |
|------|----------------------------------------------------------------------------------------------------|--|--|--|
| 1.   | Open the SIMATIC iMap project. Select any device from the SIMATIC iMap net view, then select <b>Special &gt; Assign PG/PC</b> from the context menu. This is necessary to be able to perform the program download to the intelligent PROFIBUS devices. |  |  |  |
| 2.   | In the "Interfaces" tab of the "PG/PC Interface" dialog, press the "New" button and select "Industrial Ethernet" from the list.                                                                                                    |  |  |  |
|      | Properties -PG/PC                                                                                                    |  |  |  |
|      | General Interfaces Assignment                                                                                                    |  |  |  |
|      | Name Type Address                                                                                                    |  |  |  |
|      | New Interface - Type Selection                                                                                                    |  |  |  |
|      | Type: Ind. Ethernet<br>MPI<br>PROFIBUS                                                                                                    |  |  |  |
|      | <u>N</u>                                                                                                    |  |  |  |
|      | OK Cancel Help                                                                                                    |  |  |  |
|      | Click on the "OK" button to confirm your entry.                                                                                                    |  |  |  |

| Task | Procedure                                                                                                    |                                      |  |  |  |  |  |  |
|------|----------------------------------------------------------------------------------------------------|--------------------------------------|--|--|--|--|--|--|
| 3.   | In the "Properties - Ethernet Interface" dialog, enter the IP address and the subnet mask of th local computer and select the Ethernet subnet. |                                      |  |  |  |  |  |  |
|      |                                                                                                    |                                      |  |  |  |  |  |  |
|      | Properties - Ethernet interface                                                                                                    |                                      |  |  |  |  |  |  |
|      | General Parameters                                                                                                    |                                      |  |  |  |  |  |  |
|      | Set MAC address / use ISO protocol                                                                                                    |                                      |  |  |  |  |  |  |
|      | MAC address:                                                                                                    |                                      |  |  |  |  |  |  |
|      | IP protocol is being used                                                                                                    |                                      |  |  |  |  |  |  |
|      | IP address: 142.120.12.22                                                                                                    | Gateway<br>Do not use router         |  |  |  |  |  |  |
|      | Subnet mask: 255.255.0.0                                                                                                    | O Use router                         |  |  |  |  |  |  |
|      |                                                                                                    | Address: 142.120.12.22               |  |  |  |  |  |  |
|      | Subnet:                                                                                                    |                                      |  |  |  |  |  |  |
|      | Ethernet                                                                                                    | New                                  |  |  |  |  |  |  |
|      |                                                                                                    | Properties                           |  |  |  |  |  |  |
|      |                                                                                                    | Delete                               |  |  |  |  |  |  |
| 4.   | Click on the "OK" button to confirm your entry. Resul displayed in the "Interfaces" tab.                                                       | t: The newly configured interface is |  |  |  |  |  |  |
|      | Properties -PG/PC                                                                                                    |                                      |  |  |  |  |  |  |
|      | General Interfaces Assignment                                                                                                    |                                      |  |  |  |  |  |  |
|      | Name                                                                                                    | Address Subnet                       |  |  |  |  |  |  |
|      | Ethernet port(1) Ind. Ethernet                                                                                                    | 142.120.12.22 Ethernet               |  |  |  |  |  |  |
|      |                                                                                                    |                                      |  |  |  |  |  |  |
|      |                                                                                                    |                                      |  |  |  |  |  |  |
|      |                                                                                                    |                                      |  |  |  |  |  |  |
|      |                                                                                                    |                                      |  |  |  |  |  |  |
|      |                                                                                                    |                                      |  |  |  |  |  |  |
|      | New Properties Gene                                                                                                    | erate LDB Delete                     |  |  |  |  |  |  |

| Task | Procedure                                                                                                    |                               |
|------|----------------------------------------------------------------------------------------------------|-------------------------------|
| 5.   | In the "Assignment" tab, mark the Ethernet interface you have just configured interfaces:" selection field below "Not assigned". In the "Inter settings on the PG/PC:" select<br>TCP/IP -> <network card="" used=""></network> | ured in the<br>face parameter |
|      | Properties -PG/PC<br>General Interfaces Assignment                                                                                                    |                               |
|      | Not Assigned<br>Configured Interfaces:                                                                                                    |                               |
|      | Name         Type         Subnet           Ethernet port(1)         Industrial Ethernet         Ethernet                                                                                                    |                               |
|      | Interface Parameter Assignments in the PG/PC:                                                                                                    |                               |
|      | PC internal (local)<br>TCP/IP -> NdisWanIp<br>ISO Ind. Ethernet -> Intel 8255x-based<br>TCP/IP -> Intel 8255x-based PCI                                                                                                    | Assign                        |
|      | Assigned:                                                                                                    | Disconnect                    |
|      | Interface Parameter assign Subnet S70nline                                                                                                    |                               |
|      |                                                                                                    |                               |

| Task | Procedure                                                            |  |  |  |
|------|----------------------------------------------------------------------|--|--|--|
| 6.   | Confirm by clicking on the "Assign" button.                          |  |  |  |
|      | Result: The assigned interface is displayed in the "Assigned" field. |  |  |  |
|      | Activate the option "S7ONLINE access".                               |  |  |  |
|      | Properties -PG/PC                                                    |  |  |  |
|      |                                                                      |  |  |  |
|      | General Interfaces Assignment                                        |  |  |  |
|      | Not Assigned                                                         |  |  |  |
|      | Configured Interfaces:                                               |  |  |  |
|      | Name Type Subnet                                                     |  |  |  |
|      |                                                                      |  |  |  |
|      |                                                                      |  |  |  |
|      | Interface Parameter Assignments in the PG/PC:                        |  |  |  |
|      | CP5411(PROFIBUS)                                                     |  |  |  |
|      | ISO Ind. Ethernet -> AVM FRITZ!web                                   |  |  |  |
|      | ISU Ind. Ethernet -> Intel 8255x-based<br>PC internal (local)        |  |  |  |
|      |                                                                      |  |  |  |
|      | Assigned                                                             |  |  |  |
|      |                                                                      |  |  |  |
|      | Ethernet interface[1] TCP/IP > Intel 8 Ethernet Active               |  |  |  |
|      | S70NLINE Access:                                                     |  |  |  |
|      | Active                                                               |  |  |  |
|      |                                                                      |  |  |  |
|      | OK Abbrechen Hilfe                                                   |  |  |  |
|      | The assignment becomes effective by clicking on "OK"                 |  |  |  |

# 3.3.6 Step 5: Commissioning Machine 1

#### Requirements

- See Chapter "Requirements for Commissioning the System"
- The settings in STEP 7 have been checked.
- The project has been generated in SIMATIC iMap.
- The PG/PC must be connected to the CPU 317-2 PN/DP with an Ethernet cable.
- The CPU 317-2 PN/DP must be connected to the DP slaves via PROFIBUS.
- All device are switched on.

#### Tip: Check the generation status.

Open the project view to determine the generation status of the device. The following illustration shows an example of a generation status.

| Project View                             |          |                 |  |  |
|------------------------------------------|----------|-----------------|--|--|
| 📺 Plant View   🎹 Net View 💼 Project View |          |                 |  |  |
| Coordinator 26.09.2003 V0.0.1.0          | =        | CPU 317-2 PN_DP |  |  |
| ET200X_Conveyor<br>14.06.2002 V1.0       | <b>.</b> | BM 147          |  |  |
| Generation status: not created           |          | BM 147_1        |  |  |
| Processing 26.09.2003 V0.0.1.0           | -        | CPU 314C-2 DP   |  |  |
| Generation status: created               |          |                 |  |  |

Figure 3-2 Example: Generation status in the project view

The generation status must be "Created". If it is not, generate the project again with the menu command **Project > Generate > Control unit > Changes only**.

# How to download the project configuration data to the target systems

| Task | Procedure                                                                                                    |  |  |
|------|----------------------------------------------------------------------------------------------------|--|--|
| 1.   | In SIMATIC iMap:<br>Select the CPU 317-2 PN/DP the net view.<br>Download the data into the device using the command <b>Download Selected Instances &gt; All</b><br>from the context menu.                                                                                                    |  |  |
|      | Imachine_1 - D: \iMap_Projects] - SIMATIC iMap   Project Edit View Insert   Image: Section of the section of the section of |  |  |
| 2.   | When the CPU 317-2 PN/DP is in RUN, you will be asked if you wish to stop the device.<br>Click on "Yes" to confirm the question.<br>Result: The CPU 317-2 PN/DP is set to STOP and the data is downloaded to the device.<br>You are then asked if you wish to start the device again. Click on "Yes" to confirm the<br>question.<br>You can now download the data to the DP slaves.                                                                                                    |  |  |
| 3.   | <ul> <li>Select</li> <li>the device in the net view or</li> <li>the technological functions in the plant view</li> <li>of the other two PROFInet components, "Processing" and "ET200M_Measuring".</li> <li>Download the data into the devices using the command Download Selected Instances &gt; All from the context menu.</li> <li>For the CPU 314C-2 DP you will be asked the same questions described under Step 2, which you should answer with "Yes" in each case.</li> </ul>                                                                                                    |  |  |

#### Notes about downloading

The data must be first downloaded to the DP master with proxy functionality (CPU 317-2 PN/DP) and then to the corresponding DP slaves.

The programs must be downloaded to the DP master and DP slaves each time changes are made to the PROFIBUS in the project, for example, each time PROFIBUS devices are added or removed.

The program download must first be performed with either:

- Download Selected Instances > All or
- Download Selected Instances > Program only

The interconnections can be subsequently downloaded.

#### Additional information...

Additional information can be found in the basic help of SIMATIC iMap under:

- Download
- Generating the Project

# 3.3.7 Step 6: Online Monitoring of Machine 1

#### Requirements

- See Chapter "Requirements for Commissioning the System"
- The PG/PC must be connected to the PC station or one of the PROFInet devices via Ethernet.
- The settings in STEP 7 have been checked.
- The project has been generated in SIMATIC iMap.
- The data has been downloaded to the devices.

#### How to switch online view on and off

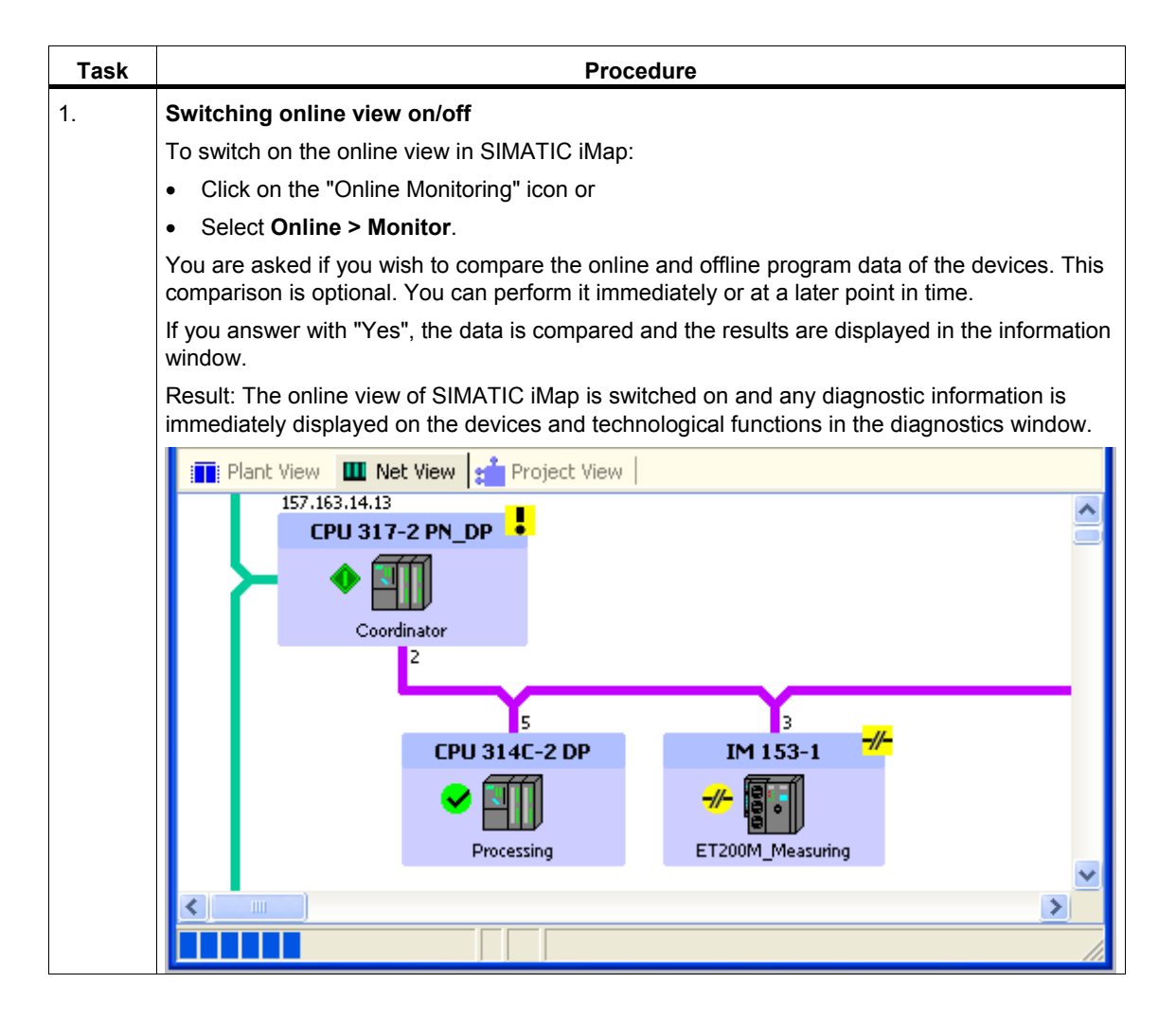

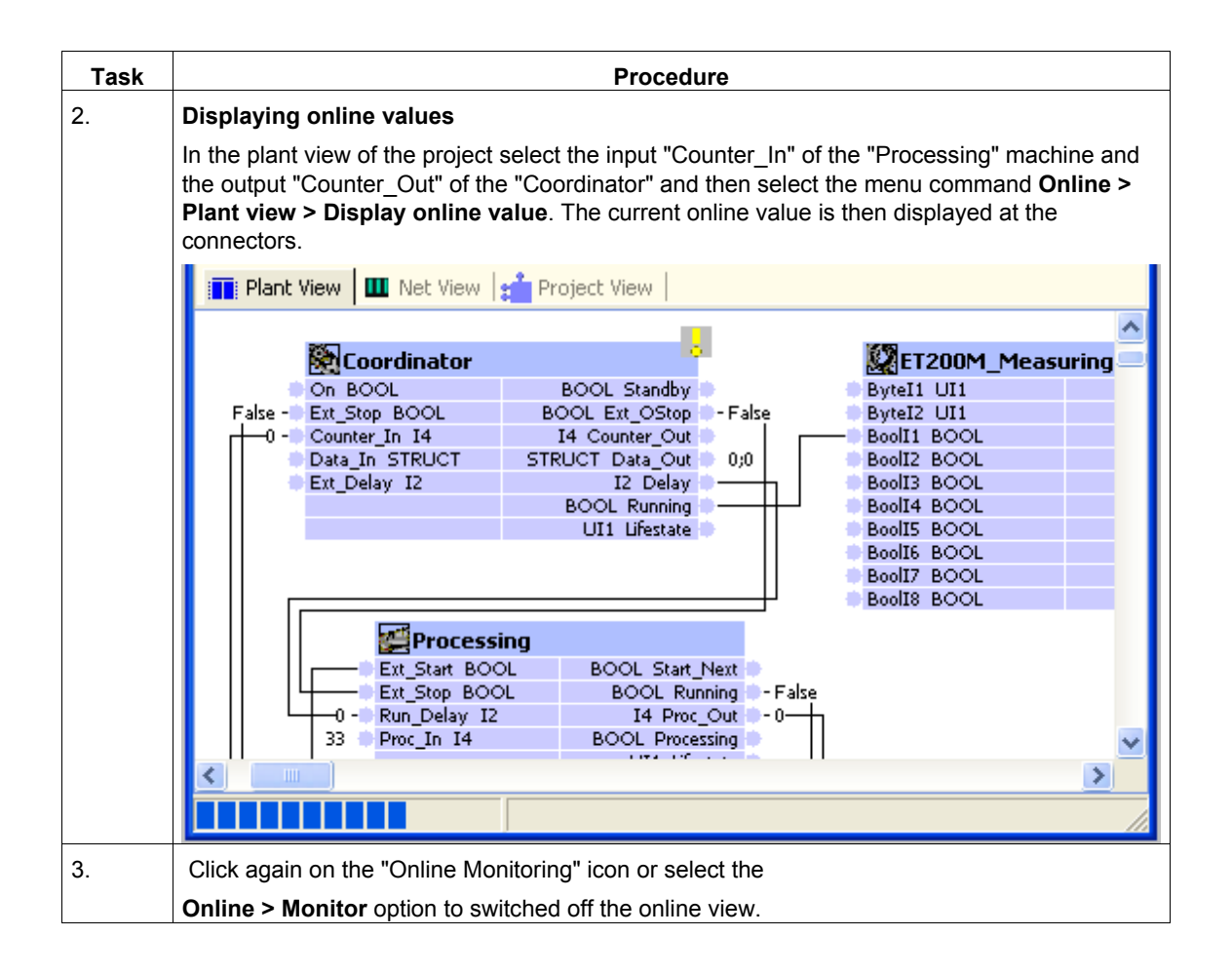

#### **Displaying diagnostics information**

Diagnostic information is displayed in graphic or text form in SIMATIC iMap if an error occurs.

The diagnostic information for the technological functions is available in the "Functions" tab of the diagnostics window.

Example: You need to download the interconnections for the ET200M. Press the "Download" button in the right section of the diagnostics window.

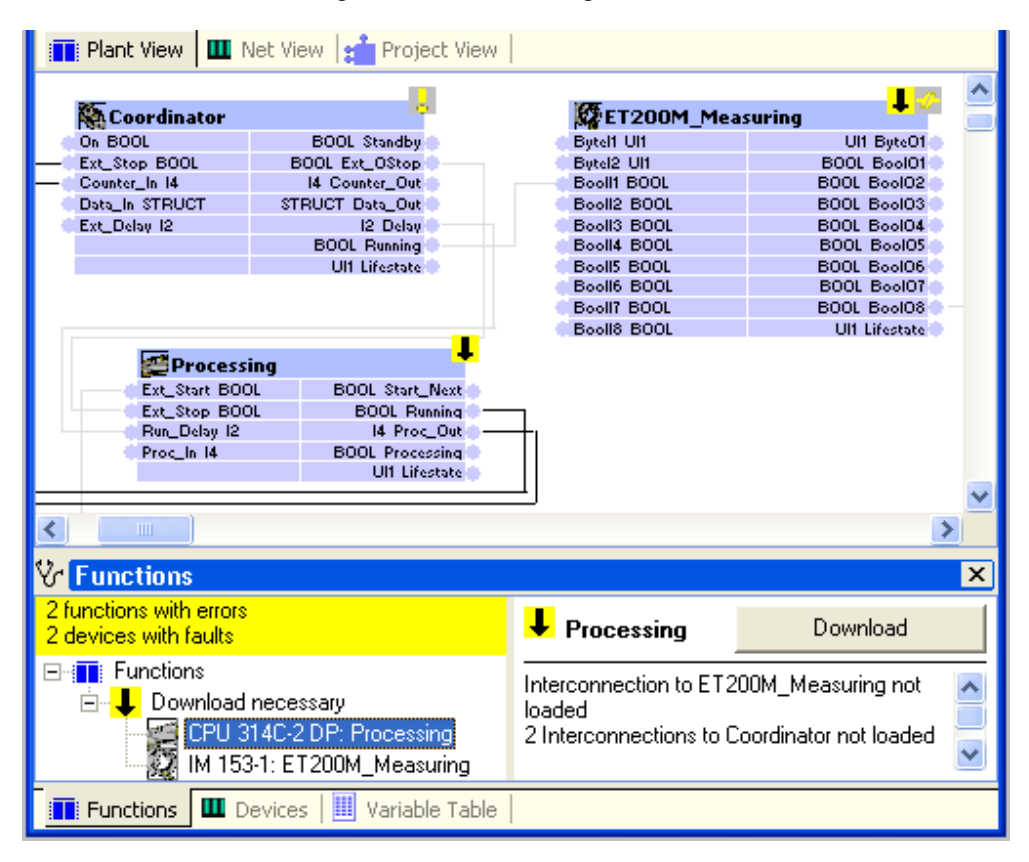
The diagnostic information for the devices is available in the "Devices" tab of the diagnostics window.

Example: The device is not available. In this case, you need to check the settings and the communication connections.

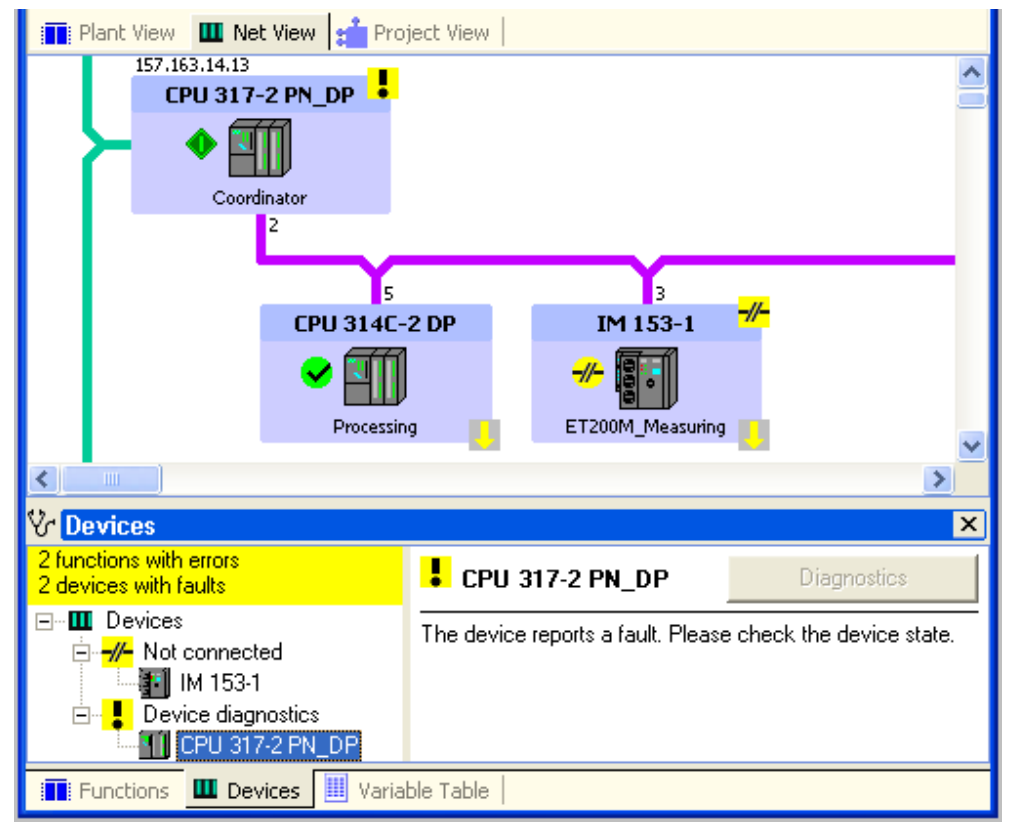

Figure 3-3

## Additional information...

Additional information can be found in the basic help of SIMATIC iMap under:

- Diagnostics concept in SIMATIC iMap
- Plant with SIMATIC devices
- · Possible data types and value ranges

## 3.4 Machine 2

## 3.4.1 Machine 2, Scanning: IE/PB Link with PROFIBUS DP Slaves

## **Configuration of Machine 2**

| S<br>Er<br>Industrial Ethernet | SIMATIC iMap<br>ngineering PC       | • |
|--------------------------------|-------------------------------------|---|
| IE/PB Link                     | Machine 2<br>Scanning<br>PROFIBUS 2 |   |
| Conveyor<br>ET 200X            | Scan<br>ET 200S                     |   |

Figure 3-4 Machine 2, Scanning

Machine 2 consists of the following devices:

• One IE/PB Link

A PROFInet device as DP master with proxy functionality for the following PROFIBUS devices:

• ET 200S with IM 151/CPU

as intelligent DP slave for controlling a scanning station "ET200S\_Scan"

• ET 200X with BM147/CPU

as intelligent DP slave for controlling a conveyor belt "ET200X\_Conveyor"

## **Required steps**

- 1. Set up the hardware of the plant:
  - IE/PB Link
  - ET 200S with IM151/CPU
  - ET 200X with BM147/CPU
- 2. Assigning Addresses
  - Assign an IP address to the IE/PB Link the first time
  - Assign the IM151/CPU and BM 147/CPU a PROFIBUS address the first time.
- 3. Configure plant in SIMATIC iMap.
- 4. Check the settings in STEP 7

Optional - required for the program download to the target device of the plant and for diagnostics of each device.

- 5. Commission the plant
- 6. Online monitoring of plant with SIMATIC iMap

# 3.4.2 Step 1: Setting up the Hardware for Machine 2

# 3.4.2.1 ET 200S with IM151/CPU - Hardware Setup

## **Required Hardware**

You will require the following modules:

| Qty. | Designation                                              | Order number               |
|------|----------------------------------------------------------|----------------------------|
| 1x   | Interface module IM151/7 CPU and terminal module, 1 unit | 6ES7 151-7AA10-0AB0 / V2.1 |
| 2 x  | Terminal module TM-P15S23-A1, 1 unit                     | 6ES7 193-4CC30-0AA0        |
| 2 x  | Terminal module TM-E15S24-A1, 5 units                    | 6ES7 193-4CA20-0AA0        |
| 2 x  | Power module PM-E DC24 V, 1 unit                         | 6ES7 138-4CA00-0AA0        |
| 1x   | 2DI DC24V; High Feature, 2 units                         | 6ES7 131-4BB00-0AB0        |
| 1x   | 2DO DC24V; 0.5 A; High Feature, 2 units                  | 6ES7 132-4BB00-0AB0        |
| 1x   | Bus connector                                            | 6ES7 972-0BA10-0XA0        |

## How to set up the ET 200S

| Task | Procedure                                             |
|------|-------------------------------------------------------|
| 1.   | Mount the modules on the rail.                        |
| 2.   | Connect the power supply.                             |
| 3.   | Wire the I/O module.                                  |
| 4.   | Connect the PG/PC with the PG cable to the IM151/CPU. |
| 5.   | Switch on the power supply of the IM151/CPU.          |

# 3.4.2.2 ET 200X with BM 147/CPU - Hardware Setup

## **Required Hardware**

You will require the following modules:

| Qty. | Designation                      | Order number               |
|------|----------------------------------|----------------------------|
| 1x   | Basic Module BM147/CPU           | 6ES7 147-1AA10-0XB0 / V2.1 |
| 1x   | Expansion module DI 4xDC24V      | 6ES7 141-1BD30-0XA0        |
| 1x   | Expansion module DO 4xDC24V/0.5A | 6ES7 142-1BD30-0XA0        |

# How to set up the ET 200X

| Task | Procedure                                                        |
|------|------------------------------------------------------------------|
| 1.   | Mount the modules on the rail.                                   |
| 2.   | Connect the power supply.                                        |
| 3.   | Wire the I/O module.                                             |
| 4.   | Connect the IE/PB Link to the BM147/CPU with the PROFIBUS cable. |
| 5.   | Switch the IE/PB Link on if you have not already done so.        |

# 3.4.2.3 IE/PB Link - Hardware Setup

# **Required Hardware**

One network gateway IE/PB Link with the required accessories (see Device Manual).

| How to set up<br>the IE/PB<br>LinkTask | Procedure                                            |
|----------------------------------------|------------------------------------------------------|
| 1.                                     | Mount the modules on the rail.                       |
| 2.                                     | Connect the power supply.                            |
| 3.                                     | Connect the IE/PB Link to the Ethernet and PROFIBUS. |
| 4.                                     | Switch the power supply on.                          |

# 3.4.3 Step 2: Assigning the Devices with Addresses the First Time

# 3.4.3.1 Assigning an IP Address to the IE/PB Link the First Time

## Requirements

- The IP address of the IE/PB Link must be known.
- The connector to the Ethernet LAN must be established; no subnet gateway (router) should be inserted.
- The Ethernet connector of the PG/PC must be available from STEP 7; the PG/PC interface must be set as follows: S7ONLINE [STEP 7] > TCP/IP > <network module>. To set the PG/PC interface, select the commandExtras > Set PG/PC interface... in the SIMATIC Manager or the Windows start menu command Start > SIMATIC > SIMATIC NET > Settings > Set PG-PC interface.

| Set PG/PC Interface                                                                                                    | ×                   |
|----------------------------------------------------------------------------------------------------|---------------------|
| Access Path                                                                                                    |                     |
| Access Point of the Application:<br>S70NLINE (STEP 7)> TCP/IP -> 3Cor                                                                                                    | m EtherLink XL 10 💌 |
| (Standard for STEP 7)<br>Interface Parameter Assignment Used:<br>TEP/IP > 3Com Ethed ink XI 10/1                                                                         | Properties          |
| CP5611(PROFIBUS) <active> SISO Ind. Ethernet -&gt; 3Com EtherLini PC internal (local) CP/IP -&gt; 3Com EtherLink XL 10/1 CAssigning Parameters to Your NDIS CPs</active> | Copy<br>Delete      |
| with TCP/IP Protocol (RFC-1006)) Interfaces Add/Remove:                                                                                                    | Select              |
| ОК                                                                                                    | ancel Help          |

# How to assign an IP address to the IE/PB Link the first time

| Task | Procedure                                                                  |  |
|------|----------------------------------------------------------------------------|--|
| 1.   | Open the SIMATIC Manager.                                                  |  |
| 2.   | Select the command PLC > Assign Ethernet Address.                          |  |
|      | Assign Ethernet Address                                                    |  |
|      | Select station to initialize<br>Modules accessible online                  |  |
|      | MAC address: Browse                                                        |  |
|      | Assign IP parameters                                                       |  |
|      | IP address:       O Do not use router                                      |  |
|      | Subnet mask: C Use router Address:                                         |  |
|      | Assign Address                                                             |  |
|      | Close Help                                                                 |  |
| 3.   | Click on the "Browse" button to search the network for accessible modules. |  |
|      | All accessible stations on the network are displayed.                      |  |

| Task | Procedure                                                                                                    |
|------|----------------------------------------------------------------------------------------------------|
| 4.   | Select the CP with the right MAC address from list of the available components.                                    |
|      | 0.0.0.0 is displayed in the "IP Address" column the first time an address is assigned.                             |
|      | Browse Network                                                                                                    |
|      | Start MAC address IP address Station name Station type 08-00-06-60-A1-E7 157.163.14.24 IE-PB-Link 1 5MB IE/PB Link |
|      | Stop 08-00-06-6D-A2-28 157.163.14.30 CPU 315-2 DP S7-300 CP                                                        |
|      |                                                                                                    |
|      |                                                                                                    |
|      |                                                                                                    |
|      |                                                                                                    |
|      |                                                                                                    |
|      |                                                                                                    |
|      |                                                                                                    |
|      | MAC address: 08-00-06-6D-A1-E7                                                                                     |
|      |                                                                                                    |
|      | OK Cancel Help                                                                                                    |
| 5.   | Enter the IP parameters as shown in the following diagram and assign them to the IE/PB Link.                       |
|      | Assign Ethernet Address                                                                                            |
|      | Select station to initialize                                                                                       |
|      | MáC address: 08.00.06.60.41.E7 Prouse                                                                              |
|      |                                                                                                    |
|      | - Assign IP parameters                                                                                             |
|      | Gateway                                                                                                    |
|      | 192.168.0.20     O Do not use router                                                                               |
|      | Subnet mask: 255.255.255.0 C Use router                                                                            |
|      | Address:                                                                                                    |
|      | Assign Address                                                                                                    |
|      |                                                                                                    |
|      | Close Help                                                                                                    |
| 6.   | Connect the DP slaves to the IE/PB Link with the PROFIBUS cable.                                                   |

# 3.4.3.2 Assigning a PROFIBUS Device a PROFIBUS Address the First Time

The first time, you must download the PROFIBUS address from STEP 7 to the target device via MPI, if you have not already done so.

This chapter also applies for the following PROFIBUS devices (central modules as intelligent DP slaves):

- CPU 314C-2 DP
- IM 151/CPU
- BM 147/CPU

#### Note

For initial commissioning (as-delivered state), each of these modules can be accessed via MPI address 2, HSA 31 and at 187.5 kBps.

#### Requirements

- The CPU must be in STOP.
- The PG/PC must be connected to the CPU with a PG cable.

# How to assign a PROFIBUS address to the CPU acting as a DP slave the first time

| Task | Procedure                                                                                                    |  |
|------|----------------------------------------------------------------------------------------------------|--|
| 1.   | Set the PG/PC interface to MPI.                                                                                                    |  |
|      | From the Windows taskbar, select <b>Start &gt; SIMATIC &gt; STEP 7 &gt; Set PG/ PC interface</b> .<br>Configure the PG/PC interface so that the S7ONLINE (STEP 7) access point is set to MPI: |  |
|      | Set PG/PC Interface                                                                                                    |  |
|      | Access Path                                                                                                    |  |
|      | Access Point of the Application:                                                                                                    |  |
|      | (Standard for STEP 7) (Standard for STEP 7)                                                                                                    |  |
|      | Interface Parameter Assignment Used:                                                                                                    |  |
|      | CP5611(MPI) Properties                                                                                                    |  |
|      | CP5611[FwL)     Copy     Copy                                                                                                    |  |
|      | CP5611(PROFIBUS) <active> Delete</active>                                                                                                    |  |
|      | (Parameter assignment of your                                                                                                    |  |
|      | Communications processor LP5611 for an<br>MPI network)                                                                                                    |  |
|      | Add/Remove: Select                                                                                                    |  |
|      |                                                                                                    |  |
|      | OK Cancel Help                                                                                                    |  |
| 2.   | Start SIMATIC Manager and create a temporary project with a SIMATIC 300 station. This project will only be used for assigning addresses for the first time.                                   |  |
| 3.   | Open the station hardware configuration and configure the appropriate CPU (CPU 314C-2 DP, IM 151/CPU or BM 147/CPU) as a DP slave. You will not need any I/O modules.                         |  |
|      | In the object properties for the DP interface, select "DP Slave" operating mode.                                                                                                    |  |
|      | Properties - MPI/DP - (R0/S2.1)                                                                                                    |  |
|      | General Addresses Operating Mode Configuration Clock                                                                                                    |  |
|      |                                                                                                    |  |
|      | © <u>N</u> ₀ DP                                                                                                    |  |
|      | C DP master                                                                                                    |  |
|      |                                                                                                    |  |
|      | • DP slave                                                                                                    |  |
|      | Comδissioning/Test operation                                                                                                    |  |
|      | Master: Station                                                                                                    |  |
|      | Module                                                                                                    |  |
|      | Rack (R) / slot (S)                                                                                                    |  |
|      | The "Commissioning / Test mode" option must not be active.                                                                                                    |  |

| Task | Procedure                                                                                                    |
|------|----------------------------------------------------------------------------------------------------|
| 4.   | Configure the CPU's PROFIBUS interface and set the required PROFIBUS address, e.g.:                                                                                                    |
|      | Properties - MPI/DP - (R0/S2.1)                                                                                                    |
|      | General Addresses Operating Mode Configuration C Properties - PROFIBUS interface                                                                                                    |
|      | Short Description: MPI/DP General Parameters                                                                                                    |
|      | Address:                                                                                                    |
|      | Order No.: Transmission rate: 1.5 Mbps                                                                                                    |
|      | Name: DP Subnet:                                                                                                    |
|      | Interface                                                                                                    |
|      | Type: PROFIBUS  PROFIBUS(1)                                                                                                    |
|      | Address: 5<br>Networked: No Properties                                                                                                    |
| 5.   | On the Configuration" tab in the object properties, configure any exchange of data between the intelligent DP slave (I slave) and a DP master:           Properties - MPI/DP - (RO/S2.1)         Image: Configuration Clock           General Addresses Operating Mode Configuration Clock         Image: Consiste           How Mode Partner DP a Partner add Local addr Length Consiste         Image: Consiste           MS |
| 6.   | Save and compile the station using the Station > Save and Compile menu command.                                                                                                    |

| Task | Procedure                                                                                                    |
|------|----------------------------------------------------------------------------------------------------|
| 7.   | Select Target System > Download to Module.                                                                                       |
|      | ET2005_Conveyor (Configuration) ZDt27_06_ET2005_Conveyor _ 🔳 🗙                                                                   |
|      | (0) IM151 / CPU                                                                                                    |
|      | 2 M151 / CPU                                                                                                    |
|      | X1 MPV/DP Select Target Module                                                                                                   |
|      | 4 PM-E DC2 Target Modules:                                                                                                    |
|      | 5 2 DI DC24 Module Racks Slot                                                                                                    |
|      | 6         2 DI DC24         IM151 / CPU         0         2           7         2 D0 DC2         IM151 / CPU         0         2 |
|      | 8 2 D0 DC2                                                                                                    |
|      |                                                                                                    |
|      |                                                                                                    |
|      | (0) IM151 Select All                                                                                                    |
|      | Slot Module                                                                                                    |
|      | 1<br>2 1//151 / OK Cancel Help                                                                                                   |
|      | Select the CPU from the "Select target module" dialog and click on "OK" to confirm.                                              |

| Task | Procedure                                                                                                    |  |  |
|------|----------------------------------------------------------------------------------------------------|--|--|
| 8.   | In the "Select Node Address" dialog enter the MPI address of the CPU or accept the displayed address by pressing "OK".    |  |  |
|      | Select node address                                                                                                    |  |  |
|      | Over which station address is the programming device connected to the module IM151 / CPU?                                 |  |  |
|      | Rack:                                                                                                    |  |  |
|      | Slot: 2                                                                                                    |  |  |
|      | Target Station: 💿 Local                                                                                                   |  |  |
|      | Can be reached by means of gateway                                                                                        |  |  |
|      | Enter connection to target station:                                                                                       |  |  |
|      | MPI address Module type Station name CPU name Plant designation                                                           |  |  |
|      | 32 IM151 / CPU                                                                                                    |  |  |
|      | Accessible Nodes                                                                                                    |  |  |
|      | 30 CPU 315-2                                                                                                    |  |  |
|      | 32 CPU151-7                                                                                                    |  |  |
|      | 40 BM 147                                                                                                    |  |  |
|      | 41 42                                                                                                    |  |  |
|      | 51                                                                                                    |  |  |
|      |                                                                                                    |  |  |
|      | View                                                                                                    |  |  |
|      |                                                                                                    |  |  |
|      |                                                                                                    |  |  |
|      | OK Cancel Help                                                                                                    |  |  |
|      | Result: The system data including the PROFIBUS address are loaded into the CPU. The CPU can now communicate via PROFIBUS. |  |  |
|      | If the red error I ED lights up, you can ignore it since the correct hardware configuration will                          |  |  |
|      | subsequently be downloaded from SIMATIC iMap.                                                                             |  |  |

# 3.4.4 Step 3: Configuring Machine 2 with SIMATIC iMap

## 3.4.4.1 Configuring the Plant - Basic Procedure

This procedure can be carried out independent of the hardware setup for the plant.

#### Requirements

You have created the PROFInet components and they are present in the file system.

## **Basic procedure**

- Creating a new project in SIMATIC iMap
- Importing PROFInet components from the file system into the project library
- Inserting PROFInet components from the library into the SIMATIC iMap project
- Assigning Addresses
- Interconnecting the technological functions and generating the SIMATIC iMap project

# 3.4.4.2 Creating a New Project in SIMATIC iMap

This description applies to both a complete plant or any subplant.

## How to create a new SIMATIC iMap project

| Task | Procedure                                                                                                    |                                                      |                                 |                     |              |
|------|----------------------------------------------------------------------------------------------------|------------------------------------------------------|---------------------------------|---------------------|--------------|
| 1.   | Start SIMATIC iMap if you have not already done so:                                                                                                    |                                                      |                                 |                     |              |
|      | Double-click on the SIMATIC iMap icon on the desktop or                                                                                                    |                                                      |                                 |                     |              |
|      | Select Start / Pro                                                                                                    | ograms / Comp                                        | onent based Automation          | / SIMATIC iMap.     |              |
|      | Result: SIMATIC                                                                                                    | iMap is started a                                    | and a new project is create     | d. Continue with S  | Step 3.      |
| 2.   | If you have alreat command <b>Project</b>                                                                                                    | dy started SIMA <sup>-</sup><br><b>:t &gt; New</b> . | TIC iMap, create a new pro      | ject by selecting t | he menu      |
| 3.   | Save the project                                                                                                    | by selecting the                                     | menu command Project >          | Save.               |              |
| 4.   | In the dialog "Save SIMATIC iMap project As", select a folder and enter a name, for example, "Machine_1" in the "File name" field. The same applies to Machine 2, Machine 3 or the complete plant. |                                                      |                                 |                     |              |
|      | Save SIMATIC i                                                                                                    | Aap project as                                       |                                 |                     | ? 🔀          |
|      | Search in:                                                                                                    | iMap_Projects                                        | -                               | ] 🗢 🗈 💣 🔳           | ]-           |
|      | Becent                                                                                                    |                                                      |                                 |                     |              |
|      |                                                                                                    |                                                      |                                 |                     |              |
|      | Desktop                                                                                                    |                                                      |                                 |                     |              |
|      | Eigene Dateien                                                                                                    |                                                      |                                 |                     |              |
|      | Arbeitsplatz                                                                                                    |                                                      |                                 |                     |              |
|      | <b>~</b>                                                                                                    |                                                      |                                 |                     |              |
|      |                                                                                                    | File name:                                           | Machine_1                       | <u> </u>            | Save         |
|      | Netzwerkumgeb<br>ung                                                                                                    | File type:                                           | SIMATIC iMap - projects (*.cbp) | <b>_</b>            | Cancel       |
|      | ding                                                                                                    |                                                      |                                 |                     | <u>H</u> elp |
|      | Result: The proje                                                                                                    | ect is saved.                                        |                                 |                     |              |

# 3.4.4.3 Machine 2: Importing PROFInet Components

# How to import PROFInet components into the project library

| Task | Procedure                                                                                                    |  |  |
|------|----------------------------------------------------------------------------------------------------|--|--|
| 1.   | Import the PROFInet component from the file system into the project library.                                                                                                    |  |  |
|      | Open the library window in SIMATIC iMap by selecting the menu command <b>View &gt; Library</b><br><b>Window</b> .                                                                                                    |  |  |
| 2.   | Click on the "Project Library" window and select Import components from the context menu.                                                                                                    |  |  |
| 3.   | Under "Search in", select the path Program\Siemens\iMap\CBA_Tutorial\components.                                                                                                    |  |  |
| 4.   | Select the folder "et200s_scan{}".                                                                                                    |  |  |
| 5.   | Select the file "ET200S_Scan.xml" and confirm your entry by pressing the "Open" button.                                                                                                    |  |  |
|      | Import component                                                                                                    |  |  |
|      | Search in:       Image: block in the image: block in the image: b |  |  |
|      | Recent                                                                                                    |  |  |
|      | Netzwerkumgeb<br>ung       File name:       ET200S_Scan.xml          File type:       Component (*.xml)       ✓          Lelp       Help                                                                                                    |  |  |
|      | Result: The PROFInet "ET200S Scan" component is entered into the project library.                                                                                                    |  |  |
| 6.   | Repeat Steps 2 to 5 for the PROFInet components "ET200X_Conveyor" ("et200x_conveyor{}" folder and the "ET200X_Conveyor.xml" file).                                                                                                    |  |  |
|      | Result: The PROFInet "ET200X_Conveyor" component is entered into the project library.                                                                                                    |  |  |
| 7.   | Repeat Steps 2 to 5 for the preassembled PROFInet components of the IE/PB Link. They are located under <b>imap\components\IE-PB-Link_PN_1,5MBaud-{}</b> in the installation directory of SIMATIC iMap. Select the file "IE-PB-Link PN 1_5MBaud.xml".                                                                                                    |  |  |

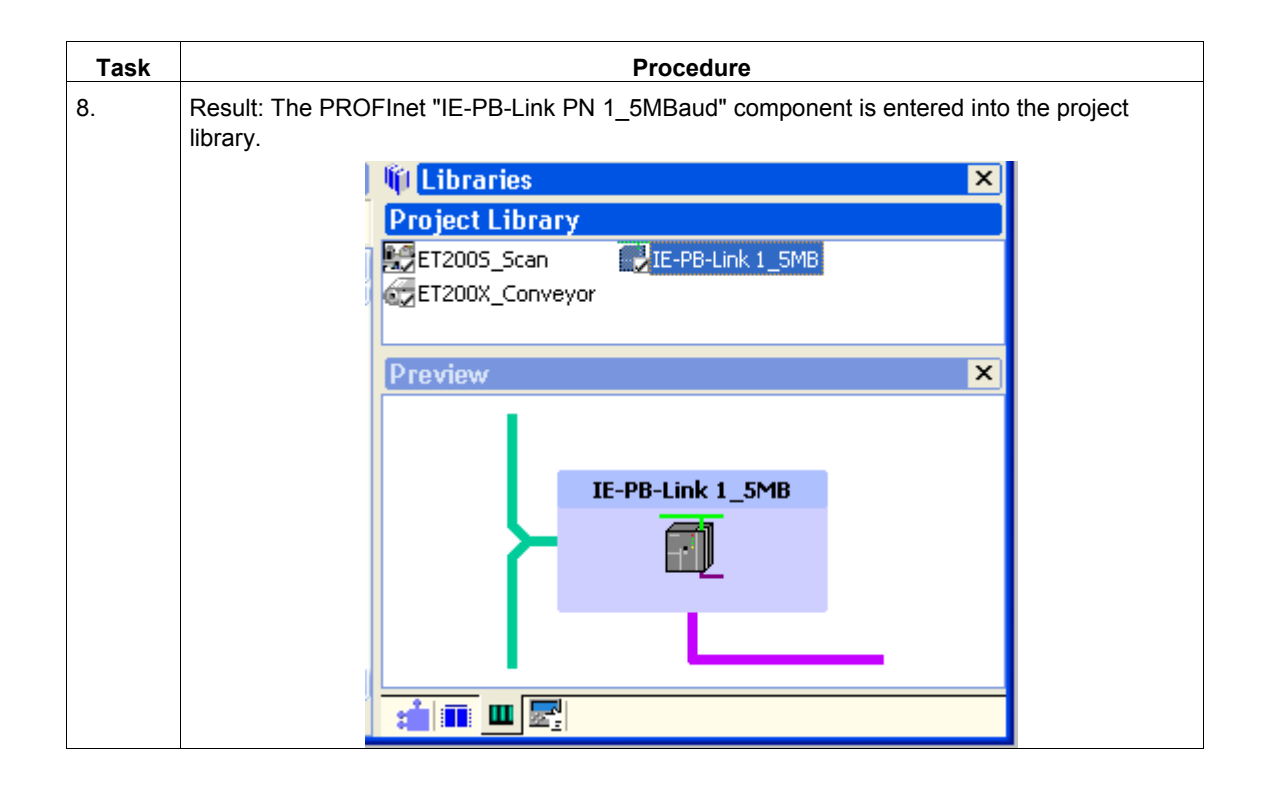

# 3.4.4.4 Inserting the PROFInet Components into the Project

# How to insert instances of PROFInet components into the project

| Task | Procedure                                                                                                    |  |  |
|------|----------------------------------------------------------------------------------------------------|--|--|
| 1.   | Insert an instance of the IE/PB Link into the project:<br>Open the net view of the project. Select "IE-PB-Link 1_5MB" in the project library and drag the                                                                                                    |  |  |
|      | [Machine_2 - D:\iMap_Projects *] - SIMATIC iMap                                                                                                    |  |  |
|      | Project Edit View Insert Online Library Options ?     Net View     Project Library     Project Library        Project Library |  |  |
| 2.   | The PROFInet device is automatically connected to the Ethernet in the net view and has a PROFIBUS connector as DP master with proxy functionality.<br>Select the PROFInet "ET200S_Scan" component in the project library and connect it to the                                                                                                    |  |  |
| 3    | PROFIBUS of the IE/PB Link using Drag and Drop.                                                                                                    |  |  |
| 3.   | Repeat Step 2 for the PROFInet "ET200X_Conveyor" component.                                                                                                    |  |  |

# 3.4.4.5 Assigning Addresses

# How to assign addresses to devices.

| Task | Procedure                                                                                                    |  |  |
|------|----------------------------------------------------------------------------------------------------|--|--|
| 1.   | In the net view, open the properties of the IE/PB Link and enter the IP addresses and subnet mask together with PROFIBUS address of the device in the "Addresses" tab. |  |  |
|      | 🚈 Properties 🔹 🤶 🔀                                                                                                    |  |  |
|      | Instance Addresses Component                                                                                                    |  |  |
|      | Ethernet addresses<br>IP address:<br>192 . 168 . 0 . 20                                                                                                    |  |  |
|      | Subnet mask:<br>255 . 255 . 255 . 0                                                                                                    |  |  |
|      | Router:       Image: Use router       Note: Without a valid router address, the device will be accessible from within it's own subnet only.                            |  |  |
|      | PROFIBUS address                                                                                                    |  |  |
| 2.   | In the net view, open the properties of the PROFIBUS device "IM151_CPU" (ET 200S) and enter the PROFIBUS address of the device, e.g. 5, in the "Addresses" tab.        |  |  |
| 3.   | Repeat Step 2 for "BM 147" and assign the device the PROFIBUS address, 18, for example.                                                                                |  |  |
|      | Machine 2 should then appear as follows in the net view:           Image: Machine_2 - D:\iMap_Projects *] - SIMATIC iMap                                               |  |  |
|      | Project Edit View Insert Online Library Options ?<br>Net View                                                                                                    |  |  |
|      | Project View                                                                                                    |  |  |
|      | 192.168.0.20<br>IE-PB-Link 1_5MB                                                                                                    |  |  |
|      | 5<br>IM151_CPU<br>ET2005_Scan<br>IBM 147-1<br>ET200X_Conveyor                                                                                                    |  |  |

#### Note

The addresses must match those set on the target devices. The addresses of the IE/PB Link are first assigned with STEP 7 via Ethernet. The PROFIBUS addresses of the IM 151/CPU and BM 147/CPU are assigned for the first time from STEP 7 via MPI (see "Step 2: Assigning addresses to the devices for the first time").

# 3.4.4.6 Interconnecting Technological Functions and Generating the Project

## How to interconnect technological functions and generate the project

| Task | Procedure                                                                                                    |  |  |  |
|------|----------------------------------------------------------------------------------------------------|--|--|--|
| 1.   | Open the plant view. The technological functions are arranged on top of one another at first:                                                                   |  |  |  |
|      |                                                                                                    |  |  |  |
|      | 🐜 [Machine_2 - D:\iMap_Projects *] - SIMATIC iMap                                                                                                    |  |  |  |
|      | Project Edit View Insert Online Library Options ?                                                                                                    |  |  |  |
|      | Plant View - Plant chart                                                                                                    |  |  |  |
|      | Plant View 🛄 Net View 🚅 Project View                                                                                                    |  |  |  |
|      | ET200X Conveyor<br>Ex ET2005_Scan<br>I Ext_Start BOOL BOOL Start_Next<br>I Ext_Stop BOOL BOOL Running<br>I Run_Delay I2 I4 Scan_Out<br>Scan_In I4 UI1 Lifestate |  |  |  |
|      |                                                                                                    |  |  |  |

| Task | Procedure                                                                                    |  |  |
|------|----------------------------------------------------------------------------------------------|--|--|
| 2.   | Arrange the technological functions and connect them as shown in the following illustration: |  |  |
|      |                                                                                              |  |  |
|      |                                                                                              |  |  |
|      | 🔤 [Machine_2 - D:\iMap_Projects *] - SIMATIC iMap 📃 🗖 🔀                                      |  |  |
|      | <u>P</u> roject <u>E</u> dit <u>V</u> iew Insert Online Library <u>O</u> ptions <u>?</u>     |  |  |
|      | Plant View - Plant chart                                                                     |  |  |
|      | 📑 Plant View 🛄 Net View 💒 Project View                                                       |  |  |
|      |                                                                                              |  |  |
|      | erection ET200X_Conveyor                                                                     |  |  |
|      | Ext_Start BOOL BOOL Start_Next                                                               |  |  |
|      | Par Dolar 12 Id Courter Out                                                                  |  |  |
|      | Counter 14 UII   Instate                                                                     |  |  |
|      | Contraction in the contraction of the state                                                  |  |  |
|      | FT2005 Scap                                                                                  |  |  |
|      | Et Out BOOL BOOL Out Net                                                                     |  |  |
|      | Ext Ston BOOL BOOL BURNING                                                                   |  |  |
|      | Run Delay I2 I4 Scan Out                                                                     |  |  |
|      | Scan_In_I4 UI1 Lifestate                                                                     |  |  |
|      | X                                                                                            |  |  |
|      |                                                                                              |  |  |

# How to generate the project

| Task | Procedure                                                                                                    |                                             |          |  |
|------|----------------------------------------------------------------------------------------------------|---------------------------------------------|----------|--|
| 1.   | Generate the project                                                                                                    |                                             |          |  |
|      | • with the menu command <b>Pro</b>                                                                                                    | ject > Generate > Control unit > Changes or | nly or   |  |
|      | <ul> <li>by clicking on the "Generate"</li> </ul>                                                                                                    | icon                                        |          |  |
|      | If the project has not yet been saved, you are prompted to give the project a name. In the dialog "Save SIMATIC iMap project As", select a folder and enter a name, for example, "Machine 2". |                                             |          |  |
|      | Result: The project is saved and generated.                                                                                                    |                                             |          |  |
| 2.   | Follow the progress of the generation in the information window of the "Generate" tab.                                                                                                    |                                             |          |  |
|      | Reference object Time stamp                                                                                                    |                                             |          |  |
|      | Save and generate 16:50:50                                                                                                    |                                             |          |  |
|      | Action complet                                                                                                    | ted                                         | 16:53:27 |  |
|      | 0 Error(s), 0 Warning(s) 16:53:27                                                                                                    |                                             |          |  |
|      | 16:53:27                                                                                                    |                                             |          |  |
|      |                                                                                                    |                                             |          |  |
|      | Miscellaneous Generate Onlin                                                                                                    | ne/Offline Comparison   Load check          |          |  |
|      | Result: The plant is configured. It can now be put into operation.                                                                                                    |                                             |          |  |

## Additional information...

Additional information can be found in the basic help of SIMATIC iMap under:

- Interconnecting Technological Functions
- Generating the Project

## 3.4.5 Step 4: Checking the Settings for Downloading and Online Monitoring on the Engineering Station

## 3.4.5.1 Required Settings on the Engineering Station for Machine 2

#### Requirements

- See Chapter "Requirements for Commissioning the System"
- The PG/PC must be connected to the IE/PB Link with an Ethernet cable.

#### Check your settings

Check the following settings:

- Set the PG/PC Interface to TCP/IP
- Assigning the PG/PC

#### Note

The PG/PC only has to be assigned in special situations, e.g.:

When several network cards are installed in the PG/PC or

If the PG/PC interface S7ONLINE (STEP 7) is not set to TCP/IP.

Otherwise the PG/PC assignment runs automatically when the project is generated in SIMATIC iMap, and you may skip this step.

## Additional information

Detailed information can be found in the online help for this dialog or in the SIMATIC iMap help topics under "Assign PG/PC".

# 3.4.5.2 Set the PG/PC Interface to TCP/IP

## How to set the PG/PC interface to TCP/IP

| Task | Procedure                                                                                                    |  |  |
|------|----------------------------------------------------------------------------------------------------|--|--|
| 1.   | Select the start menu command <b>Start &gt; SIMATIC &gt; SIMATIC NET &gt; Settings &gt; PG/ PC</b><br>Interface and check the following setting:                                                                                                    |  |  |
|      | "TCP/IP" must be set as the access point for the "S7ONLINE (STEP 7)" application.                                                                                                    |  |  |
|      | Set PG/PC Interface                                                                                                    |  |  |
|      | Access Path                                                                                                    |  |  |
|      | Access Point of the Application:         \$ \$70NLINE       (STEP 7)         Interface Parameter Assignment Used:         TCP/IP > 3Com EtherLink XL 10/1         Properties         Image: Definition of the application of the application |  |  |
|      | OK Cancel Help                                                                                                    |  |  |
| 2.   | Select the start menu command Start > SIMATIC > SIMATIC NET > Settings > Set PC Station.                                                                                                    |  |  |
|      | The configuration console opens.                                                                                                    |  |  |

| Task | Procedure                                                                                                    |  |  |
|------|----------------------------------------------------------------------------------------------------|--|--|
| 3.   | In the SIMATIC NET configuration, select the Ethernet module of the computer.                                                                                    |  |  |
|      |                                                                                                    |  |  |
|      | Configuration Console                                                                                                    |  |  |
|      | $   \underline{A}ction  \underline{V}iew    \Leftarrow \rightarrow   \underline{\textcircled{L}}   \underline{\textcircled{R}}   \underline{\textcircled{R}}   $ |  |  |
|      | Tree General Module properties                                                                                                    |  |  |
|      | PC Station Type of module: Ethernet                                                                                                    |  |  |
|      | Applications Mode of the module:                                                                                                    |  |  |
|      | CP5611     Drel(R) 82559     General Interface profile for: Intel(R) 82559 Fast E                                                                                |  |  |
|      | Address ISO Ind. Ethernet -> Intel(R) 82559 Fast Et                                                                                                    |  |  |
|      | CP simulation Module reaction:                                                                                                    |  |  |
|      |                                                                                                    |  |  |
|      | Apply Cancel Help                                                                                                    |  |  |
|      | The "PG mode" operating mode must be set under "General".                                                                                                    |  |  |
| 4.   | Accept any changes and close the configuration console.                                                                                                    |  |  |

# 3.4.5.3 Assigning the PG/PC

## Note

The PG/PC assignment in SIMATIC iMap is automatically performed during the initial generation and anytime the project is newly generated. In special cases it may not be possible to automatically assign the PG/PC, for example:

- When several network cards are installed in the PG/PC or
- When the PG/PC interface S7ONLINE (STEP 7) is not set to TCP/IP

In such situations an error is reported during generation and you must perform the PG/PC assignment as described in the following.

The PG/PC assignment is not necessary when you are using a local WinLC PN which contains a network card in its configuration.

## How to assign the PG/PC interface to the SIMATIC iMap project

| Task | Procedure                                                                                                    |  |  |  |
|------|----------------------------------------------------------------------------------------------------|--|--|--|
| 1.   | Open the SIMATIC iMap project. Select any device from the SIMATIC iMap net view, then select <b>Special &gt; Assign PG/PC</b> from the context menu. This is necessary to be able to perform the program download to the intelligent PROFIBUS devices. |  |  |  |
| 2.   | In the "Interfaces" tab of the "PG/PC Interface" dialog, press the "New" button and select "Industrial Ethernet" from the list.                                                                                                    |  |  |  |
|      | Properties -PG/PC General Interfaces Assignment                                                                                                    |  |  |  |
|      | Name Type Address                                                                                                    |  |  |  |
|      | New Interface - Type Selection                                                                                                    |  |  |  |
|      | Type: Ind. Ethernet<br>MPI<br>PROFIBUS                                                                                                    |  |  |  |
|      | <u>N</u>                                                                                                    |  |  |  |
|      | OK Cancel Help                                                                                                    |  |  |  |
|      | Click on the "OK" button to confirm your entry.                                                                                                    |  |  |  |

| Task                                                                                                    | Procedure                                                                                                    |                                                                              |  |
|----------------------------------------------------------------------------------------------------|----------------------------------------------------------------------------------------------------|------------------------------------------------------------------------------|--|
| 3.                                                                                                    | In the "Properties - Ethernet Interface" dialog, enter the IP address and the subnet mask of the local computer and select the Ethernet subnet.                                                             |                                                                              |  |
|                                                                                                    | Properties - Ethernet interface         General       Parameters         Set MAC address / use ISO protocol         MAC address:         IP protocol is being used         IP address:         Subnet mask: |                                                                              |  |
|                                                                                                    | Addr<br>Subnet:<br>not networked<br>Ethernet                                                                                                    | ess:         142.120.12.22           New         Properties           Delete |  |
| 4. Click on the "OK" button to confirm your entry. Result: The newly condisplayed in the "Interfaces" tab. Properties -PG/PC General Interfaces Assignment |                                                                                                    | newly configured interface is                                                |  |
|                                                                                                    | Name Type Add                                                                                                    | Iress Subnet                                                                 |  |
|                                                                                                    | Ethernet port(1) Ind. Ethernet 142                                                                                                    | .120.12.22 Ethernet                                                          |  |
|                                                                                                    |                                                                                                    |                                                                              |  |
|                                                                                                    | New Properties Generate LD                                                                                                    | B Delete                                                                     |  |

| Task | Procedure                                                                                                    |                  |  |  |  |
|------|----------------------------------------------------------------------------------------------------|------------------|--|--|--|
| 5.   | In the "Assignment" tab, mark the Ethernet interface you have just configured in the "Configured interfaces:" selection field below "Not assigned". In the "Interface parameters settings on the PG/PC:" select<br><b>TCP/IP -&gt; <network card="" used=""></network></b> |                  |  |  |  |
|      | Properties -PG/PC General Interfaces Assignment                                                                                                    |                  |  |  |  |
|      | Not Assigned<br>Configured Interfaces:                                                                                                    |                  |  |  |  |
|      | Name         Type         Subnet           Ethernet port(1)         Industrial Ethernet         Ethernet                                                                                                    |                  |  |  |  |
|      | Interface Parameter Assignments in the PG/PC:                                                                                                    |                  |  |  |  |
|      | TCP/IP -> NdisWanIp<br>ISO Ind. Ethernet -> Intel 8255x-based<br>TCP/IP -> Intel 8255x-based PCI                                                                                                    | Assign           |  |  |  |
|      | Assigned:                                                                                                    | Disconnect       |  |  |  |
|      | , Interface Parameter assign Subnet S70nline                                                                                                    |                  |  |  |  |
|      |                                                                                                    | STUNLINE Access: |  |  |  |

| Task | Procedure                                                            |  |  |  |  |
|------|----------------------------------------------------------------------|--|--|--|--|
| 6.   | Confirm by clicking on the "Assign" button.                          |  |  |  |  |
|      | Result: The assigned interface is displayed in the "Assigned" field. |  |  |  |  |
|      | Activate the option "S7ONLINE access".                               |  |  |  |  |
|      | Properties -PG/PC                                                    |  |  |  |  |
|      | General Interfaces Assignment                                        |  |  |  |  |
|      |                                                                      |  |  |  |  |
|      | Not Assigned                                                         |  |  |  |  |
|      | Configured Interfaces:                                               |  |  |  |  |
|      | Name Type Subnet                                                     |  |  |  |  |
|      |                                                                      |  |  |  |  |
|      |                                                                      |  |  |  |  |
|      | Interface Parameter Assignments in the PG/PC:                        |  |  |  |  |
|      | CP5411(PROFIBUS)                                                     |  |  |  |  |
|      | ISO Ind. Ethernet -> AVM FRITZ!web                                   |  |  |  |  |
|      | PC internal (local)                                                  |  |  |  |  |
|      |                                                                      |  |  |  |  |
|      | Assigned: Disconnect                                                 |  |  |  |  |
|      | Interface Parameter assign Subnet S70nline                           |  |  |  |  |
|      | Ethernet interface(1) TCP/IP -> Intel 8 Ethernet Active              |  |  |  |  |
|      | S70NLINE Access:                                                     |  |  |  |  |
|      | L M Active                                                           |  |  |  |  |
|      |                                                                      |  |  |  |  |
|      | Abbiechen                                                            |  |  |  |  |
|      | The assignment becomes effective by clicking on "OK".                |  |  |  |  |

# 3.4.6 Step 5: Commissioning Machine 2

#### Requirements

- See Chapter "Requirements for Commissioning the System"
- The PG/PC must be connected to the IE/PB Link with an Ethernet cable.
- The IE/PB Link must be connected to the DP slaves with an Ethernet cable.
- The settings in STEP 7 have been checked.
- The project has been generated in SIMATIC iMap.
- All device are switched on.

## Tip: Check the generation status.

To determine the generation status of the device, open the properties of the

- Device in the net view or
- Technological function in the plant view

| Generation  | status    |  |
|-------------|-----------|--|
| Function ar | d Device: |  |
| Created     | >         |  |

The generation status must be "Created". If it is not, generate the project again with the menu command **Project > Generate > Control unit > Changes only**.

| Task |                                                                                                    | Procedure                                   |                             |  |  |  |
|------|----------------------------------------------------------------------------------------------------|---------------------------------------------|-----------------------------|--|--|--|
| 1.   | In SIMATIC iMap:                                                                                                    |                                             |                             |  |  |  |
|      | Select the IE/PB Link in the net view.                                                                                                    |                                             |                             |  |  |  |
|      | Download the data into the device using the command <b>Download Selected Instances &gt; All</b>                                                                                                    |                                             |                             |  |  |  |
|      | from the context menu.                                                                                                    |                                             |                             |  |  |  |
|      | Net View                                                                                                    |                                             |                             |  |  |  |
|      |                                                                                                    |                                             |                             |  |  |  |
|      | 192.168.0.20<br>IE-PB-Link 1_5M                                                                                                    | <br>Goto →                                  |                             |  |  |  |
|      |                                                                                                    | Cu <u>t</u><br>Copy<br>Paste                |                             |  |  |  |
|      |                                                                                                    | Delete                                      |                             |  |  |  |
|      |                                                                                                    | Download selected instances $ ightarrow$    | Aļ 🙀                        |  |  |  |
|      |                                                                                                    | Online-Offline comparison                   | Program only                |  |  |  |
|      |                                                                                                    | Chec <u>k</u> accessibility                 | Interconnections only       |  |  |  |
|      |                                                                                                    | <u>R</u> eplace                             | >                           |  |  |  |
| 2.   | When the IE/PB Link is in RUN                                                                                                    | , you will be asked if you wish to s        | stop the device.            |  |  |  |
|      | Click on "Yes" to confirm the qu                                                                                                    | iestion.                                    |                             |  |  |  |
|      | Result: The device is set to STO                                                                                                    | OP and the data is downloaded to            | the device.                 |  |  |  |
|      | You are then asked if you wish to start the device again. Click on "Yes" to confirm the question.                                                                                                    |                                             |                             |  |  |  |
|      | You can now download the data                                                                                                    | a to the DP slaves.                         |                             |  |  |  |
| 3.   | Select                                                                                                    |                                             |                             |  |  |  |
|      | the device in the net view or                                                                                                    |                                             |                             |  |  |  |
|      | • the technological functions i                                                                                                    | n the plant view                            |                             |  |  |  |
|      | of the other two PROFInet components, "ET200S_Scan" and "ET200X_Conveyor".<br>Download the data into the devices using the command <b>Download Selected Instances &gt; All</b> from the context menu. |                                             |                             |  |  |  |
|      |                                                                                                    |                                             |                             |  |  |  |
|      | For the each device you will be should answer with "Yes" in each                                                                                                    | asked the same questions descri<br>ch case. | bed under Step 2, which you |  |  |  |
|      | Result: The devices are ready f                                                                                                    | or operation and can be monitore            | d online.                   |  |  |  |

# How to download the project configuration data to the target system

## Notes about downloading

The data must be first downloaded to the PROFInet device with proxy functionality (IE/PB Link) and then to the corresponding DP slaves.

The programs must be downloaded to the DP master and DP slaves each time changes are made to the PROFIBUS in the project, for example, each time PROFIBUS devices are added or removed.

The program download must first be performed with either:

- Online > Download Selected Instances > All or
- Online > Download Selected Instances > Program only

The interconnections can be subsequently downloaded.

#### Additional information...

Additional information can be found in the basic help of SIMATIC iMap under:

- Download
- Generating the Project

## 3.4.7 Step 6: Online Monitoring of Machine 2

You can use SIMATIC iMap to

- Perform online monitoring and diagnostics of the devices of the plant
- Set and display online values
- Test the plant using the variable table

#### Requirements

- See Chapter "Requirements for Commissioning the System"
- The PG/PC must be connected to the IE/PB Link or one of the PROFInet devices via Ethernet.
- The settings in STEP 7 have been checked.
- The project has been generated in SIMATIC iMap.
- The data has been downloaded to the devices.
- The devices must be in the RUN operating state.

# How to switch online view on and off

| Task | Procedure                                                                                                    |  |  |  |  |  |
|------|----------------------------------------------------------------------------------------------------|--|--|--|--|--|
| 1.   | Switching online view on/off                                                                                                    |  |  |  |  |  |
|      | To switch on the online view in SIMATIC iMap:                                                                                                    |  |  |  |  |  |
|      | <ul> <li>Click on the "Online Monitoring" icon or</li> <li>Select Online &gt; Monitor.</li> <li>You are asked if you wish to compare the online and offline program data of the devices. This comparison is optional. You can perform it immediately or at a later point in time.</li> <li>If you answer with "Yes", the data is compared and the results are displayed in the information window.</li> </ul> |  |  |  |  |  |
|      |                                                                                                    |  |  |  |  |  |
|      |                                                                                                    |  |  |  |  |  |
|      |                                                                                                    |  |  |  |  |  |
|      | Result: The online view of SIMATIC iMap is switched on and any diagnostic information is immediately displayed on the devices and technological functions in the diagnostics window                                                                                                    |  |  |  |  |  |
|      | 🚈 [Machine_2 - D:\iMap_Projects *] - SIMATIC iMap                                                                                                    |  |  |  |  |  |
|      | <u>Project Edit View Insert Online Library Options ?</u>                                                                                                    |  |  |  |  |  |
|      | Net View                                                                                                    |  |  |  |  |  |
|      | Plant View W Net View Project View                                                                                                    |  |  |  |  |  |
|      |                                                                                                    |  |  |  |  |  |
|      | 2                                                                                                    |  |  |  |  |  |
|      | 18 5<br>BM 147 TM151 CDU                                                                                                    |  |  |  |  |  |
|      |                                                                                                    |  |  |  |  |  |
|      | ET200X Conveyor ET200S Scan                                                                                                    |  |  |  |  |  |
|      |                                                                                                    |  |  |  |  |  |
|      | Vd Doudcos                                                                                                    |  |  |  |  |  |
|      | No functions with errors                                                                                                    |  |  |  |  |  |
|      | No devices with faults                                                                                                    |  |  |  |  |  |
|      | Functions Devices Variable Table                                                                                                    |  |  |  |  |  |
|      |                                                                                                    |  |  |  |  |  |

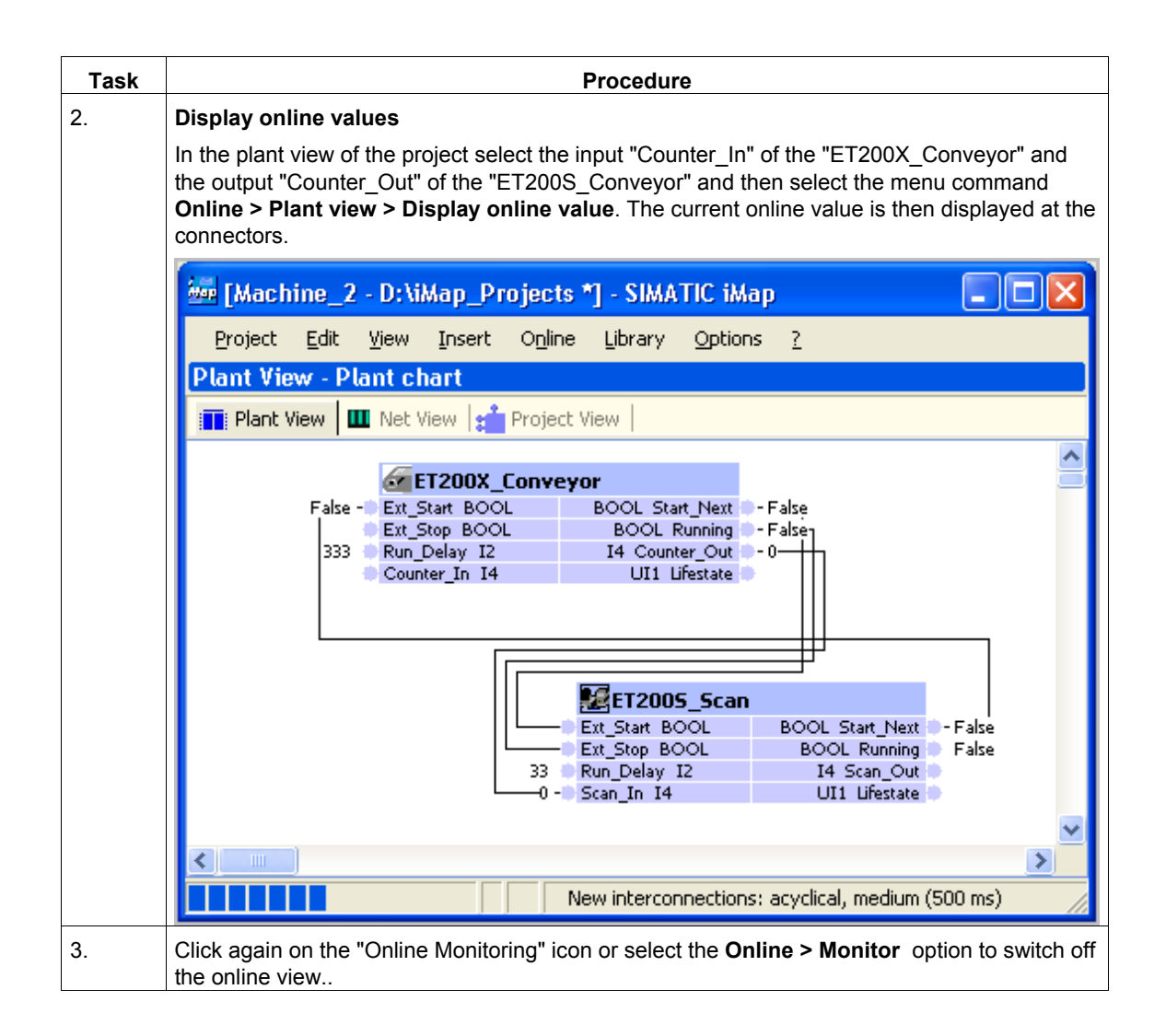

## **Displaying diagnostics information**

Diagnostic information is displayed in graphic or text form in SIMATIC iMap if an error occurs.

The diagnostic information for the technological functions is available in the "Functions" tab of the diagnostics window.

Example: Interconnection download required Press the "Download" button in the right section of the diagnostics window.

| 📑 Plant View 📕 Net View 💒 Project View                                       |                                                                                                    |            |  |  |
|------------------------------------------------------------------------------|----------------------------------------------------------------------------------------------------|------------|--|--|
| ET200X Conv                                                                  | evor                                                                                                    | ^          |  |  |
| False - Ext_Start BOOL<br>Ext_Stop BOOL<br>333 Run_Delay I2<br>Counter_In I4 | BOOL Start_Next False<br>BOOL Running - False<br>I4 Counter_Out - 0<br>UI1 Lifestate                                              | 1          |  |  |
| 33<br>0                                                                      | Ext_Start BOOL BOOL Start_Next - Fals<br>Ext_Start BOOL BOOL Running Fals<br>Run_Delay I2 I4 Scan_Out<br>Scan_In I4 UI1 Lifestate | e<br>e     |  |  |
| C Functions                                                                  |                                                                                                    | ><br>×     |  |  |
| 1 function with errors<br>No devices with faults                             | ET200S_Scan Downloa                                                                                                    | ad         |  |  |
| E- ; Functions<br>E- ↓ Download necessary<br>IM151 _ CPU: ET2005_So          | Non-configured interconnections availat<br>Online side                                                                            | ble on the |  |  |
| Functions Devices   III Variable                                             | e Table                                                                                                    |            |  |  |

The diagnostic information for the devices is available in the "Devices" tab of the diagnostics window.

Example: The device reports an error. In this case, press the "Diagnostics" button to start a diagnostic routine for the device.

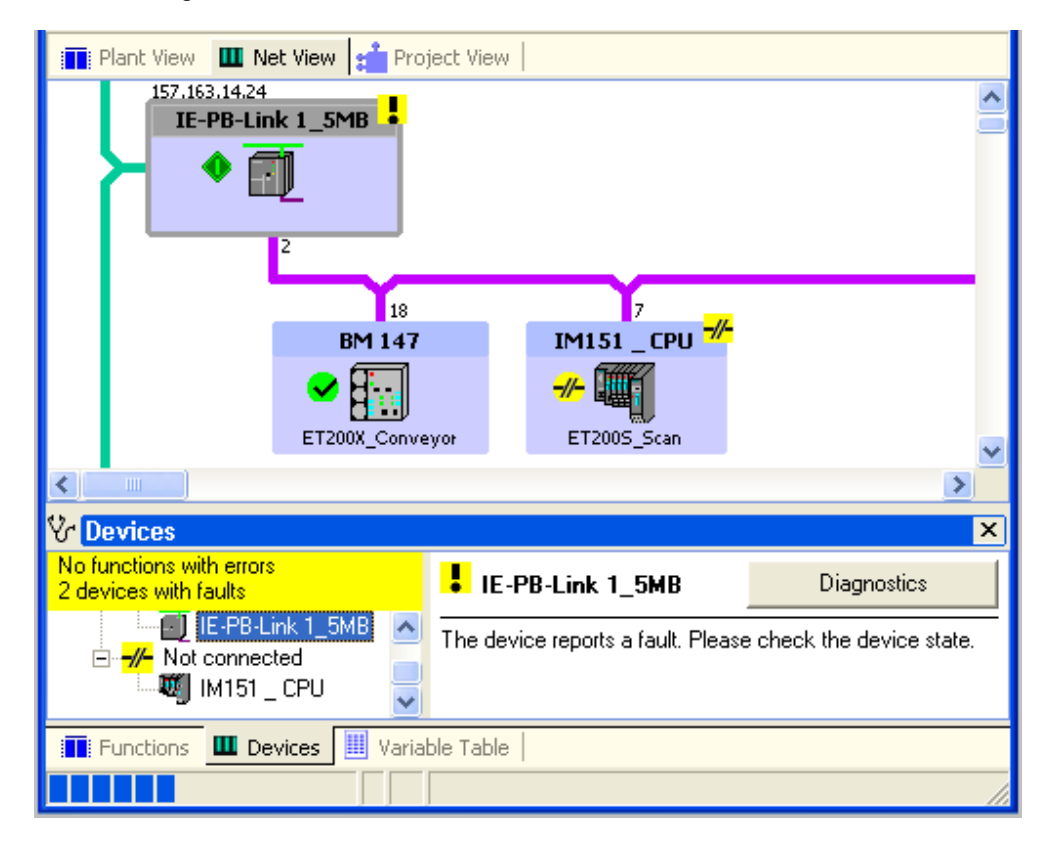

## Additional information...

Additional information can be found in the basic help of SIMATIC iMap under:

- Diagnostics concept in SIMATIC iMap
- Plant with SIMATIC devices
- Possible data types and value ranges
## 3.5 Machine 3

## 3.5.1 Machine 3, Packaging: CPU 315 with CP 343-1 PN

#### **Configuration of Machine 3**

| Industrial Ethernet                     | SIMATIC iMap<br>Engineering PC |
|-----------------------------------------|--------------------------------|
| Packaging<br>CPU 315-2 DP + CP 343-1 PN | Machine 3<br>Packaging         |
|                                         |                                |

Figure 3-5 Machine 3, Packaging

Machine 3 consists of one PROFInet component. In the following example, this PROFInet component is used to control a packaging station. The PROFInet component includes:

• PROFInet device

including one CPU 315-2 DP, one CP 343-1 PN and the appropriate I/O modules

• Technological function "Packaging"

consisting of the S7 program with the technological interface.

### **Required steps**

- 1. Set up the hardware of the plant
- 2. Assign an IP address to the device the first time
- 3. Configure plant in SIMATIC iMap.
- 4. Check the settings in STEP 7

Optional - required for the program download to the target device of the plant and for diagnostics of each device.

- 5. Commission the plant
- 6. Online monitoring of plant with SIMATIC iMap

# 3.5.2 Step 1: Setting up the Hardware of Machine 3

#### **Required Hardware**

You will need the following S7-300 modules:

| Qty. | Designation                         | Order number        |
|------|-------------------------------------|---------------------|
| 1x   | Central module CPU 315-2 DP         | 6ES7 315-2AF03-0AB0 |
| 1x   | Power supply module PS 307 5A       | 6ES7 307-1EA00-0AA0 |
| 1x   | Communication processor CP 343-1 PN | 6GK7 343-1HX00-0XE0 |
| 1x   | I/O modules DI8/DO8xDC24V/0.5A      | 6ES7 323-1BH01-0AA0 |

#### How to setup the hardware

| Task | Procedure                                                             |
|------|-----------------------------------------------------------------------|
| 1.   | Mount the modules on the rail.                                        |
| 2.   | Connect the CP 343-1 PN to the backplane bus using the bus connector. |
| 3.   | Connect the power supply.                                             |
| 4.   | Wire the I/O module.                                                  |
| 5.   | Connect the Ethernet cable to the CP 343-1 PN.                        |

## 3.5.3 Step 2: Assigning the CP 343-1 PN an IP Address the First Time

#### Requirements

- The IP address of the CP 343-1 PN must be known.
- The connector to the Ethernet LAN must be established; no subnet gateway (router) should be inserted.
- The Ethernet connector of the PG/PC must be available from STEP 7; the PG/PC interface must be set as follows: S7ONLINE [STEP 7] > TCP/IP > <network module>. To set the PG/PC interface, select the commandExtras > Set PG/PC interface... in the SIMATIC Manager or the Windows start menu command Start > SIMATIC > SIMATIC NET > Settings > Set PG-PC interface.

| et PG/PC Interface                                                                                                    | ×              |
|----------------------------------------------------------------------------------------------------|----------------|
| Access Path                                                                                                    |                |
| Access Point of the Application:                                                                                                    |                |
| (Standard for STEP 7) -> TCP/IP > 3Cor                                                                                                    |                |
| Interface Parameter Assignment Used:<br>TCP/IP -> 3Com EtherLink XL 10/1                                                                                                    | Properties     |
| CP5611(PROFIBUS) <active> CP5611(PROFIBUS)<active> CP5010. Ethernet -&gt; 3Com EtherLini CPC internal (local) CPC internal (local) CPC int</active></active> | Copy<br>Delete |
| (Assigning Parameters to Your NDIS CPs<br>with TCP/IP Protocol (RFC-1006))                                                                                                    |                |
| Add/Remove:                                                                                                    | Select         |
| ОК                                                                                                    | ancel Help     |

## How to assign an IP address to the CP 343-1 PN the first time

| Task | Procedure                                                                  |  |  |  |
|------|----------------------------------------------------------------------------|--|--|--|
| 1.   | Open the SIMATIC Manager.                                                  |  |  |  |
| 2.   | Select the command PLC > Assign Ethernet Address.                          |  |  |  |
|      | Assign Ethernet Address                                                    |  |  |  |
|      | Select station to initialize Modules accessible online                     |  |  |  |
|      | MAC address: Browse                                                        |  |  |  |
|      | Assign IP parameters                                                       |  |  |  |
|      | IP address:                                                                |  |  |  |
|      | Subnet mask: C Use router                                                  |  |  |  |
|      | Assign Address                                                             |  |  |  |
|      | Close Help                                                                 |  |  |  |
| 3.   | Click on the "Browse" button to search the network for accessible modules. |  |  |  |
|      | All accessible stations on the network are displayed.                      |  |  |  |

| Task | Procedure                                                                                                    |
|------|----------------------------------------------------------------------------------------------------|
| 4.   | Select the CP with the right MAC address from list of the available components. 0.0.0.0 is displayed in the "IP Address" column the first time an address is assigned. |
|      | Browse Network                                                                                                    |
|      | Start MAC address IP address Station name Station type                                                                                                    |
|      | Stop         08-00-06-6D-A2-28         157.163.14.24         IE-PB-Link         Stop                                                                                   |
|      | MAC address: 08-00-06-6D-A2-28                                                                                                    |
|      | OK Cancel Help                                                                                                    |
| 5.   | Enter the IP parameters as shown in the following diagram and assign them to the CP 343-<br>1 PN.                                                                      |
|      | Assign Ethernet Address                                                                                                    |
|      | Select station to initialize Modules accessible online                                                                                                    |
|      | MAC address: 08-00-06-6D-A2-28 Browse                                                                                                    |
|      | Assign IP parameters                                                                                                    |
|      | IP address: [192.168.0.10 Gateway<br>© Do not use router                                                                                                    |
|      | Subnet mask: 255.255.255.0 C Use router Address:                                                                                                    |
|      | Assign Address                                                                                                    |
|      | Close Help                                                                                                    |

## 3.5.4 Step 3: Configuring Machine 3 with SIMATIC iMap

## 3.5.4.1 Configuring the Plant - Basic Procedure

This procedure can be carried out independent of the hardware setup for the plant.

#### Requirements

You have created the PROFInet components and they are present in the file system.

#### **Basic procedure**

- Creating a new project in SIMATIC iMap
- Importing PROFInet components from the file system into the project library
- Inserting PROFInet components from the library into the SIMATIC iMap project
- Assigning Addresses
- Interconnecting the technological functions and generating the SIMATIC iMap project

# 3.5.4.2 Creating a New Project in SIMATIC iMap

This description applies to both a complete plant or any subplant.

## How to create a new SIMATIC iMap project

| Task | Procedure                                                  |                                         |                                                                  |                                        |                            |
|------|------------------------------------------------------------|-----------------------------------------|------------------------------------------------------------------|----------------------------------------|----------------------------|
| 1.   | Start SIMATIC iMap if you have not already done so:        |                                         |                                                                  |                                        |                            |
|      | Double-click on t                                          | he SIMATIC iMa                          | ap icon on the desktop or                                        |                                        |                            |
|      | Select Start / Pro                                         | ograms / Comp                           | onent based Automation / S                                       | SIMATIC iMap.                          |                            |
|      | Result: SIMATIC                                            | iMap is started                         | and a new project is created.                                    | Continue with Ste                      | эр 3.                      |
| 2.   | If you have alread command <b>Project</b>                  | dy started SIMA<br><b>:t &gt; New</b> . | TIC iMap, create a new proje                                     | ct by selecting the                    | emenu                      |
| 3.   | Save the project                                           | by selecting the                        | menu command Project > S                                         | ave.                                   |                            |
| 4.   | In the dialog "Say<br>"Machine_1" in th<br>complete plant. | /e SIMATIC iMa<br>ıe "File name" fi     | p project As", select a folder a<br>eld. The same applies to Mac | and enter a name<br>chine 2, Machine 3 | , for example,<br>3 or the |
|      | Save SIMATIC i                                             | Aap project as                          |                                                                  |                                        | ? 🔀                        |
|      | Search in:                                                 | iMap_Projects                           | •                                                                | 🗢 🗈 💣 🎫                                |                            |
|      | 📁<br>Recent                                                |                                         |                                                                  |                                        |                            |
|      | Desktop                                                    |                                         |                                                                  |                                        |                            |
|      | Eigene Dateien                                             |                                         |                                                                  |                                        |                            |
|      | Arbeitsplatz                                               |                                         |                                                                  |                                        |                            |
|      | <b>(</b>                                                   | File name:                              | Machine_1                                                        | •                                      | <u>S</u> ave               |
|      | Netzwerkumgeb<br>ung                                       | File type:                              | SIMATIC iMap - projects (*.cbp)                                  | •                                      | <u>C</u> ancel             |
|      |                                                            |                                         |                                                                  |                                        |                            |
|      | Result: The proje                                          | ect is saved.                           |                                                                  |                                        |                            |

## 3.5.4.3 Machine 3: Importing PROFInet Component into the Project Library

#### How to import the PROFInet component into the project library

| Task |                                                        |                                     | Procedure                                                        |                                               |                                        |
|------|--------------------------------------------------------|-------------------------------------|------------------------------------------------------------------|-----------------------------------------------|----------------------------------------|
| 1.   | Import the PROF<br>In SIMATIC iMap<br>the context menu | Inet component<br>, click on the "P | from the file system into the p<br>roject Library" window and se | project library.<br>lect <b>Import comp</b> e | onents from                            |
| 2.   | Under "Search in                                       | ", select the pat                   | h Program\Siemens\iMap\CE                                        | BA_Tutorial\Com                               | ponents.                               |
| 3.   | Select the "packaging{}" folder.                       |                                     |                                                                  |                                               |                                        |
|      | Import compon<br>Search in:                            | ent                                 | 648be18-6200-4f09-8ab8-5fa1d ▼                                   | ← 🗈 💣 •                                       | ?×                                     |
|      | Recent<br>Desktop                                      | Packaging.xml                       |                                                                  |                                               |                                        |
|      | Eigene Dateien<br>Arbeitsplatz                         |                                     |                                                                  |                                               |                                        |
|      | Netzwerkumgeb<br>ung                                   | File name:<br>File type:            | Packaging.xml<br>Component (*.xml)                               | •                                             | <u>O</u> pen<br>∯ancel<br><u>H</u> elp |

| Task | Procedure                                                                                                    |                 |                 |   |
|------|----------------------------------------------------------------------------------------------------|-----------------|-----------------|---|
| 4.   | Select the file "packaging.xml" and confirm your entry by pressing the "Open" button.                             |                 |                 |   |
|      | Result: The PROFInet Packaging" component is entered into the project library and can now be used in the project. |                 |                 |   |
|      |                                                                                                    | Project Library |                 |   |
|      |                                                                                                    | Name            | Version         |   |
|      |                                                                                                    | Packaging       | 0.0.0.0         |   |
|      |                                                                                                    | <               |                 | > |
|      |                                                                                                    | Preview         |                 | × |
|      |                                                                                                    | Packaging       |                 |   |
|      |                                                                                                    | Ext_Start_BOOL  | BOOL Start_Next | • |
|      |                                                                                                    | Ext_Stop_BOOL   | BOOL Running    |   |
|      |                                                                                                    | Pack In 14      | I4 Pack Out     |   |
|      |                                                                                                    | Pack_Time_c_I2  | I2 Pack_Time    | • |
|      |                                                                                                    |                 | UI1 Lifestate   | • |
|      |                                                                                                    | <               | ]               | > |
|      |                                                                                                    | 💼 🔳 🖳           |                 |   |

# 3.5.4.4 Machine 3: Inserting PROFInet Component into the Project and Assigning Addresses

## How to insert an instance of the PROFInet component into the project

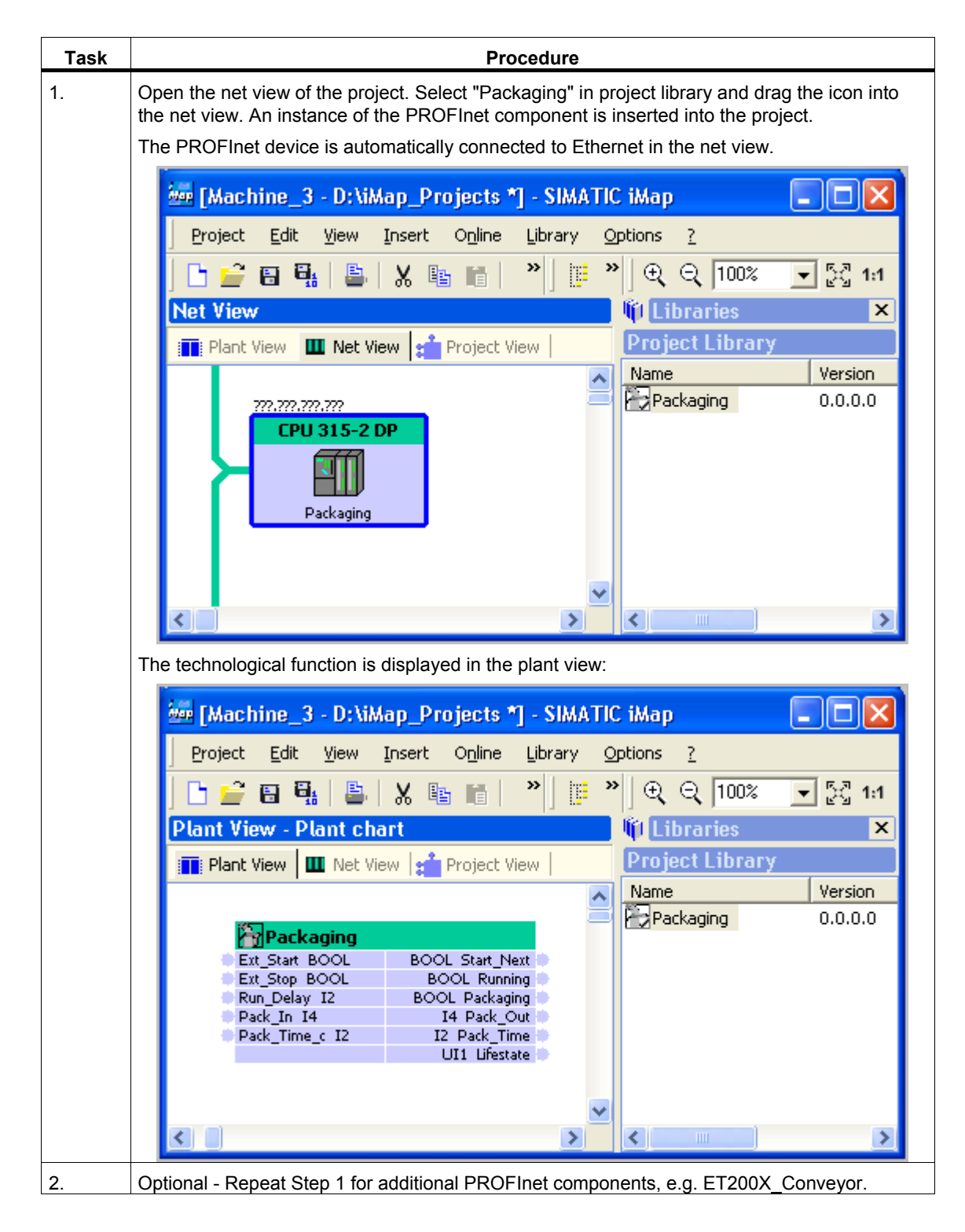

| Task | Procedure                                                                                                    |  |  |
|------|----------------------------------------------------------------------------------------------------|--|--|
| 1.   | Mark the CPU 315-2 DP device in the net view, then select <b>Properties</b> from the context menu.                                                   |  |  |
| 2.   | Enter the IP address and the subnet mask in the "Properties" dialog of the PROFInet device.                                                          |  |  |
|      | 🚈 Properties 🔹 💽 🔀                                                                                                    |  |  |
|      | Instance Connectors Addresses Component<br>Ethernet addresses<br>IP address:<br>192 . 168 . 0 . 10<br>Subnet mask:<br>255 . 255 . 255 . 0<br>Router: |  |  |
|      | Use router       Note: Without a valid router address, the device will be accessible from within it's own subnet only.         PROFIBUS address      |  |  |
|      | Result: The assigned IP address is displayed for the device in the net view.                                                                         |  |  |

## How to assign the IP address to the device

#### Note

The IP address must match the address set on the target device. The IP address of the CP 343-1 PN is assigned with STEP 7 via Ethernet the first time (see "Step 2: Assigning the CP 343-1 PN an IP Address the First Time").

# 3.5.4.5 Machine 3: Interconnecting Technological Functions and Generating the Project

The interconnection is not necessary for Machine 3 since the project only contains one PROFInet component.

#### How to generate the project

| Task |                                                                                                    | Procedure                                             |               |  |  |
|------|----------------------------------------------------------------------------------------------------|-------------------------------------------------------|---------------|--|--|
| 1.   | Generate the project:                                                                                                    |                                                       |               |  |  |
|      | • with the menu of                                                                                                    | command Project > Generate > Control unit > Changes o | <b>nly</b> or |  |  |
|      | • by clicking on the                                                                                                    | he "Generate" icon                                    |               |  |  |
|      | If the project has not yet been saved, you are prompted to give the project a name. In the dialog "Save SIMATIC iMap project As", select a folder and enter a name, for example, "Machine 3". |                                                       |               |  |  |
|      | Result: The project                                                                                                    | is saved and generated.                               |               |  |  |
| 2.   | Follow the progress of the generation in the information window of the "Generate" tab.                                                                                                    |                                                       |               |  |  |
|      | Reference object Time stamp                                                                                                    |                                                       |               |  |  |
|      |                                                                                                    | Save and generate                                     | 16:50:50      |  |  |
|      |                                                                                                    | Action completed                                      | 16:53:27      |  |  |
|      | 0 Error(s), 0 Warning(s) 16:53:27                                                                                                    |                                                       |               |  |  |
|      | 16:53:27                                                                                                    |                                                       |               |  |  |
|      |                                                                                                    |                                                       |               |  |  |
|      | Miscellaneous G                                                                                                    | enerate Online/Offline Comparison   Load check        |               |  |  |
| 3.   | Result: Machine 3                                                                                                    | is configured. It can now be put into operation.      |               |  |  |

# 3.5.5 Step 4: Checking the Required Settings on the Engineering Station for Machine 3

# 3.5.5.1 Checking the Required Settings on the Engineering Station for Machine 3

#### Requirements

- See Chapter "Requirements for Commissioning the System"
- The PG/PC must be connected to the CP 343-1 PN with an Ethernet cable.

#### **Check your settings**

Check if the PG/PC interface is set to TCP/IP.

# 3.5.5.2 Set the PG/PC Interface to TCP/IP

#### How to set the PG/PC interface to TCP/IP

| Task | Procedure                                                                                                    |
|------|----------------------------------------------------------------------------------------------------|
| 1.   | Select the start menu command <b>Start &gt; SIMATIC &gt; SIMATIC NET &gt; Settings &gt; PG/ PC</b><br><b>Interface</b> and check the following setting:<br>"TCP/IP" must be set as the access point for the "S7ONLINE (STEP 7)" application.                                                                                                    |
|      | Set PG/PC Interface                                                                                                    |
|      | Access Path         Access Point of the Application:         \$70NLINE (STEP 7) -> TCP/IP > 3Com EtherLink XL 10*         (Standard for STEP 7)         Interface Parameter Assignment Used:         TCP/IP -> 3Com EtherLink XL 10/1         Properties         PCp5611(PROFIBUS) <active>         Ston EtherLink XL 10/1         PC internal (local)         Copy         Delete         (Assigning Parameters to Your NDIS CPs with TCP/IP Protocol (RFC-1005))         Interfaces         Add/Remove:       Select</active> |
| 2.   | Select the start menu command Start > SIMATIC > SIMATIC NET > Settings > Set PC<br>Station.<br>The configuration console opens.                                                                                                    |

| Task | Procedure                                                                                                    |
|------|----------------------------------------------------------------------------------------------------|
| 3.   | In the SIMATIC NET configuration, select the Ethernet module of the computer.                                                                                        |
|      |                                                                                                    |
|      | Configuration Console                                                                                                    |
|      |                                                                                                    |
|      | Tree General Module properties                                                                                                    |
|      | PC Station Type of module: Ethernet                                                                                                    |
|      | Applications     Mode of the module:     PG operation     Modeles     Destruction                                                                                    |
|      | □       Intel(R) 82559         □       General         □       Interface profile for:         Intel(R) 82559 Fast E         □       TCP/IP -> Intel(R) 82559 Fast Et |
|      | SR test                                                                                                    |
|      | CP simulation Module reaction:                                                                                                    |
|      | Restart                                                                                                    |
|      | Apply Cancel Help                                                                                                    |
|      | The "PG mode" operating mode must be set under "General".                                                                                                    |
| 4.   | Accept any changes and close the configuration console.                                                                                                    |

## 3.5.6 Step 5: Commissioning Machine 3

#### Requirements

- See Chapter "Requirements for Commissioning the System"
- The PG/PC must be connected to the CP 343-1 PN with an Ethernet cable.
- The settings in the engineering station have been checked.
- The project has been generated in SIMATIC iMap.
- All device are switched on.

#### Tip: Check the generation status

To determine the generation status of the device, open the properties of the

- Device in the net view or
- Technological function in the plant view

|   | Generation status    |  |
|---|----------------------|--|
|   | Function and Device: |  |
| 4 | Created              |  |

Figure 3-6 Generation status "Created"

The generation status must be "Created". If it is not, generate the project again with the menu command **Project > Generate > Control unit > Changes only**.

| Task        | Procedure                                                                                                    |
|-------------|----------------------------------------------------------------------------------------------------|
| Task     1. | In SIMATIC iMap select<br>• the device in the net view or<br>• the technological functions in the plant view<br>and download the data into the device using the command<br>Download Selected Instances > All from the context menu.                                                                                                    |
|             |                                                                                                    |
| 2.          | <ul><li>When the CP 343-1 PN is in RUN, you will be asked if you wish to stop the device.</li><li>Click on "Yes" to confirm the question.</li><li>Result: The device is set to STOP and the data is downloaded to the device.</li><li>You are then asked if you wish to start the device again.</li><li>Click on "Yes" to confirm the question.</li></ul> |
|             | Result: The device is ready for operation and can be monitored online.                                                                                                    |

## How to download the project configuration data to the device

## Additional information...

Additional information can be found in the basic help of SIMATIC iMap under:

- Download
- Generating the Project

## 3.5.7 Step 6: Online Monitoring of Machine 3

You can use SIMATIC iMap to

- Perform online monitoring and diagnostics of the devices of the plant
- Set and display online values

#### **Requirements**

- See Chapter "Requirements for Commissioning the System"
- The PG/PC must be connected to the PROFInet device via Ethernet.
- The settings in STEP 7 have been checked.
- The project has been generated in SIMATIC iMap.
- The data has been downloaded to the device.
- The devices must be in the RUN operating state.

## How to switch online view on and off

| Task | Procedure                                                                                                    |
|------|----------------------------------------------------------------------------------------------------|
| 1.   | Switching online view on/off                                                                                                    |
|      | To switch on the online view in SIMATIC iMap:                                                                                                    |
|      | Click on the "Online Monitoring" icon or                                                                                                    |
|      | Select Online > Monitor.                                                                                                    |
|      | You are asked if you wish to compare the online and offline program data of the devices. This comparison is optional. You can perform it immediately or at a later point in time.    |
|      | If you answer with "Yes", the data is compared and the results are displayed in the information window.                                                                              |
|      | Result: The online view of SIMATIC iMap is switched on and any diagnostic information is immediately displayed on the devices and technological functions in the diagnostics window. |
|      | 🚈 [Machine_3 - D:\iMap_Projects] - SIMATIC iMap 📃 🗖 🔀                                                                                                    |
|      | Project Edit View Insert Online Library Options ?                                                                                                    |
|      | Net View                                                                                                    |
|      | Plant View 🛄 Net View 📬 Project View                                                                                                    |
|      | 157.163.14.30<br>CPU 31 5-2 DP<br>Packaging                                                                                                    |
|      |                                                                                                    |
|      |                                                                                                    |
|      | V <sup>4</sup> Devices ×                                                                                                    |
|      | No devices with faults                                                                                                    |
|      |                                                                                                    |
|      | Functions 🛄 Devices 🛄 Variable Table                                                                                                    |
|      |                                                                                                    |
| 2.   | Click again on the "Online Monitoring" icon or select the option <b>Online &gt; Monitor</b> to switch of the online view.                                                            |

### Additional information...

Additional information can be found in the basic help of SIMATIC iMap under:

- Diagnostic information in the online view
- Plant with SIMATIC devices
- Possible data types and value ranges

## 3.6 Plant Control

### 3.6.1 Plant Control with WinLC PN

The central "Plant Control" is a PC station with WinLC PN. There are two configuration variants based on the position of the WinLC PN.

#### **Configuration variant 1**

STEP 7 and SIMATIC iMap are on the local engineering station and WinLC PN is on a remote computer.

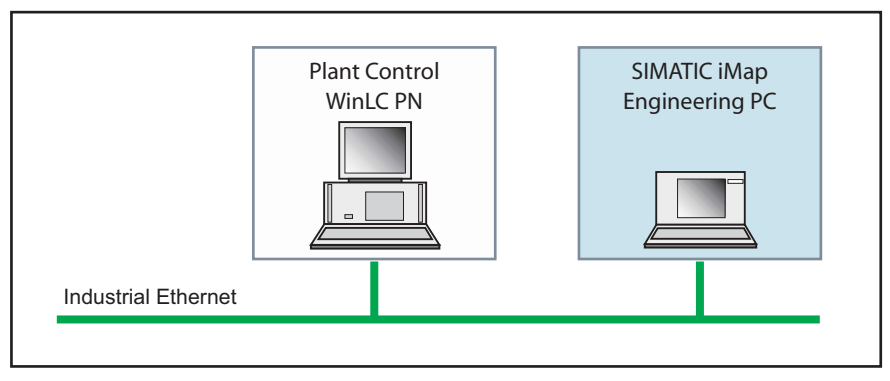

Figure 3-7 Configuration variant 1, with remote WinLC PN

#### **Configuration variant 2**

STEP 7, SIMATIC iMap and WinLC PN are on a single computer, the local engineering station.

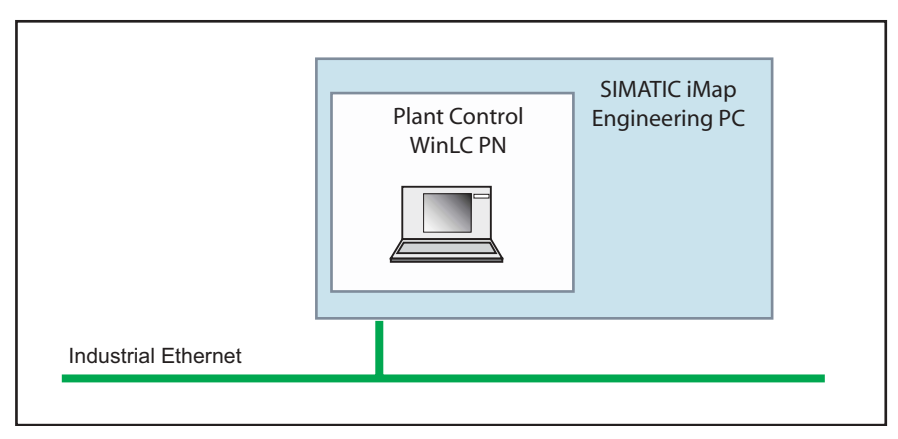

Figure 3-8 Configuration variant 2, with local WinLC PN

#### **Basic procedure**

You need to perform the following steps:

- Setup the hardware of the PC station
- Configure plant in SIMATIC iMap.
- Check the settings in STEP 7
- Commission the plant
- Online monitoring of plant with SIMATIC iMap

### 3.6.2 Step 1: Plant Control - Hardware Setup

#### **Required Hardware**

- PC with Windows 2000 as of SP4 or Windows XP as of SP1
- PROFIBUS connector, e.g. via CP 5611

#### How to set up the hardware for the WinLC PN

| Task | Procedure                                                                      |
|------|--------------------------------------------------------------------------------|
| 1.   | Only Plants 3-1: Connect the PC to the local engineering station via Ethernet. |
| 2.   | Connect the PC to the IM151/CPU with the PROFIBUS cable.                       |

## 3.6.3 Step 2: Configuring the Plant Control in SIMATIC iMap

The basic procedure is similar to that described for Machine 1, Step 2.

#### Requirements

You have created the "Plant Control" PROFInet component and it is present in the file system.

#### How to configure the plant control

| Task | Procedure                                                                                                    |
|------|----------------------------------------------------------------------------------------------------|
| 1.   | Create a new project in SIMATIC iMap or use an existing project, for example, Machine_1.                                                                                                    |
| 2.   | Import the PROFInet Plant Control" component from the file system into the project library.<br>Click on the "Project Library" window and select <b>Import components</b> from the context menu.<br>The preassembled PROFInet component is available under                                              |
|      | \iMap\CBA_Tutorial\components.                                                                                                    |
| 3.   | Drag the "Plant Control" component from the library into the net view of the project.                                                                                                    |
| 4.   | Assign addresses to the WinLC PN. Open the properties of the WinLC PN in the net view. On the "Addresses" tab, enter the IP address and subnet mask of the PC station and the PROFIBUS address of the device (only for PROFInet devices with proxy functionality), as shown in the illustration below: |
|      | Properties ?                                                                                                    |
|      |                                                                                                    |
|      | Instance   Connectors Addlesses   Component                                                                                                    |
|      | Ethernet addresses                                                                                                    |
|      |                                                                                                    |
|      | Subnet mark:                                                                                                    |
|      | 255 . 255 . 255 . 0                                                                                                    |
|      | Router:       Use router         .       .         .       .         .       .         .       .                                                                                                    |
|      | PROFIBUS address                                                                                                    |
|      | 2 💌                                                                                                    |
| 5.   | When the WinLC PN is located on the local engineering station:                                                                                                    |
|      | In the "Name" field" of the "Instance" tab, enter the station name for the local PC station, e.g. "WinLC PN".                                                                                                    |
| 6.   | Optional: Interconnect the "Plant Control" technological function with additional functions in the plant view.                                                                                                    |
| 7.   | Generate the project with the menu command <b>Project &gt; Generate &gt; Controller Unit &gt;</b><br>Changes only.                                                                                                    |
|      | Result: The "Plant Control" subplant is now configured in SIMATIC iMap.                                                                                                    |

## 3.6.4 Step 3: Checking the Settings for Downloading and Online Monitoring

### 3.6.4.1 Checking the Required Settings on the Engineering Station

There are two different cases:

- Settings for configuration variant 1: STEP 7 and SIMATIC iMap are on the local engineering station and WinLC PN is on a remote computer.
- Settings for configuration variant 2: STEP 7, SIMATIC iMap and WinLC PN are on a single computer, the local engineering station.

#### Settings for configuration variant 1

Check the following settings:

- On the local engineering PG/PC (with STEP 7 and SIMATIC iMap):
  - Set the PG/PC interface to TCP/IP (see Chapter "Set the PG/PC interface to TCP/IP")
  - Assign PG/PC (only if the WinLC PN is configured as a PROFInet device with proxy functionality and PROFIBUS devices are connected, see the section entitled "Assign PG/PC" for machine 1 or 2)
- Settings on the PC with WinLC PN
  - Set the PG/PC interface to PC internal
  - Configuration console "Set PC station"

(See Chapter "Settings on the PC with WinLC PN ")

#### Settings for configuration variant 2

Check the following settings on the PC with the WinLC PN

- Set the PG/PC interface to PC internal
- Configuration console "Set PC station"

(See Chapter "Settings on the PC with WinLC PN ")

# 3.6.4.2 Set the PG/PC Interface to TCP/IP

## How to set the PG/PC interface to TCP/IP

| Task | Procedure                                                                                                    |
|------|----------------------------------------------------------------------------------------------------|
| 1.   | Select the start menu command <b>Start &gt; SIMATIC &gt; SIMATIC NET &gt; Settings &gt; PG/ PC</b><br>Interface and check the following setting:                                                                                                    |
|      | "TCP/IP" must be set as the access point for the "S7ONLINE (STEP 7)" application.                                                                                                    |
|      | Set PG/PC Interface                                                                                                    |
|      | Access Path                                                                                                    |
|      | Access Point of the Application:         \$ \$70NLINE       (STEP 7)         Interface Parameter Assignment Used:         TCP/IP > 3Com EtherLink XL 10/1         Properties         Image: Definition of the application of the application |
|      | OK Cancel Help                                                                                                    |
| 2.   | Select the start menu command Start > SIMATIC > SIMATIC NET > Settings > Set PC Station.                                                                                                    |
|      | The configuration console opens.                                                                                                    |

| Task | Procedure                                                                                            |
|------|----------------------------------------------------------------------------------------------------|
| 3.   | In the SIMATIC NET configuration, select the Ethernet module of the computer.                        |
|      |                                                                                                    |
|      | Configuration Console                                                                                |
|      | $]$ Action View $] \Leftrightarrow \Rightarrow  $ $\textcircled{E}$ $\blacksquare$ $\textcircled{P}$ |
|      | Tree General Module properties                                                                       |
|      | PC Station Type of module: Ethernet                                                                  |
|      | Applications Mode of the module:                                                                     |
|      | CP5611     Drel(R) 82559     General Interface profile for: Intel(R) 82559 Fast E                    |
|      | Address ISO Ind. Ethernet -> Intel(R) 82559 Fast Et                                                  |
|      | CP simulation Module reaction:                                                                       |
|      |                                                                                                    |
|      | Apply Cancel Help                                                                                    |
|      | The "PG mode" operating mode must be set under "General".                                            |
| 4.   | Accept any changes and close the configuration console.                                              |

## 3.6.4.3 Settings on the PC with WinLC PN

These settings apply to the PC with the WinLC PN in the configuration variants 1 and 2.

#### Requirements

- See Chapter "Requirements for Commissioning the System"
- The software package "WinLC PN V1.1 must be installed on the local PC.

#### Note

When a WinLC PN is located on the local engineering station, the online connection between SIMATIC iMap and the plant devices is controlled with the station manager of the WinLC PN. The local PC station must therefore be configured for this.

#### How to configure the local PC station

| Task | Procedure                                                                                                    |
|------|----------------------------------------------------------------------------------------------------|
| 1.   | Open the component wizard using                                                                                                    |
|      | the icon on the taskbar or                                                                                                    |
|      | <ul> <li>Start &gt; Program &gt; Autostart &gt; Component wizard.</li> </ul>                                                                                                    |
| 2.   | Ensure that                                                                                                    |
|      | <ul> <li>the station name of the local engineering station where the WinLC PN is located is<br/>identical to the device name of the "Processing_A" component in the net view of<br/>SIMATIC iMap and</li> </ul>                                                  |
|      | <ul> <li>the index of the IE_CP is the same as the CP "IE General" slot in the component project in<br/>STEP 7/HW Config.</li> </ul>                                                                                                    |
|      | Station Configuration Editor - [ONLINE]         Components       Diagnostics         Station:       WinLC PN         In       Name         I       Type         1       1         2       WinLC PROFInet V1.1         3       IE General         IE_CP         8 |
| 3.   | Select the start menu command Start > SIMATIC > SIMATIC NET > Settings > Set PC Station.                                                                                                    |
|      | The configuration console opens.                                                                                                    |

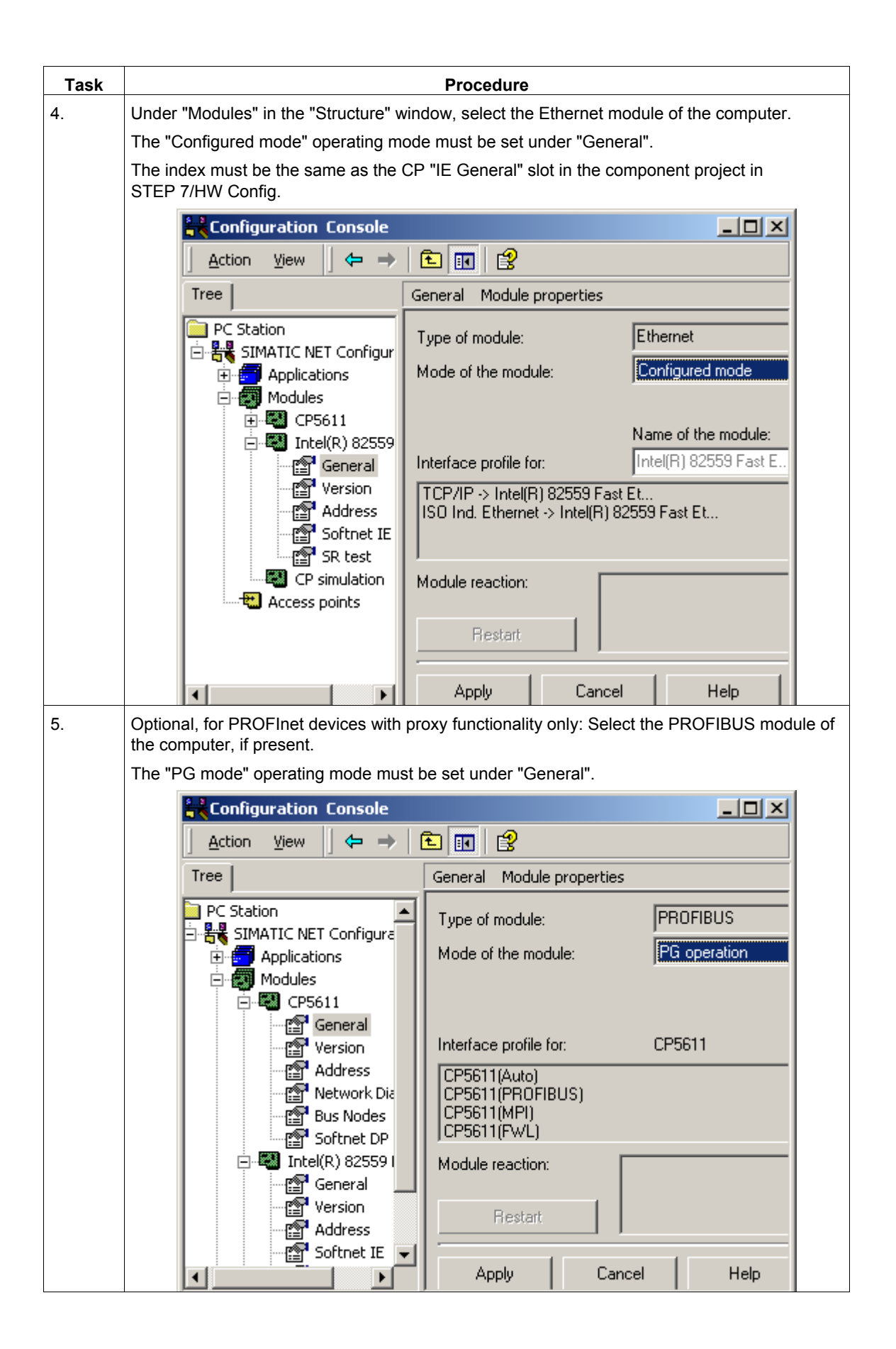

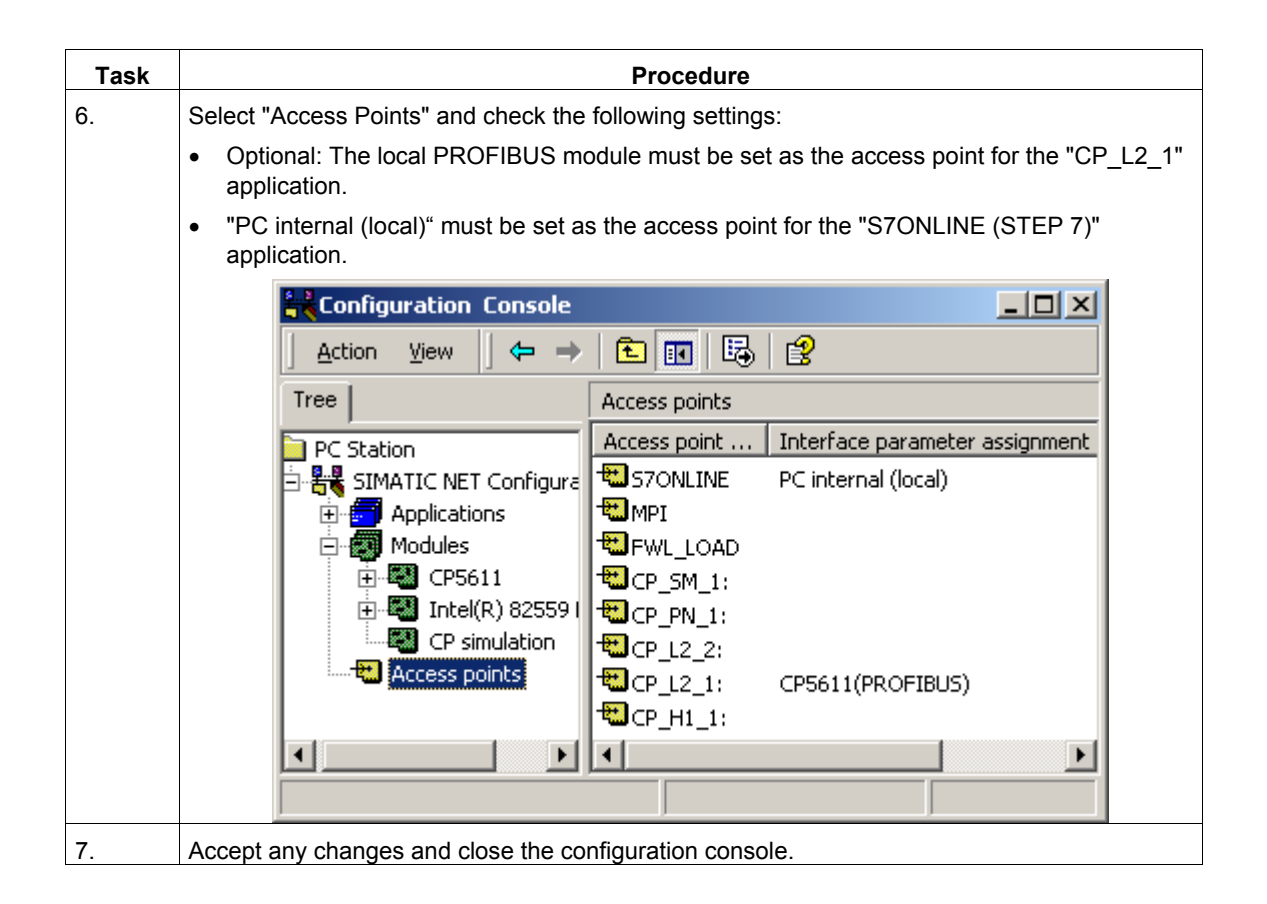

#### Тір

You can also set or check the access points using **Start > Settings > Control Panel > Set PG/PC interface**.

# 3.6.5 Step 4: Commissioning the Plant Control

#### Requirements

- See Chapter "Requirements for Commissioning the System"
- The settings in STEP 7 have been checked.
- The project has been generated in SIMATIC iMap.
- The WinLC PN is started.
- Configuration variant 1 only: The local engineering station is connected to the remote PC (PC station with WinLC PN) via Ethernet.
- Optional: The PC station with WinLC PN may be connected to any DP slaves via PROFIBUS.

#### How to download the project configuration data to the WinLC PN

| Task | Procedure                                                                                                    |
|------|----------------------------------------------------------------------------------------------------|
| 1.   | In the net view of SIMATIC iMap, mark the WinLC PN and select <b>Download Selected</b><br>Instances > All in the context menu.                                                                                                    |
| 2.   | When the WinLC PN is in RUN, you will be asked if you wish to stop the device. Click on "Yes" to confirm the question.                                                                                                    |
|      | Result: The device is set to STOP and the data is downloaded to the device.                                                                                                    |
|      | You are then asked if you wish to start the device again. Click on "Yes" to confirm the question.                                                                                                    |
| 3.   | When PROFIBUS devices are connected to the PROFIBUS of the WinLC PN, perform a download to the target devices. Mark the PROFIBUS devices and select the command <b>Download Selected Instances &gt; All</b> from the context menu. |
|      | (See also "Commissioning Machine 1, Step 5")                                                                                                    |
|      | Result: The WinLC PN is ready for operation and can be monitored online.                                                                                                    |

## 3.6.6 Step 5: Online Monitoring of the Plant Control

Carry out the task described for Machine 3, Step 6.

#### 3.7 Complete Plant

#### 3.7.1 Setup of the Complete Plant

The complete plant consists of Machines 1 to 3 and a central plant control, a PC station with WinLC PN (see "Description of the Complete Plant").

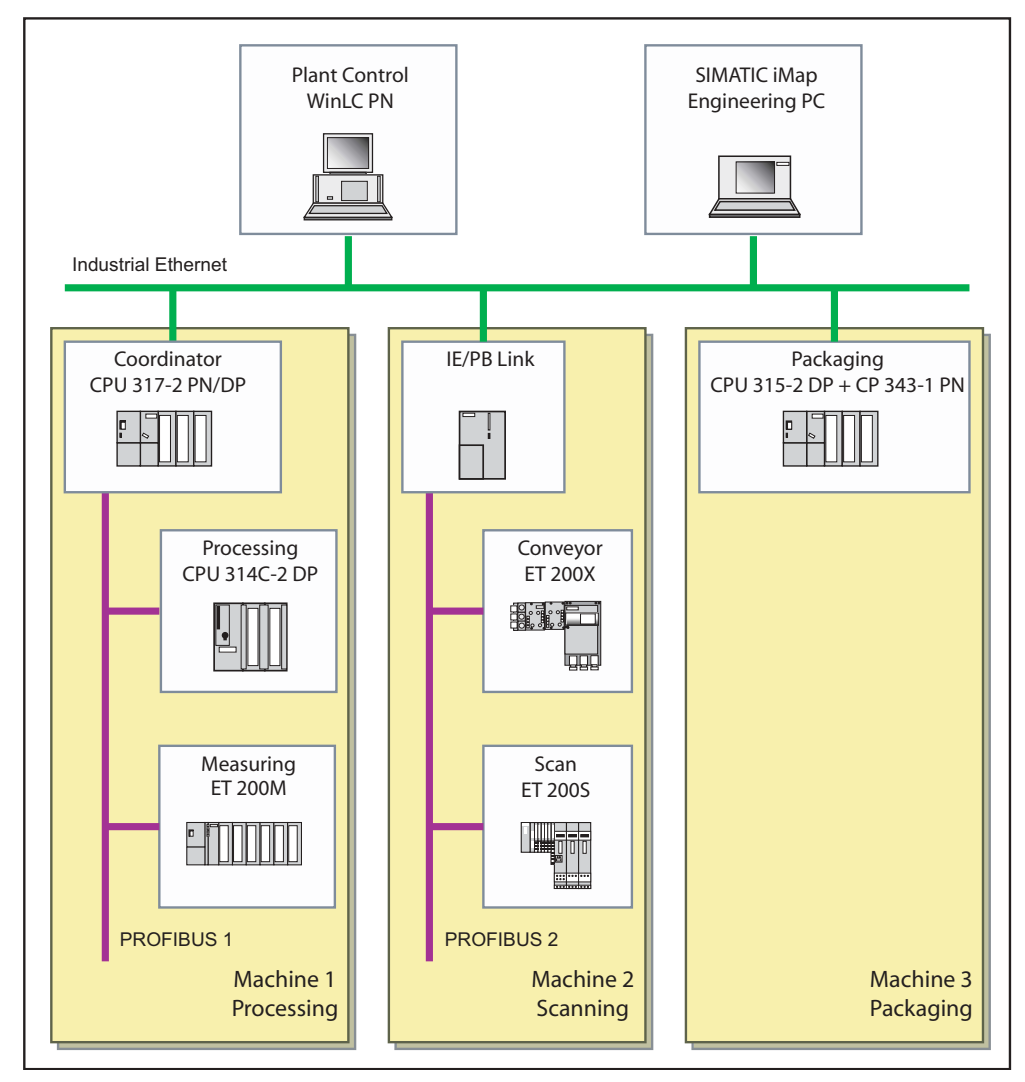

Figure 3-9 Complete plant

# 3.7.2 Step 1: Complete Plant - Hardware Setup

You can configure Machines 1 to 3 together with the WinLC PN plant control to form a combined complete plant.

#### How to set up the hardware for the complete plant

| Task | Procedure                                                                                                    |
|------|----------------------------------------------------------------------------------------------------|
| 1.   | Setup the devices as described for Machines 1 to 3.                                                           |
| 2.   | Install WinLC PN on the remote or local PC and start it.                                                      |
| 3.   | Connect the CPU 317-2 PN/DP, the CP 343-1 PN, the IE/PB Link and the PC station of the WinLC PN via Ethernet. |
| 4.   | Connect the engineering PC (with SIMATIC iMap) to the above devices via Ethernet.                             |

## 3.7.3 Step 2: Configuring the Complete Plant

#### How to Configure the Complete Plant

| Task | Procedure                                                                                                    |
|------|----------------------------------------------------------------------------------------------------|
| 1.   | Start SIMATIC iMap and ensure that a library is open containing all PROFInet components of three plants. You have the following possibilities:                 |
|      | <ul> <li>Open a new project with Project &gt; New and open the global library "tutorial_lib" with<br/>Library &gt; Open or</li> </ul>                          |
|      | • Open an existing project, e.g. "Machine_1" and import the missing PROFInet components into the project library with the command Library > Import components. |
|      | The global library "Tutorial_Lib" is available in the download directory of the tutorial.                                                                      |
| 2.   | Save the project with the command <b>Project &gt; Save as</b> with the name "Tutorial_Plant", for example.                                                     |
| 3.   | Drag the PROFInet components from the library into the net view of the project in the following order:                                                         |
|      | Plant_Control (WinLC PN)                                                                                                    |
|      | Coordinator (CPU 317-2 PN/DP)                                                                                                    |
|      | Processing to the PROFIBUS of the CPU 317-2 PN/DP                                                                                                    |
|      | <ul> <li>ET200M_Measuring to the PROFIBUS of the CPU 317-2 PN/DP</li> </ul>                                                                                    |
|      | IE-PB-Link 1_5MB                                                                                                    |
|      | ET200S_Scan to the PROFIBUS of the IE/PB Link                                                                                                    |
|      | ET200X_Conveyor to the PROFIBUS of the IE/PB Link                                                                                                    |
|      | Packaging                                                                                                    |

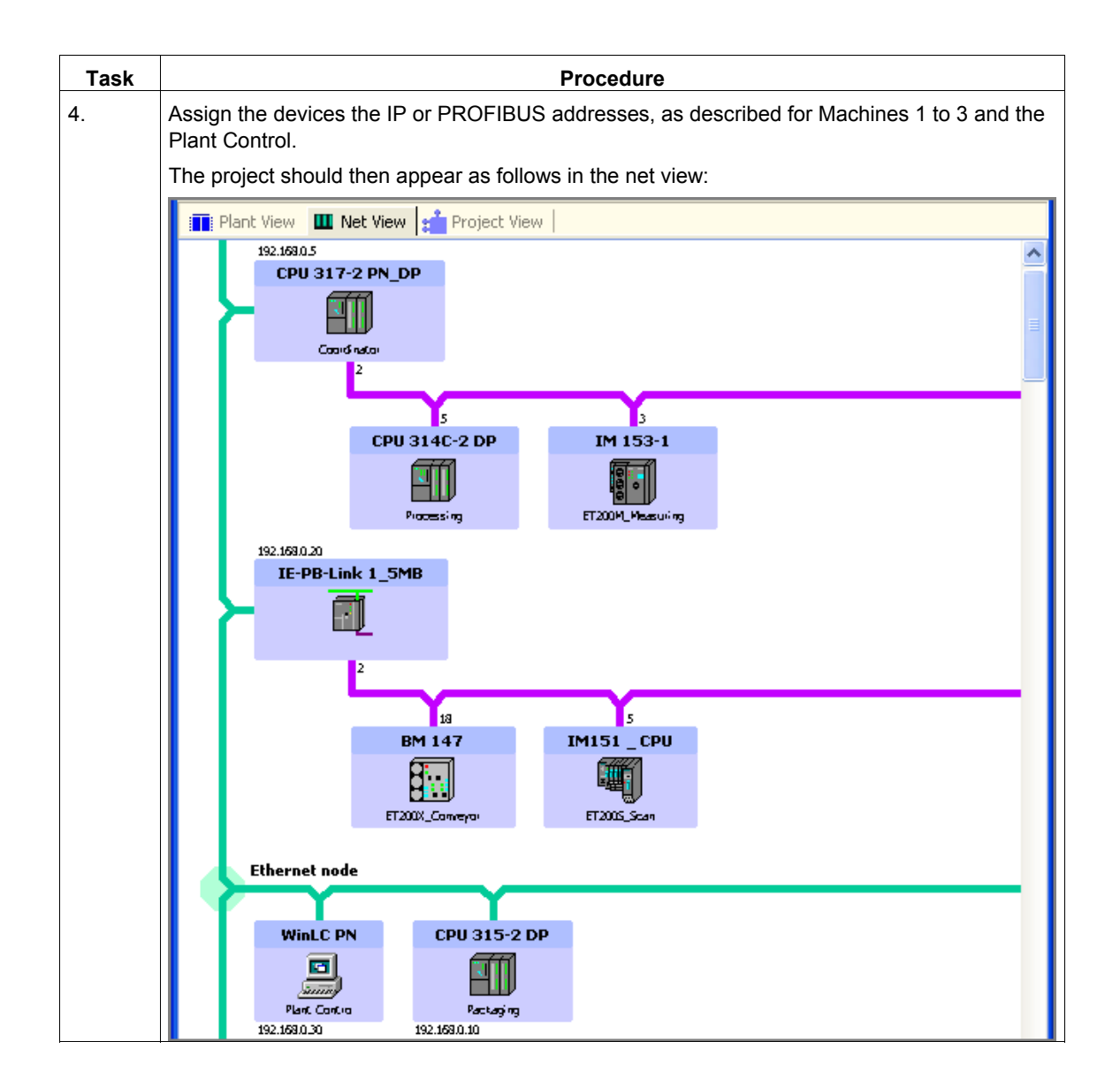

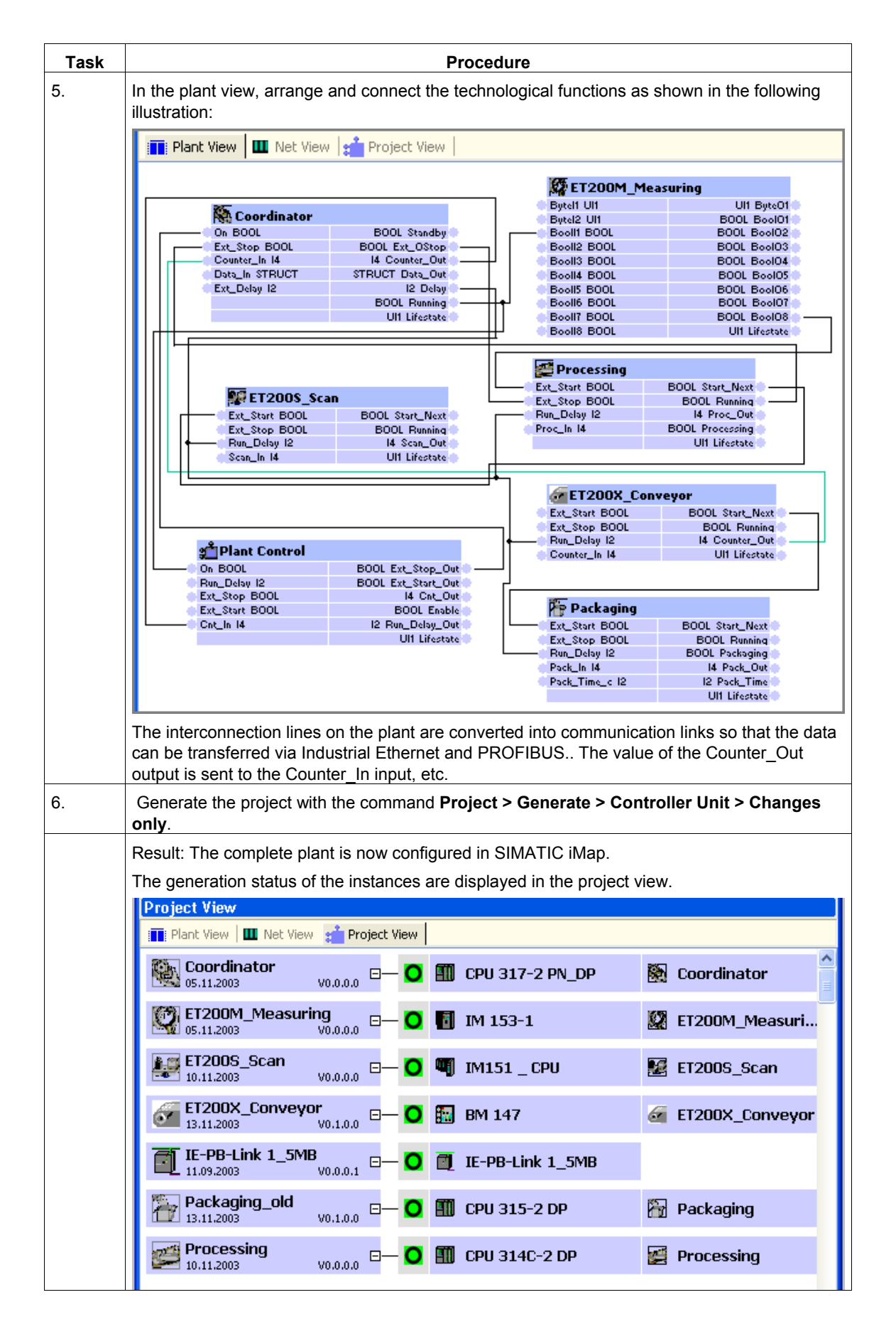

#### Additional information...

Additional information can be found in the basic help of SIMATIC iMap under:

- Interconnecting Technological Functions
- Generating the Project

## 3.7.4 Step 3: Checking the Required Settings for Downloading and Online Monitoring on the Engineering Station

# 3.7.4.1 Checking the required settings in the engineering station for the overall plant

#### Requirements

- See Chapter "Requirements for Commissioning the System"
- The PG/PC must be connected to one of the PROFInet devices, e.g. the CPU 317-2 PN/DP, via Ethernet.

#### Check your settings

Check the following settings:

- Set the PG/PC Interface to TCP/IP
- Assigning the PG/PC

#### Note

The PG/PC only has to be assigned in special situations, e.g.:

- If several network cards are installed in the PG/PC or

- If the PG/PC interface S7ONLINE (STEP 7) is not set to TCP/IP.

Otherwise the PG/PC assignment runs automatically when the project is generated in SIMATIC iMap, and you may skip this step.

#### Additional information

Detailed information can be found in the online help for this dialog or in the SIMATIC iMap help topics under "Assign PG/PC".

# 3.7.4.2 Set the PG/PC Interface to TCP/IP

## How to set the PG/PC interface to TCP/IP

| Task | Procedure                                                                                                    |
|------|----------------------------------------------------------------------------------------------------|
| 1.   | Select the start menu command <b>Start &gt; SIMATIC &gt; SIMATIC NET &gt; Settings &gt; PG/ PC</b><br>Interface and check the following setting:                                                                                                    |
|      | "TCP/IP" must be set as the access point for the "S7ONLINE (STEP 7)" application.                                                                                                    |
|      | Set PG/PC Interface                                                                                                    |
|      | Access Path                                                                                                    |
|      | Access Point of the Application:<br>S70NLINE (STEP 7)> TCP/IP > 3Com EtherLink XL 10<br>(Standard for STEP 7)<br>Interface Parameter Assignment Used:<br>TCP/IP > 3Com EtherLink XL 10/1 Properties<br>Properties<br>P |
| 2.   | Select the start menu command Start > SIMATIC > SIMATIC NET > Settings > Set PC Station.                                                                                                    |
|      | The configuration console opens.                                                                                                    |

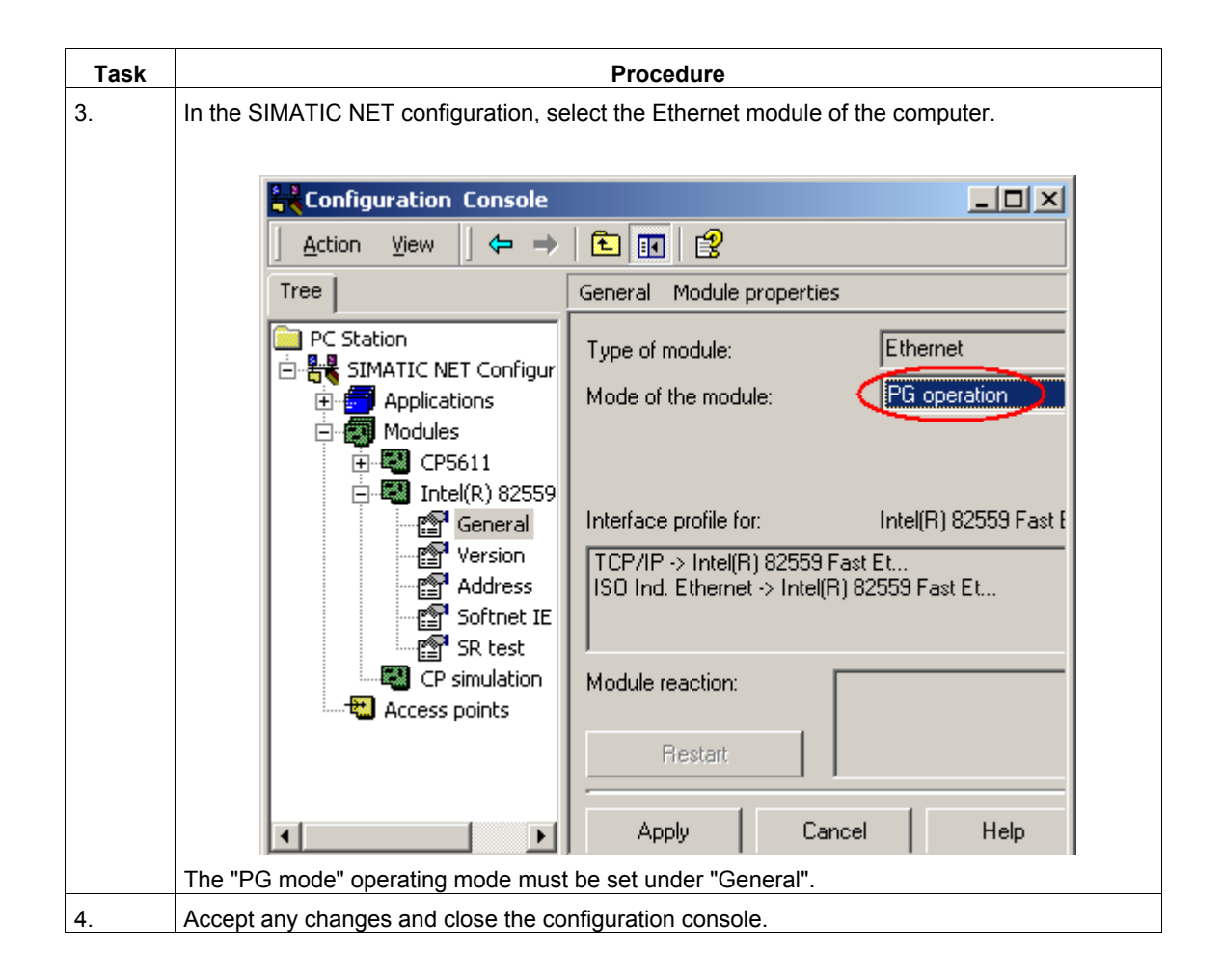
### 3.7.4.3 Assigning the PG/PC

#### Note

The PG/PC assignment in SIMATIC iMap is automatically performed during the initial generation and anytime the project is newly generated. In special cases it may not be possible to automatically assign the PG/PC, for example:

- When several network cards are installed in the PG/PC or
- When the PG/PC interface S7ONLINE (STEP 7) is not set to TCP/IP

In such situations an error is reported during generation and you must perform the PG/PC assignment as described in the following.

The PG/PC assignment is not necessary when you are using a local WinLC PN which contains a network card in its configuration.

#### How to assign the PG/PC interface to the SIMATIC iMap project

| Task | Procedure                                                                                                    |  |  |  |
|------|----------------------------------------------------------------------------------------------------|--|--|--|
| 1.   | Open the SIMATIC iMap project. Select any device from the SIMATIC iMap net view, then select <b>Special &gt; Assign PG/PC</b> from the context menu. This is necessary to be able to perform the program download to the intelligent PROFIBUS devices. |  |  |  |
| 2.   | In the "Interfaces" tab of the "PG/PC Interface" dialog, press the "New" button and select<br>"Industrial Ethernet" from the list.                                                                                                    |  |  |  |
|      | Properties -PG/PC                                                                                                    |  |  |  |
|      | General Interfaces Assignment                                                                                                    |  |  |  |
|      | Name Type Address                                                                                                    |  |  |  |
|      | New Interface - Type Selection                                                                                                    |  |  |  |
|      | Type: Ind. Ethernet<br>MPI<br>PROFIBUS                                                                                                    |  |  |  |
|      | <u>N</u>                                                                                                    |  |  |  |
|      | OK Cancel Help                                                                                                    |  |  |  |
|      | Click on the "OK" button to confirm your entry.                                                                                                    |  |  |  |

| Task | Procedure                                                                                                    |                             |  |  |
|------|----------------------------------------------------------------------------------------------------|-----------------------------|--|--|
| 3.   | In the "Properties - Ethernet Interface" dialog, enter the IP address and th local computer and select the Ethernet subnet.                                                                                                    | e subnet mask of the        |  |  |
|      | Properties - Ethernet interface         General       Parameters         Set MAC address / use ISO protocol         MAC address:         IP protocol is being used         IP address:       142.120.12.22         Subnet mask:       255.255.0.0         Gateway         Use router         Address: | .12.22                      |  |  |
|      | Subnet:<br>not networked<br>Ethernet                                                                                                    | New<br>Properties<br>Delete |  |  |
| 4.   | Click on the "OK" button to confirm your entry. Result: The newly configur<br>displayed in the "Interfaces" tab.<br>Properties -PG/PC<br>General Interfaces Assignment                                                                                                    | ed interface is             |  |  |
|      | Name Type Address                                                                                                    | Subnet                      |  |  |
|      | Ethernet port(1) Ind. Ethernet 142.120.12.22                                                                                                    | Ethernet                    |  |  |
|      |                                                                                                    |                             |  |  |
|      | New Properties Generate LDB                                                                                                    | Delete                      |  |  |

| Task | Procedure                                                                                                    |                               |  |  |
|------|----------------------------------------------------------------------------------------------------|-------------------------------|--|--|
| 5.   | In the "Assignment" tab, mark the Ethernet interface you have just config<br>"Configured interfaces:" selection field below "Not assigned". In the "Inter<br>settings on the PG/PC:" select<br>TCP/IP -> <network card="" used=""></network> | ured in the<br>face parameter |  |  |
|      | Properties -PG/PC General Interfaces Assignment                                                                                                    |                               |  |  |
|      | Not Assigned<br>Configured Interfaces:                                                                                                    |                               |  |  |
|      | Name         Type         Subnet           [Ethernet port[1]         Industrial Ethernet         Ethernet                                                                                                    |                               |  |  |
|      | Interface Parameter Assignments in the PG/PC:                                                                                                    |                               |  |  |
|      | ICP/IP -> NdisWanIp<br>ISO Ind. Ethernet -> Intel 8255x-based<br>TCP/IP -> Intel 8255x-based PCI                                                                                                    | Assign                        |  |  |
|      | Assigned:                                                                                                    | Disconnect                    |  |  |
|      | Interface Parameter assign Subnet S70nline                                                                                                    |                               |  |  |
|      |                                                                                                    | S7UNLINE Access:              |  |  |

| Task | Procedure                                                                                                    |  |  |  |  |
|------|----------------------------------------------------------------------------------------------------|--|--|--|--|
| 6.   | Confirm by clicking on the "Assign" button.<br>Result: The assigned interface is displayed in the "Assigned" field. |  |  |  |  |
|      |                                                                                                    |  |  |  |  |
|      | Activate the option "S7ONLINE access".                                                                              |  |  |  |  |
|      | Properties -PG/PC                                                                                                   |  |  |  |  |
|      |                                                                                                    |  |  |  |  |
|      | General Interfaces Assignment                                                                                       |  |  |  |  |
|      | Not Assigned                                                                                                    |  |  |  |  |
|      | Configured Interfaces:                                                                                              |  |  |  |  |
|      | Name Type Subnet                                                                                                    |  |  |  |  |
|      |                                                                                                    |  |  |  |  |
|      |                                                                                                    |  |  |  |  |
|      | Interface Parameter Assignments in the PG/PC:                                                                       |  |  |  |  |
|      |                                                                                                    |  |  |  |  |
|      | ISO Ind. Ethernet -> AVM FRITZ!web                                                                                  |  |  |  |  |
|      | ISO Ind. Ethernet -> Intel 8255x-based                                                                              |  |  |  |  |
|      |                                                                                                    |  |  |  |  |
|      | Avinet Discussed                                                                                                    |  |  |  |  |
|      |                                                                                                    |  |  |  |  |
|      | Interface Parameter assign Subnet S70nline                                                                          |  |  |  |  |
|      | S70NLINE Access:                                                                                                    |  |  |  |  |
|      | ✓ Active                                                                                                    |  |  |  |  |
|      |                                                                                                    |  |  |  |  |
|      | OK Abbrechen Hilfe                                                                                                  |  |  |  |  |
|      |                                                                                                    |  |  |  |  |
|      | The assignment becomes effective by clicking on "OK".                                                               |  |  |  |  |

# 3.7.5 Step 4: Commissioning the Complete Plant

### How to download the project configuration data to the target systems

| Task | Procedure                                                                                                    |                                                       |  |  |  |  |
|------|----------------------------------------------------------------------------------------------------|-------------------------------------------------------|--|--|--|--|
| 1.   | In the net view of SIMATIC iMap, mark the PROFInet devices with proxy functionality: WinLC PN, CPU 317 2 PN/DP and IE/PB Link.                        |                                                       |  |  |  |  |
|      | Download the data into the devices using the command <b>Download Selected Instances &gt; All</b> from the context menu.                               |                                                       |  |  |  |  |
|      | Net View                                                                                                    |                                                       |  |  |  |  |
|      | 📑 Plant View 🛄 Net View 📫 Project View                                                                                                    |                                                       |  |  |  |  |
|      | 192.168.0.20<br>IE-PB-Link 1_5<br>Go to<br>Cut<br>Copy<br>Paste<br>Delete<br>Download selected inst<br>Online-Offline comparis<br>Check accessibility | ances All<br>on Program only<br>Interconnections only |  |  |  |  |
|      |                                                                                                    |                                                       |  |  |  |  |
|      |                                                                                                    |                                                       |  |  |  |  |
|      | When one of the target devices is in RUN, you will be a<br>Click on "Yes" to confirm the question                                                     | sked if you wish to stop the device.                  |  |  |  |  |
|      | Result: The target device is set to STOP and the data is                                                                                              | downloaded to the target device.                      |  |  |  |  |
|      | You are then asked if you wish to start the device again question.                                                                                    | . Click on "Yes" to confirm the                       |  |  |  |  |
|      | Then you can download the data to the remaining targe                                                                                                 | t devices of the plant                                |  |  |  |  |
| 2.   | Select                                                                                                    |                                                       |  |  |  |  |
|      | the device in the net view or                                                                                                    |                                                       |  |  |  |  |
|      | the technological functions in the plant view                                                                                                    |                                                       |  |  |  |  |
|      | the remaining PROFInet components:                                                                                                    |                                                       |  |  |  |  |
|      | Packaging/CPU 315-2 DP with CP 343-1 PN                                                                                                    |                                                       |  |  |  |  |
|      | Processing/CPU 314C-2 DP                                                                                                    |                                                       |  |  |  |  |
|      | ET200S_Scan/IM151_CPU                                                                                                    |                                                       |  |  |  |  |
|      | ET200X_Conveyor/BM147_CPU                                                                                                    |                                                       |  |  |  |  |
|      | ET200_Measuring/IM 153-1                                                                                                    |                                                       |  |  |  |  |
|      | Download the data into the devices using the command from the context menu.                                                                           | Download Selected Instances > All                     |  |  |  |  |
|      | For the CPU 314C-2 DP, IM 151/CPU, BM 147/CPU ar same prompt as in Step 1, which you should always an                                                 | d CP 343-1 PN you will receive the swer with "Yes".   |  |  |  |  |
|      | Result: The devices are ready for operation and can be                                                                                                | monitored online.                                     |  |  |  |  |

#### Notes about downloading

First, the data must be loaded to the local WinLC PN, then to the DP master with proxy functionality (e.g. WinLC PN, CPU 317-2 PN/DP and IE/PB Link) and then to the corresponding DP slaves.

The programs must be downloaded to the DP master and DP slaves each time changes are made to the PROFIBUS in the project, for example, each time PROFIBUS devices are added or removed.

The program download must first be performed with either:

- Online > Download Selected Instances > All or
- Online > Download Selected Instances > Program only

The interconnections can be subsequently downloaded.

## 3.7.6 Step 5: Online Monitoring the Complete Plant

#### How to switch online view on and off

| Task | Procedure                                                                                                    |  |  |  |  |
|------|----------------------------------------------------------------------------------------------------|--|--|--|--|
| 1.   | Switching online view on/off                                                                                                    |  |  |  |  |
|      | To switch on the online view in SIMATIC iMap:                                                                                                    |  |  |  |  |
|      | Click on the "Online Monitoring" icon or                                                                                                    |  |  |  |  |
|      | Select Online > Monitor.                                                                                                    |  |  |  |  |
|      | You are asked if you wish to compare the online and offline program data of the devices. This comparison is optional. You can perform it immediately or at a later point in time.    |  |  |  |  |
|      | If you answer with "Yes", the data is compared and the results are displayed in the information window.                                                                              |  |  |  |  |
|      | Result: The online view of SIMATIC iMap is switched on and any diagnostic information is immediately displayed on the devices and technological functions in the diagnostics window. |  |  |  |  |
|      | Project View                                                                                                    |  |  |  |  |
|      | 157.153.1424<br>IE-PB-Link 1_5MB<br>2<br>18<br>5<br>BM 147<br>ET200X_Conveyor<br>ET200X_Conveyor<br>ET200S_Scan<br>157.153.14.13<br>Courd nator<br>2                                 |  |  |  |  |
|      | 5 3<br>CPU 314C-2 DP 7 IM 153-1 7<br>Processing ET2004_Measuring ET2004_Measuring                                                                                                    |  |  |  |  |
|      |                                                                                                    |  |  |  |  |
|      | 4 functions with errors                                                                                                    |  |  |  |  |
|      | 4 devices with faults                                                                                                    |  |  |  |  |
|      |                                                                                                    |  |  |  |  |

#### How to create a variable table

| Task | Procedure                                                                                                    |       |                     |                       |               |                  |                         |
|------|----------------------------------------------------------------------------------------------------|-------|---------------------|-----------------------|---------------|------------------|-------------------------|
| 1.   | Open the "Variable table" tab in the diagnostics window of SIMATIC iMap.                                                                             |       |                     |                       |               |                  |                         |
| 2.   | Select the "Coordinator" function in the plant view and drag it into the variable table.                                                             |       |                     |                       |               |                  |                         |
|      | Result                                                                                                    | : The | connectors appea    | r in the lines of th  | e variable ta | able.            |                         |
| 3.   | You can alternatively mark the individual connectors or all the technological functions and drag them into the variable table.                       |       |                     |                       |               |                  |                         |
| 4.   | Mark of                                                                                                    | one o | r more items in the | variable table and    | d select Mo   | nitor in the con | text menu.              |
|      | ٧v                                                                                                    | aria  | ble Table           |                       |               |                  | ×                       |
|      | No                                                                                                    |       | Function            | Connector             | Туре          | Online value     | Control value 🔼         |
|      | 1                                                                                                    | 6-3   | Coordinator         | Ext_Stop              | BOOL          | False            |                         |
|      | 2                                                                                                    | 6-3   | Coordinator         | 🖃 Data_In             | STRUCT        |                  | <structure></structure> |
|      |                                                                                                    |       |                     | In_Byte1              | UI1           | 0                | 33                      |
|      |                                                                                                    |       |                     | <sup>i</sup> In_byte2 | UI1           | 22               | 44                      |
|      | 3                                                                                                    | 6-3   | Coordinator         | Counter_In            | I4            | 0                | =                       |
|      | 4                                                                                                    | 6-3   | ET200X_Conveyor     | Counter_In            | I4            | 0                |                         |
|      | 5                                                                                                    | 6-3   | ET200X_Conveyor     | ExternStart           | BOOL          | False            | True                    |
|      | 6                                                                                                    | 6-3   | ET200X_Conveyor     | Counter_Out           | I4            | 0                | <output></output>       |
|      | 7                                                                                                    | 6-3   | Processing          | ExternStart           | BOOL          | False            |                         |
|      | 8                                                                                                    | 6-3   | Processing          | Counter_In            | I4            | 0                | 100 🔜                   |
|      | 9                                                                                                    | 6-3   | Processing          | Running               | BOOL          | False            | <output> 🥁</output>     |
|      |                                                                                                    |       |                     |                       |               |                  |                         |
|      | 🛄 Functions 🛄 Devices 🧮 Variable Table                                                                                                    |       |                     |                       |               |                  |                         |
|      |                                                                                                    |       |                     |                       |               |                  |                         |
|      | Result: The marked items are highlighted with the "Online Monitoring" icon and the current online values are displayed in the "Online value" column. |       |                     |                       |               |                  |                         |

### Additional information...

Additional information can be found in the basic help of SIMATIC iMap under:

- Diagnostics concept in SIMATIC iMap
- Plant with SIMATIC devices
- Perform online monitoring and diagnostics of variables

### 3.7.7 Analyzing with OPC

#### **OPC: OLE for Process Control**

In SIMATIC iMap, you can create an OPC symbol file for the project. This file contains information about the current process data.

Anyone in the office can use an OPC client program to access the data for PROFInet devices at the control and production levels.

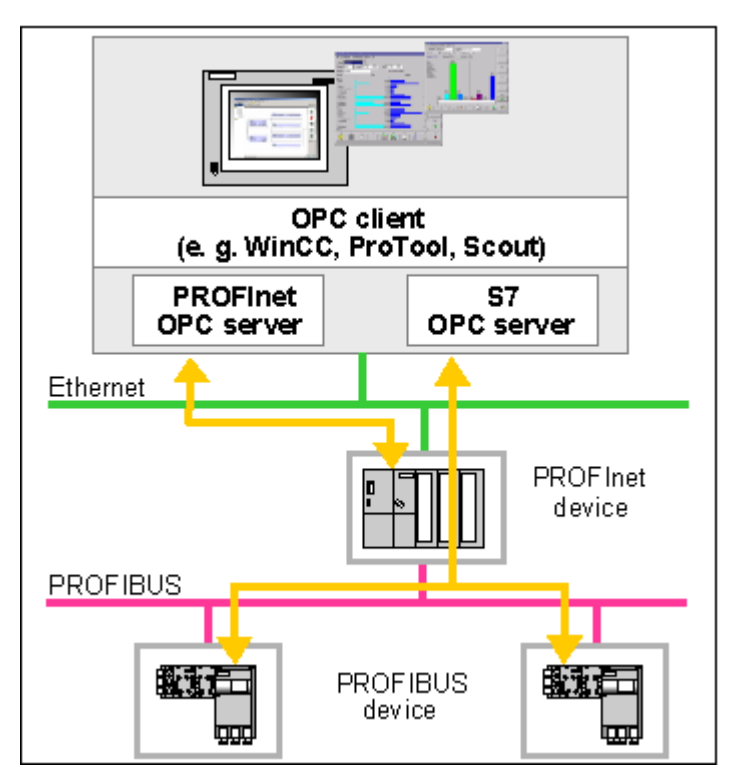

Figure 3-10 Using OPC

#### Requirements

- An OPC client program must be installed, e.g.OPC Scout from SIMATIC Net.
- The SIMATIC iMap project is open and has been generated without error.

### How to analyze process data

| Step | Description                                                                                                    |                                                                                                    |                                       |  |  |
|------|----------------------------------------------------------------------------------------------------|----------------------------------------------------------------------------------------------------|---------------------------------------|--|--|
| 1.   | In SIMATIC iMap, select Options > Create OPC Symbol File.                                                                                                |                                                                                                    |                                       |  |  |
| 2.   | Select a folder as the storage location in the "Save OPC symbol file As" dialog field.                                                                   |                                                                                                    |                                       |  |  |
|      | The OPC symbol file <project name=""> will be saved in this folder.</project>                                                                            |                                                                                                    |                                       |  |  |
|      | You can then close S                                                                                                    | IMATIC iMap.                                                                                                    |                                       |  |  |
| 3.   | Select the start menu command Start > SIMATIC > SIMATIC NET > Settings > Set PC Station.                                                                 |                                                                                                    |                                       |  |  |
|      | The configuration console opens. This is used to make your new OPC symbol file known to a SIMATIC NET OPC server.                                        |                                                                                                    |                                       |  |  |
|      | In the "Structure" wine                                                                                                    | dow, open the "Applications, Symbols" folder.                                                                                                    |                                       |  |  |
|      | Configuration Console                                                                                                    |                                                                                                    |                                       |  |  |
|      | 📙 Action View 🗍 🗢 =                                                                                                    |                                                                                                    |                                       |  |  |
|      | Tree Symbols Set symbols                                                                                                    |                                                                                                    |                                       |  |  |
|      | PC Station<br>SIMATIC NET Configure<br>Applications<br>- 20 OPC settings<br>- 20 Exit OPC Set<br>- 20 Exit OPC Set<br>- 20 Select OPC<br>- 20 Select OPC | If you want to use symbolic names for the variables, you must create a symbol<br>existing symbol file or create a new symbol file with the Symbol File Configurato<br>© Do not use a symbol file<br>© Use a symbol file                                                                                                    | file. Please specify an<br>r.         |  |  |
|      | OPC trace                                                                                                    | File name: D:\AG\Getting_Started.cbp\OPCBase\_TAGFILEssd                                                                                                    | Browse                                |  |  |
|      | Modules                                                                                                    | Create/modify symbol file with the Symbol File Configurator:                                                                                                    | Start                                 |  |  |
|      |                                                                                                    | Additional settings for PROFInet and SIMOTION:                                                                                                    | Advanced Symbols                      |  |  |
|      |                                                                                                    | Apply Cancel Help                                                                                                    | · · · · · · · · · · · · · · · · · · · |  |  |
| 4.   | Activate the "Use syn<br>under "File name" (se                                                                                                    | nbol file" option and enter the path of the symbol file <pre>path of the symbol file <pre>path of the s</pre></pre> | roject name>.sti                      |  |  |
|      | Click on the "Browse" button to search for the file.                                                                                                    |                                                                                                    |                                       |  |  |

| Step | Description                                                                                                    |                                                                                                    |                                                  |  |  |
|------|----------------------------------------------------------------------------------------------------|----------------------------------------------------------------------------------------------------|--------------------------------------------------|--|--|
| 5.   | Click on the "Extended symbols" button (see picture in step 2) and select the module for the TCP/IP protocol on your PG/PC from the "PROFInet" box. |                                                                                                    |                                                  |  |  |
|      | You need this setting to be<br>PROFInet Interface")                                                                                                 | able to access non-connectable connectors (see "Prop                                                              | perties of the                                   |  |  |
|      | 🗎 Advanced                                                                                                    | Symbols                                                                                                    |                                                  |  |  |
|      | Here, you set<br>PROFInet will                                                                                                    | the module via which communication with SIMOTION or<br>take place.                                                |                                                  |  |  |
|      | PROFInet:                                                                                                    |                                                                                                    |                                                  |  |  |
|      | Module:                                                                                                    | TCP/IP -> Intel(R) 82559 Fast Et                                                                                  |                                                  |  |  |
|      | SIMOTION:                                                                                                    |                                                                                                    |                                                  |  |  |
|      | Module:                                                                                                    |                                                                                                    |                                                  |  |  |
|      |                                                                                                    |                                                                                                    |                                                  |  |  |
|      | OK                                                                                                    | Cancel Help                                                                                                    |                                                  |  |  |
| 6.   | Open the OPC protocol selection dialog and mark the PROFInet and S7 protocols.                                                                      |                                                                                                    |                                                  |  |  |
|      | Configuration Console                                                                                                    |                                                                                                    |                                                  |  |  |
|      | <u>Action</u> <u>View</u> ← →                                                                                                    | Select OPC protocol Select OPC protocol                                                                           |                                                  |  |  |
|      | PC Station                                                                                                    | The OPC Server can support various protocols at the same time.<br>Here, you select the protocols it will support. |                                                  |  |  |
|      | □                                                                                                    |                                                                                                    | FDL                                              |  |  |
|      | Select OPC proto                                                                                                    | ▼ \$7                                                                                                    | PROFInet                                         |  |  |
|      | OPC trace<br>Protocol trace                                                                                                    |                                                                                                    |                                                  |  |  |
|      | Access points                                                                                                    |                                                                                                    |                                                  |  |  |
|      |                                                                                                    |                                                                                                    | n an air an ann an an an an an an an an an an an |  |  |
|      |                                                                                                    |                                                                                                    | e e e e e e e e e e e e e e e e e e e            |  |  |
|      |                                                                                                    | Apply Cancel Help                                                                                                 | na ana ing ing ing ing ing ing ing ing ing ing   |  |  |
|      |                                                                                                    |                                                                                                    |                                                  |  |  |
|      | Click on the "Accept" buttor                                                                                                    | n to confirm your settings.                                                                                       |                                                  |  |  |

| Step | Description                                                                      |                                                                                                    |                                                                                                    |          |           |             |
|------|----------------------------------------------------------------------------------|----------------------------------------------------------------------------------------------------|----------------------------------------------------------------------------------------------------|----------|-----------|-------------|
| 7.   | Use the command Start > SIMATIC > SIMATIC NET > Industrial Ethernet > SOFTNET    |                                                                                                    |                                                                                                    |          |           |             |
|      | Industrial Ethernet > OPC Scout to start OPC Scout from the task bar.            |                                                                                                    |                                                                                                    |          |           |             |
|      | OPC Scout opens. Here you can create a new group for your project data. Double-c |                                                                                                    |                                                                                                    |          |           | to          |
|      | open this group. The O                                                           | PC navigator opens. Select the pr                                                                                                    | oject variables                                                                                                | that you | u wish to | )<br>onofor |
|      | the desired item name                                                            | to the right-hand window.                                                                                                    | i nen use the ar                                                                                               | row but  |           | ansier      |
|      | Evample:                                                                         | to the light hand window.                                                                                                    |                                                                                                    |          |           |             |
|      |                                                                                  |                                                                                                    |                                                                                                    |          |           |             |
|      | Vodes                                                                            | The listed Item(s                                                                                                    | will be added to                                                                                               |          |           |             |
|      | nnections                                                                        | Du Project.Conveyor.Ar Project.Conveyor                                                                                                    | r.Announceln                                                                                                   |          |           |             |
|      | \SR: ⊖ Anno                                                                      | ou Project Conveyor Ar Project Conveyo                                                                                                    | r.Faulty                                                                                                    |          |           |             |
|      | VDP: O Assig                                                                     | yn Project.Conveyor.A: Project.Conveyor<br>v Project.Conveyor Fa                                                                                                    | r.ReleaseIn<br>r.ReleaseOut                                                                                    |          |           |             |
|      | VFMS: D Lifest                                                                   | tate Project.Conveyor.Lit                                                                                                    | r.Reset                                                                                                    |          |           |             |
|      | Project O On                                                                     | Project.Conveyor.Or                                                                                                    |                                                                                                    |          |           |             |
|      | E Ma &DevicePl, ∨ Relea                                                          | as Project.Conveyor.Ri                                                                                                    |                                                                                                    |          |           |             |
|      | Conveyor Conveyor                                                                | et Project.Conveyor.R                                                                                                    |                                                                                                    |          |           |             |
|      | Conveyor_                                                                        |                                                                                                    |                                                                                                    |          |           |             |
|      |                                                                                  | <u>Filter</u> QK                                                                                                    | Cancel                                                                                                    |          |           |             |
|      |                                                                                  |                                                                                                    |                                                                                                    |          |           |             |
|      | Conveyor is selected                                                             | 4/25/2                                                                                                    | 2002 8:11 AM 🎢                                                                                                 |          |           |             |
|      |                                                                                  |                                                                                                    |                                                                                                    |          |           |             |
|      |                                                                                  |                                                                                                    |                                                                                                    |          |           |             |
|      |                                                                                  |                                                                                                    |                                                                                                    |          |           |             |
| 8    | Click on the "OK" butto                                                          | n to confirm your entry                                                                                                    |                                                                                                    |          |           |             |
| 0.   | A table with the selecte                                                         | ad OPC variables and their status i                                                                                                    | information ann                                                                                                | aars in  |           | out         |
|      | Example:                                                                         |                                                                                                    |                                                                                                    |          |           | ,out.       |
|      |                                                                                  |                                                                                                    |                                                                                                    |          |           |             |
|      | OPC Scout - New Proj                                                             | ject1                                                                                                    |                                                                                                    |          |           |             |
|      | File View Server Group                                                           | p Item ?                                                                                                    |                                                                                                    |          |           |             |
|      |                                                                                  |                                                                                                    |                                                                                                    |          |           |             |
|      | Servers and groups                                                               | Items incl. status information                                                                                                    |                                                                                                    |          | 1-        |             |
|      | Server(s)                                                                        | Item Names                                                                                                    | Value Format                                                                                                   | Туре     | Access    | Qualit      |
|      | 📄 Local Server(s)                                                                | Project. Conveyor. AnnounceIn     Project. Conveyor. AnnounceIn                                                                                                    | False Uriginal<br>False Original                                                                               | bool     | B         | bad         |
|      | GetStarted                                                                       | 3 Project.Conveyor.Releaseln                                                                                                    | False Original                                                                                                 | bool     | BW        | bad         |
|      | [New group]                                                                      | 4 Project.Conveyor.ReleaseOut                                                                                                    | False Original                                                                                                 | bool     | B         | bad         |
|      | OPC.SimaticNET                                                                   | 5 Project.Conveyor_1.AnnounceIn                                                                                                    | False Original                                                                                                 | bool     | BW        | bad         |
|      | Remote Server(s)                                                                 | b Project.Conveyor_1.AnnounceIn<br>7                                                                                                    | False Original                                                                                                 | bool     | RW        | bad         |
|      | 🗔 🗔 🗛 Add Remote Serv                                                            | and the second second                                                                                                    | la ser la ser la ser la ser la ser la ser la ser la ser la ser la ser la ser la ser la ser la ser la ser la se |          |           | and the     |
|      |                                                                                  | (1) A strategy of the strategy of the strat |                                                                                                    |          |           | 1. N. C.    |
|      |                                                                                  | A second second second second second second                                                                                                    |                                                                                                    |          |           | a ser a se  |
|      | •                                                                                |                                                                                                    |                                                                                                    |          |           | • • • • • • |
|      | Item(s) successfully added                                                       |                                                                                                    |                                                                                                    | No.      |           | 6           |
|      |                                                                                  |                                                                                                    |                                                                                                    |          |           |             |

#### Tip: Access with visualization software

Save your selected visualization data to an .OPP file. You can then open this file directly using OPC Scout. When visualization is working with the "OPC Scout" diagnostic tool, you can use any OPC-compatible visualization software (e.g. ProTool/Pro, WinCC, etc.) to access the OPC server running on the PC.

# Appendix

### 4.1 Literature and Links

#### Requirement

- The SIMATIC Manual Collection, containing the latest manuals or
- An Internet connection Here you will find constantly updated information in the form of FAQs and manuals and software for downloading.

#### Manuals

Links to manuals containing further information about the devices and on working with SIMATIC iMap are given below.

| Title                                                                | Link or download address                      |
|----------------------------------------------------------------------|-----------------------------------------------|
| SIMATIC iMap Manuals                                                 | SIMATIC iMap Manuals                          |
|                                                                      | http://www4.ad.siemens.de/view/cs/en/11066277 |
| Device manual S7-CPs / Part B2                                       | Description CP 343-1 PN                       |
| Description CP 343-1 PN                                              | http://www4.ad.siemens.de/view/cs/en/8776538  |
| Edition: 02/2003                                                     |                                               |
| SIMATIC NET IE/PB Link Gateway                                       | Description IE/PB Link                        |
| Edition: 11/2002                                                     | http://www4.ad.siemens.de/view/cs/en/7851748  |
| SIMATIC Component based Automation                                   | Description WinLC PN                          |
| - WinLC PN Addendum to WinAC Basis<br>V3.0                           | http://www4.ad.siemens.de/view/cs/en/9857682  |
| SIMATIC Distributed I/O Device                                       | Distributed I/O Device ET 200S                |
| ET 200S Edition: 12/2001                                             | http://www4.ad.siemens.de/view/cs/en/1144348  |
| Order number: 6ES7151-1AA00-8AA0                                     |                                               |
| SIMATIC ET 200S Interface Module IM                                  | SIMATIC ET 200S Interface Module IM 151-7 CPU |
| 151-7 CPU                                                            | http://www4.ad.siemens.de/view/cs/en/10805260 |
| as of version: 09/2002                                               |                                               |
| Order number: 6ES7151-1AA00-8AA0                                     |                                               |
| SIMATIC Distributed I/O Device                                       | Distributed I/O Device ET 200X                |
| ET 200X as of version : 05/2001 Order<br>number : 6ES7198-8FA01-8AA0 | http://www4.ad.siemens.de/view/cs/en/1142469  |
| Basic Module BM147/CPU                                               | Basic Module BM147/CPU                        |
| as of version: 07/1999                                               | http://www4.ad.siemens.de/view/cs/en/1142364  |
| Order number: 6ES7 198-8FA01-8AA0                                    |                                               |

| Title                                                                                   | Link or download address                                                                                                    |
|-----------------------------------------------------------------------------------------|----------------------------------------------------------------------------------------------------|
| Distributed I/O Device ET 200M<br>Revision: 07/00                                       | Distributed I/O Device ET 200M<br>http://www4.ad.siemens.de/view/cs/en/1142798                                                                                                    |
| Order number: 6ES7 153-1AA00-8AA0                                                       |                                                                                                    |
| SIMATIC Manual Collection as of<br>Edition: 11/2003<br>Order number: 6ES7998-8XC01-8YE2 | SIMATIC Manual Collection<br><u>http://www4.ad.siemens.de/WW/llisapi.dll?func=cslib.csinfo&amp;la</u><br>ng=en&obild=12283375⟨=en                                                                                    |
| Information about<br>Component based Automation                                         | Component based Automation<br><u>http://www4.ad.siemens.de/WW/Ilisapi.dll?func=Il&amp;objaction=c</u><br><u>sbrowsesitemap&amp;objid=10805344&amp;nodeid0=10805344⟨=</u><br><u>en&amp;siteid=cseus&amp;aktprim=0</u> |

### 4.2 Tips for Operation

The following software is required to commission a plant with PROFInet and PROFIBUS devices: Windows 2000 or XP, SIMATIC STEP 7 and SIMATIC iMap. The following user tasks are often used in these programs:

#### Windows 2000/XP

In Windows 2000/XP, commands are called from the Windows taskbar.

Examples:

- Select Start > Simatic > SIMATIC NET > ...
- Start SIMATIC iMap by double-clicking on the "iMap" icon.

#### SIMATIC Manager / SIMATIC iMap

Menu commands can be selected from the **Menu bar**, from a **context menu** (right mouse button) or by clicking on an **icon** in the icon bar. Objects or windows must be selected for menu commands.

Examples:

- Select the menu command Library > New....
- Select Create PROFInet Component from the context menu.
- Click on the "Online Monitoring" icon.

# Index

# Α

| Analyzing process data                | . 3-120 |
|---------------------------------------|---------|
| Assign the PG/PC                      | 3-29    |
| Assigning a PROFIBUS Address the      |         |
| First Time                            | 3-12    |
| Assigning Addresses the First Time    |         |
| CPU 317-2 PN/DP                       | 3-8     |
| Assigning an IP Address the First Tim | ıe      |
| CP 343-1 PN                           | 3-77    |
| IE/PB Link                            | 3-45    |
|                                       |         |

# В

| Basic Procedure          |     |
|--------------------------|-----|
| Commissioning the System | 3-2 |

# С

# D

| Download |  |  | 4- | 1 |
|----------|--|--|----|---|
|----------|--|--|----|---|

# Е

| 3-42 |
|------|
|      |
| 3-43 |
|      |

# F

| FAQs | <br>4-1 |
|------|---------|
| FAQS | <br>    |

# I

| IE/PB Link     |      |
|----------------|------|
| Hardware Setup | 3-44 |
| Information    | 4-1  |
| Interface DB   |      |
| CPU~314C-2DP   | 2-30 |
| Internet       | 4-1  |

### Μ

```
Manual Collection ......4-1
```

### 0

| Online Monitoring       |         |
|-------------------------|---------|
| Complete Plant          | .3-117  |
| Machine 1               | 3-36    |
| Machine 2               | 3-70    |
| Machine 3               | 3-92    |
| OPC                     |         |
| OLE for Process Control | . 3-119 |

### Ρ

Plant ControlHardware Setup...... 3-95

## S

| Set PG/PC Interface       |     |
|---------------------------|-----|
| TCP/IP                    |     |
| SIMATIC Manual Collection | 4-1 |